# Dell PowerEdge R415 系统 硬件用户手册

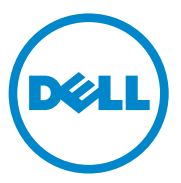

管制型号: E07S 系列 管制类型: E07S003

### 注、小心和警告

注:"注"表示可以帮助您更好地使用计算机的重要信息。

🔨 小心:"小心"表示如果不遵循说明,就有可能损坏硬件或导致数据丢失。

🥂 警告:"警告"表示可能会造成财产损失、人身伤害甚至死亡。

本出版物中的信息如有更改, 恕不另行通知。 © 2010 Dell Inc. 版权所有, 翻印必究。

未经 Dell Inc. 书面许可,严禁以任何形式复制这些材料。

本文中使用的商标: Dell™、 DELL 徽标和 PowerEdge™ 是 Dell Inc. 的商标。 Microsoft<sup>®</sup>、 Windows<sup>®</sup>、 MS-DOS<sup>®</sup> 和 Windows Server<sup>®</sup> 是 Microsoft Corporation 在美国和/或其它国家/地 区的商标或注册商标。

本出版物中述及的其它商标和产品名称是指拥有相应商标和产品名称的公司或其制造的产品。Dell Inc. 对其它公司的商标和产品名称不拥有任何所有权。

2010 年 8 月 Rev. A00

目录

1

| 关于系统                           | 9  |
|--------------------------------|----|
| 在启动期间访问系统功能                    | 9  |
| 前面板部件和指示灯                      | 10 |
| LCD 面板部件 (可选)                  | 12 |
| 硬盘驱动器指示灯显示方式                   | 15 |
| 背面板部件和指示灯                      | 16 |
| 外部设备连接原则                       | 18 |
| NIC 指示灯代码                      | 18 |
| 电源指示灯代码                        | 19 |
| 诊断指示灯 (可选)                     | 20 |
| LCD 状态信息...................... | 22 |
| 系统信息                           | 36 |
| 警告信息                           | 48 |
| 诊断程序信息                         | 48 |
| 警报信息                           | 48 |
| 可能需要的其它信息................      | 48 |

| 2 | 使用系统设置程序和                     | 10 |
|---|-------------------------------|----|
|   | UEFI 51 守官理器                  | ŀЭ |
|   | 选择系统引导模式................      | 49 |
|   | 进入系统设置程序...................   | 50 |
|   | 系统设置程序选项                      | 51 |
|   | 进入 UEFI 引导管理器                 | 63 |
|   | 系统密码和设置密码功能...........        | 65 |
|   | 嵌入式系统管理                       | 69 |
|   | 底板管理控制器配置...............      | 69 |
|   | iDRAC6 配置公用程序                 | 70 |
| 3 | 安装系统组件                        | 71 |
|   | 建议使用的工具....................   | 71 |
|   | 系统内部组件                        | 71 |
|   | 前挡板 (可选)                      | 73 |
|   | 打开与合上系统护盖...............      | 74 |
|   | 硬盘驱动器........................ | 76 |
|   | 光盘驱动器                         | 84 |
|   | 电源设备                          | 87 |
|   | 扩充卡和扩充卡提升板                    | 91 |
|   | 集成存储控制器卡....................  | 94 |
|   | 扩充卡提升板                        | 96 |

|   | 内部 USB 存储钥匙                         | \$ |
|---|-------------------------------------|----|
|   | 系统板导流罩99                            | )  |
|   | 配电板导流罩101                           | I  |
|   | iDRAC6 Express 卡 (可选)...........102 | 2  |
|   | iDRAC6 Enterprise 卡 (可选) 104        | ŀ  |
|   | VFlash 介质 (可选)................106   | ;  |
|   | 冷却风扇107                             | 1  |
|   | RAID 电池 (可选)105                     | )  |
|   | 系统内存111                             | I  |
|   | 处理器116                              | ;  |
|   | 系统电池                                | 2  |
|   | 控制面板部件                              | }  |
|   | SAS 背板                              | 1  |
|   | 配电板                                 | )  |
|   | 系统板                                 | I  |
| _ |                                     |    |
| 4 | 条统故障排除 135                          |    |
|   | 安全第一 — 为您和您的系统着想 135                | j  |
|   | 系统启动失败故障排除                          | j  |
|   | 外部连接故障排除.................136        | ì  |
|   | 视频子系统故障排除136                        | ;  |
|   | USB 设备故障排除................136       | ;  |

目录 | 5

| 串行 I/0 设备故障排除.............    | 137 |
|-------------------------------|-----|
| NIC 故障排除                      | 137 |
| 受潮系统故障排除.................     | 138 |
| 受损系统故障排除.................     | 139 |
| 系统电池故障排除..................    | 140 |
| 电源设备故障排除                      | 140 |
| 系统冷却问题故障排除                    | 141 |
| 风扇故障排除....................    | 141 |
| 系统内存故障排除..................    | 142 |
| 内部 USB 钥匙故障排除..............   | 144 |
| SD 卡故障排除 .................... | 145 |
| 光盘驱动器故障排除...............      | 146 |
| 外部磁带驱动器故障排除............       | 146 |
| 硬盘驱动器故障排除................     | 147 |
| 存储控制器故障排除...............      | 148 |
| 扩充卡故障排除                       | 149 |
| 处理器故障排除                       | 150 |

| 5 | 运行系统诊断程序               |     |     | <br>• | <br>1 | 53  |
|---|------------------------|-----|-----|-------|-------|-----|
|   | 使用 Dell Diagnostics    |     |     |       |       | 153 |
|   | 嵌入式系统诊断程序功能            |     |     | <br>• |       | 153 |
|   | 何时使用嵌入式系统诊断程序          |     |     | <br>• |       | 154 |
|   | 运行嵌入式系统诊断程序            |     |     |       |       | 154 |
|   | 系统诊断程序检测选项             |     |     |       |       | 154 |
|   | 使用 Custom Test (自定义检测) | )选项 | Į., | <br>• |       | 155 |
| 6 | 跳线和连接器                 |     |     |       | <br>1 | 57  |
| - | 系统板跳线                  |     |     |       |       | 157 |
|   | 系统板连接器                 |     |     |       |       | 158 |
|   | SAS 背板连接器              |     |     |       |       | 160 |
|   | 扩充卡提升板组件和 PCle 总线      |     |     | <br>• |       | 161 |
|   | 配电板连接器                 |     |     |       |       | 162 |
|   | 禁用已忘记的密码.....          |     |     |       |       | 163 |
| 7 | 获得帮助                   |     |     |       | <br>1 | 65  |
|   | 与 Dell 联络              |     |     |       |       | 165 |
| 索 | 引                      |     |     |       | <br>1 | 67  |

目录 | 7

### 8 | 目录

关于系统

# 在启动期间访问系统功能

在启动期间,可以使用下列击键访问系统功能。

| 击键                   | 说明                                                                                                    |
|----------------------|----------------------------------------------------------------------------------------------------|
| <f2></f2>            | 进入系统设置程序。请参阅第 49 页上的"使用系统设置程序和<br>UEFI 引导管理器"。                                                                          |
| <f10></f10>          | 进入系统服务,在这里可以打开生命周期控制器。生命周期控制器允许您访问诸如嵌入式系统诊断程序等公用程序。有关详情,请参阅 support.dell.com/manuals 上的生命周期控制器说明文件。                     |
| <f11></f11>          | 进入 BIOS 引导管理器或 UEFI 引导管理器,视系统的引导配置而定。请参阅第 49 页上的"使用系统设置程序和 UEFI 引导管理器"。                                                 |
| <f12></f12>          | 启动 PXE 引导。                                                                                                    |
| <ctrl><e></e></ctrl> | 进入底板管理控制器 (BMC) 或 iDRAC6 配置公用程序,从中可访问系统事件日志 (SEL) 和对系统进行远程访问的配置。有关详情,请参阅 support.dell.com/manuals 上的 BMC 或 iDRAC 用户说明文件 |
| <ctrl><c></c></ctrl> | 进入 SAS 配置公用程序。有关详情,请参阅<br>support.dell.com/manuals 上的 SAS 适配器说明文件。                                                      |
| <ctrl><r></r></ctrl> | 进入 PERC 配置公用程序。有关详情,请参阅<br>support.dell.com/manuals 上的 PERC 卡说明文件。                                                      |
| <ctrl><s></s></ctrl> | 进入公用程序,为 PXE 引导配置 NIC 设置。有关详情,请参阅 support.dell.com/manuals 上的集成 NIC 说明文件。                                               |

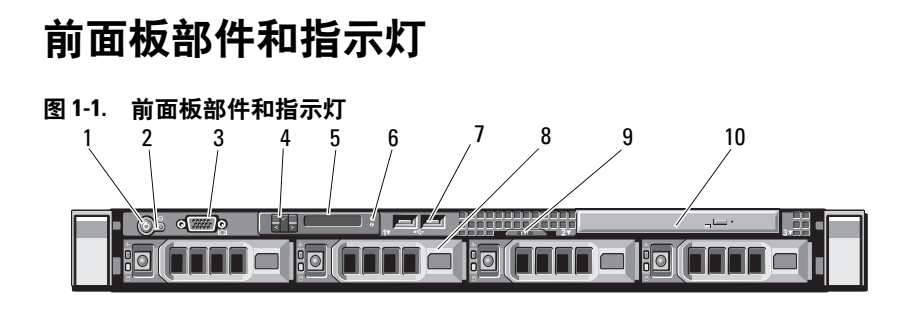

| 项目 | 指示灯、按钮或连接器     | 图标                       | 说明                                                                  |
|----|----------------|--------------------------|---------------------------------------------------------------------|
| 1  | 通电指示灯、电源<br>按钮 | Ċ                        | 当系统接通电源时,通电指示灯<br>将亮起。                                              |
|    |                |                          | 电源按钮可控制对系统的直流电源输<br>出。安装了可选的系统挡板后,将无<br>法对电源按钮进行操作。                 |
|    |                |                          | <b>注</b> : 打开系统电源时,视频显示器可<br>能需要几秒钟至2分钟才能显示图像,<br>这取决于系统中安装的内存容量。   |
|    |                |                          | <b>注</b> : 对于兼容 ACPI 的操作系统,使用<br>电源按钮关闭系统可以在系统电源关<br>闭前执行正常有序的关机操作。 |
| 2  | NMI 按钮         | ${\boldsymbol{ \Theta}}$ | 用于在使用某些操作系统时排除软件<br>和设备驱动程序错误。可以使用回形<br>针末端按下此按钮。                   |
|    |                |                          | 只有获得合格支持人员指导,或者操<br>作系统说明文件中有相关指示,才可<br>使用此按钮。                      |
| 3  | 视频连接器          |                          | 用于将显示器连接至系统。                                                        |
| 4  | LCD 菜单按钮       |                          | 用于导航控制面板 LCD 菜单。                                                    |

| 项目 | 指示灯、   | 按钮或连接器 | 图标 | 说明                                                                                                    |
|----|--------|--------|----|----------------------------------------------------------------------------------------------------|
| 5  | LED 或  | LCD 面板 |    | <b>注:</b> 系统可能配有 LED 诊断指示灯或<br>LCD 面板,这取决于您的配置。                                                          |
|    |        |        |    | LED 面板:这四个诊断指示灯用于指示系统启动时出现的错误代码。<br>请参阅第 20 页上的"诊断指示灯<br>(可选)"。                                          |
|    |        |        |    | LCD 面板:用于提供系统 ID、状态信息和系统错误信息。                                                                            |
|    |        |        |    | 系统正常运行期间, LCD 将亮起。系<br>统管理软件和位于系统前后面板的识<br>别按钮均可以使 LCD 呈蓝色闪烁, 以<br>识别特定的系统。                              |
|    |        |        |    | 系统需要注意时, LCD 将呈琥珀色<br>亮起,并在 LCD 面板上显示错误代<br>码,后面跟随描述性文本。                                                 |
|    |        |        |    | <b>注</b> :如果在系统已连接至交流电源时<br>检测到错误,则无论系统是否打开,<br>LCD 都将呈琥珀色亮起。                                            |
| 6  | 系统识别   | 刘按钮    | 0  | 前面板和背面板上的识别按钮可用于<br>查找机架中的特定系统。当按下其中<br>一个按钮时,系统前面板上的LCD面<br>板和后面板上的蓝色系统状态指示灯<br>将闪烁,直至再次按下其中一个按钮<br>为止。 |
| 7  | USB 连挂 | 妾器(2个) |    | 将 USB 设备连接至系统。这些端口符<br>合 USB 2.0 标准。                                                                     |
| 8  | 硬盘驱动   | 力器(4个) |    | 3.5 英寸硬盘驱动器热交换托盘中最多<br>可放置四个2.5 英寸硬盘驱动器或四个<br>3.5 英寸已连接电缆/热交换的设备。                                        |
| 9  | 系统识别   | 川面板    |    | 记录系统信息的滑出式面板,内含快速服务标签、嵌入式 NIC MAC 地址、<br>iDRAC6 Enterprise 卡 MAC 地址。为<br>其它标签提供空间。                       |
| 10 | 光盘驱动   | 力器     |    | 一个可选的细长型 SATA DVD-ROM 驱动器或 DVD+/-RW 驱动器。                                                                 |
|    |        |        |    | <b>注</b> :DVD 设备仅用于数据。                                                                                   |

### 关于系统 | 11

## LCD 面板部件 (可选)

系统的 LCD 面板可以提供系统信息、状态和错误信息,以表示系统何时运行正常或何时需要注意。有关特定状态代码的信息,请参阅第 22 页上的 "LCD 状态信息"。

系统正常运行期间, LCD 背景光将呈蓝色亮起,呈琥珀色亮起时表示发生故障状态。当系统处于待机模式时,LCD 背景光不亮,通过按 LCD 面板上的选择按钮,可以打开背景光。如果通过 BMC 或 iDRAC6 公用程序、LCD 面板或其它工具关闭了 LCD 信息显示,则 LCD 背景光就会保持不亮状态。

### 图 1-2. LCD 面板部件

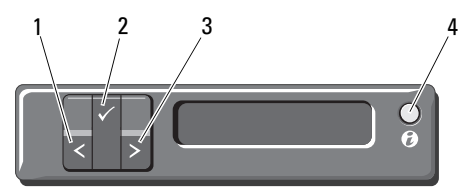

| 项目 | 按钮   | 说明                                                                                           |
|----|------|----------------------------------------------------------------------------------------------|
| 1  | 向左   | 使光标向后移动一步。                                                                                   |
| 2  | 选择   | 选择由光标高亮度显示的菜单项。                                                                              |
| 3  | 向右   | 使光标向前移动一步。                                                                                   |
|    |      | 在信息滚动过程中:                                                                                    |
|    |      | • 按一次可提高滚动速度。                                                                                |
|    |      | • 再按一次可停止滚动。                                                                                 |
|    |      | • 再按一次可恢复默认的滚动速度。                                                                            |
|    |      | • 再按一次将重复以上循环。                                                                               |
| 4  | 系统识别 | 开启和关闭系统 ID 模式 (开启时 LCD 面板<br>闪烁蓝光)。                                                          |
|    |      | 快速按下可切换系统 ID 的开和关。如果系统<br>在 POST 过程中挂起,按住系统 ID 按钮五秒<br>以上,可进入 BIOS Progress (BIOS 进程)<br>模式。 |

### 主屏幕

主屏幕显示用户可配置的系统相关信息。在系统正常运行过程中,如果没 有状态信息或错误出现,就会显示此屏幕。系统处于待机模式时,如果不 存在错误信息,则 LCD 背景光将在 5 分钟的非活动状态后关闭。按下三 个导航按钮(选择、向左、向右)中的任何一个,即可查看主屏幕。

若要从其它菜单导航至主屏幕,可连续选择向上箭头 **↓**,直到显示主屏幕 图标 **▲**,然后选择该图标。

从主屏幕中按 Select (选择)按钮,进入主菜单。有关 Setup (设置)和 View (视图)子菜单的信息,请参阅以下表。

### Setup (设置) 菜单

注:在 Setup (设置)菜单中选择一个选项后,必须确认该选项,然后才能进行下一项操作。

| 选项                                                                                      | 说明                                                                                                    |  |  |
|-----------------------------------------------------------------------------------------|----------------------------------------------------------------------------------------------------|--|--|
| BMC or DRAC<br>(BMC 或 DRAC)<br>注:如果系统中安装了<br>iDRAC6 Express 卡,则<br>BMC 选项将由 DRAC<br>代替。 | 选择 DHCP 或 Static IP (静态 IP)可配置网络模<br>式。如果选择 Static IP (静态 IP),则可用字段为<br>IP、子网 (Sub)和网关 (Gtw)。选择 Setup DNS (设<br>置 DNS)可启用 DNS 并查看域地址。提供了两个独<br>立的 DNS 条目。 |  |  |
| Set error<br>(设置错误信息)                                                                   | 选择 SEL 可采用与 SEL 中 IPMI 说明相一致的格式显示 LCD 错误信息。如果要将 LCD 信息匹配 SEL 条目,这将非常有用。                                                                                   |  |  |
|                                                                                         | 选择 Simple (简单)可以通过便于操作的简化格式<br>显示 LCD 错误信息。有关采用此格式的信息列表,<br>请参阅第 22 页上的"LCD 状态信息"。                                                                        |  |  |
| Set home (设置主屏幕)                                                                        | 选择要在 LCD 主屏幕上显示的默认信息。请参阅第<br>14 页上的"View (视图)菜单",查看可选择在主<br>屏幕上默认显示的选项和可选项目。                                                                              |  |  |

### View (视图) 菜单

| 选项                                                                                                    | 说明                                                                                                    |
|----------------------------------------------------------------------------------------------------|----------------------------------------------------------------------------------------------------|
| BMC IP or DRAC IP<br>(BMC IP 或 DRAC IP)<br><b>注:</b> 如果系统中安装了<br>iDRAC6 Express 卡,则<br>BMC IP 选项将由 DRAC IP<br>代替。 | 显示 iDRAC6 的 IPv4 或 IPv6 地址。地址包括 DNS<br>(Primary [主要] 和 Secondary [次要])、 Gateway<br>(网关)、 IP 和 Subnet (子网)(IPv6 没有子网)。<br>注: BMC IP 仅支持 IPv4 地址。 |
| MAC                                                                                                    | 显示 DRAC、 iSCSIn 或 NETn 的 MAC 地址。                                                                                                    |
|                                                                                                    | <b>注:</b> 如果系统上未安装 iDRAC6 Express 卡,则 MAC<br>选项将显示 BMC、 iSCSI <i>n</i> 或 NET <i>n</i> 的 MAC 地址。                                                 |
| Name (名称)                                                                                                    | 显示系统的 Host (主机)名称、Model (型号)或<br>User String (用户字符串)。                                                                                           |
| Number (编号)                                                                                                    | 显示系统的 Asset tag (资产标签)或 Service tag<br>(服务标签)。                                                                                                  |
| Power (电源)                                                                                                    | 显示系统的输出功率,单位为 BTU/小时或瓦特。您可以在 Setup(设置)菜单的 Set home(设置主屏幕)子菜单中配置显示格式。请参阅第13页上的"Setup(设置)菜单"。                                                     |
| Temperature (温度)                                                                                                  | 显示系统的温度,单位为摄氏或华氏。您可以在<br>Setup(设置)菜单的Set home(设置主屏幕)子菜<br>单中配置显示格式(请参阅第13页上的"Setup<br>(设置)菜单")。                                                 |

# 硬盘驱动器指示灯显示方式

图 1-3. 硬盘驱动器指示灯

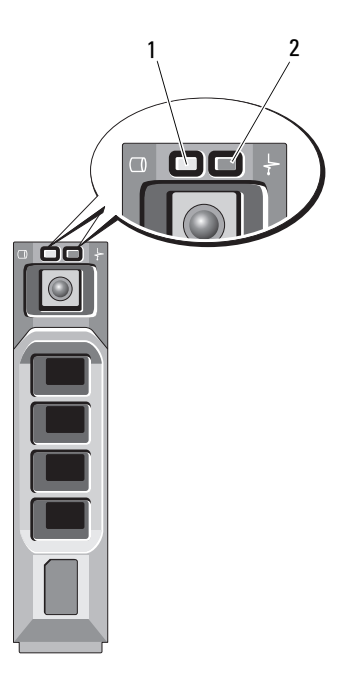

- 2 硬盘驱动器状态指示灯 (绿色和琥珀色)

| 驱动器状态指示灯显示方式<br>(仅适用于 RAID)     | 状态                                                                            |
|---------------------------------|-------------------------------------------------------------------------------|
| 每秒两次闪烁绿色                        | 识别驱动器/准备卸下                                                                    |
| 熄灭                              | 准备插入或卸下驱动器                                                                    |
|                                 | <b>注</b> :在系统接通电源并初始化所有硬盘<br>驱动器之前,驱动器状态指示灯将一直<br>处于不亮状态。在此期间,不能插入或<br>卸下驱动器。 |
| 闪烁绿色,闪烁琥珀色,然后熄灭                 | 驱动器预测故障                                                                       |
| 每秒四次闪烁琥珀色                       | 驱动器故障                                                                         |
| 缓慢闪烁绿色                          | 正在重建驱动器                                                                       |
| 绿色持续亮起                          | 驱动器联机                                                                         |
| 呈绿色闪烁三秒钟,呈琥珀色闪烁三秒<br>钟,然后熄灭六秒钟。 | 已中止重建                                                                         |

# 背面板部件和指示灯

### 图 1-4. 背面板部件和指示灯

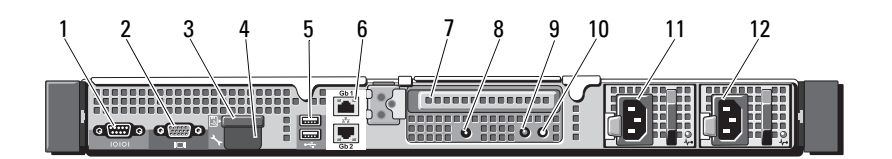

| 项目 | 指示灯、按钮或连接器          | 图标    | 说明                                      |
|----|---------------------|-------|-----------------------------------------|
| 1  | 串行连接器               | 10101 | 用于将串行设备连接至系统。                           |
| 2  | 视频连接器               |       | 用于将 VGA 显示屏连接至系统。                       |
| 3  | VFlash 介质插槽<br>(可选) | ع     | 用于为可选的 iDRAC6 Enterprise 卡连接一个外部 SD 内存卡 |

| 项目 | 指示灯、按钮或连接器 图标                                      | 说明                                                                                                    |  |
|----|----------------------------------------------------|----------------------------------------------------------------------------------------------------|--|
| 4  | iDRAC6 Enterprise 端口<br>(可选)                       | 用于可选的 iDRAC6 Enterprise 卡的<br>专用管理端口。                                                                    |  |
| 5  | USB 连接器 (2个) • • • • • • • • • • • • • • • • • • • | 将 USB 设备连接至系统。这些端口符<br>合 USB 2.0 标准。                                                                     |  |
| 6  | 以太网连接器(2个) 日                                       | 嵌入式 10/100/1000 NIC 连接器。                                                                                 |  |
| 7  | PCIe 插槽 l                                          | PCI Express (第2代) x16 宽扩充槽<br>(全高、半长)。                                                                   |  |
| 8  | 有效 ID CMA 连接器                                      | 用于连接系统指示灯延长电缆<br>(用于电缆固定臂)的连接器。                                                                          |  |
| 9  | 系统状态指示灯                                            | 系统正常运行期间呈蓝色亮起。                                                                                           |  |
|    |                                                    | 系统出现问题而需要引起注意时,<br>呈琥珀色亮起。                                                                               |  |
| 10 | 系统识别按钮                                             | 前面板和背面板上的识别按钮可用于<br>查找机架中的特定系统。按下其中一<br>个按钮时,前面的 LCD 面板和机箱<br>背面板上的系统状态指示灯将呈蓝色<br>亮起,直至再次按下其中一个按<br>钮为止。 |  |
| 11 | 电源设备1(PS1)                                         | 500 W 电源设备 (冗余)。                                                                                         |  |
| 12 | 电源设备 2 (PS2)                                       | 500 W 电源设备 (冗余) 或                                                                                        |  |
|    |                                                    | 480 W 电源设备 (非冗余)。                                                                                        |  |

### 外部设备连接原则

- 在连接新的外部设备前,请切断系统和外部设备的电源。然后, 首先打开所有外部设备,接着打开系统(除非设备的说明文件另有 说明)。
- 确保系统中已安装了所连接设备的相应驱动程序。
- 如有必要启用系统中的端口,请使用系统设置程序。请参阅第49页 上的"使用系统设置程序和UEFI引导管理器"。

### NIC 指示灯代码

图 1-5. NIC 指示灯

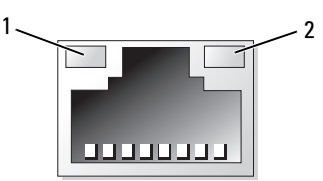

1 链路指示灯

2 活动指示灯

| 指示灯             | 指示灯代码                           |
|-----------------|---------------------------------|
| 链路和活动指示灯不亮      | NIC 未连接至网络。                     |
| 链路指示灯呈绿色亮起      | NIC 以 1000 Mbps 的速度连接至有效链路。     |
| 链接指示灯呈琥珀色<br>亮起 | NIC 以 10/100 Mbps 的速度连接至有效网络链路。 |
| 活动指示灯呈绿色闪烁      | 正在发送或接收网络数据。                    |

### 电源指示灯代码

电源设备配备了指示灯,用于表明是否有电或是否出现电源故障。

- 不亮 未连接交流电源。
- 绿色 在待机模式下,绿灯表示电源设备连接了有效的交流电源, 电源设备可运行。当系统打开时,绿灯还表示电源设备正在为系统 供应直流电。
- 琥珀色 表示电源设备出了问题。
- 绿色和琥珀色交替 热添加电源设备时,表示电源设备与其它电源 设备不匹配(在同一系统中混合安装了"高输出"电源设备和"能 量智能"电源设备)。将指示灯闪烁的电源设备更换为与安装的其它 电源设备容量匹配的电源设备。

#### 小心:纠正电源设备不匹配问题时,只更换指示灯闪烁的电源设备。如果 更换另一电源设备来形成匹配电源对,则可能导致故障状态和系统意外关 机。要从"高输出"配置更改为"能量智能"配置或进行反向更改,则必 须关闭系统电源。

#### 图 1-6. 电源设备状态指示灯

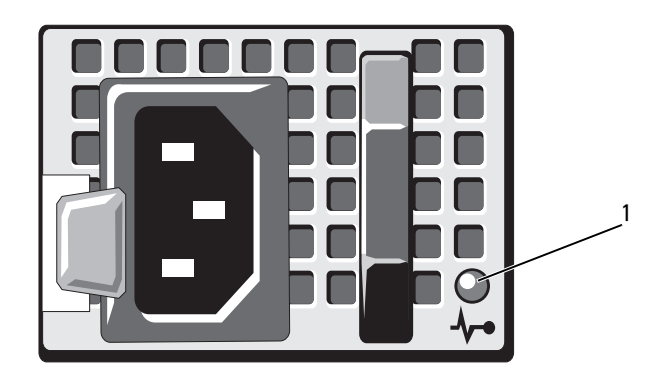

1 电源设备状态指示灯

### 诊断指示灯(可选)

位于系统前面板上的四个诊断指示灯在系统启动期间显示错误代码。 表 l-l 列出了与这些代码相关的原因和可能的纠正措施。高亮度显示的圈 表示该指示灯亮起;非高亮度显示的圈表示该指示灯不亮。

注:当系统采用LCD显示时,诊断LED将不存在。

#### 表 1-1. 诊断指示灯代码 (可选)

| 代码   | 原因                                | 纠正措施                                                             |
|------|-----------------------------------|------------------------------------------------------------------|
| 1234 | 系统处于正常关闭状态<br>或可能出现预 BIOS<br>故障。  | 将系统插入正常工作的电源插<br>座,然后按电源按钮。                                      |
|      | 系统成功引导至操作系<br>统后,诊断指示灯<br>不亮。     |                                                                  |
|      | 系统在 POST 之后处于<br>正常运行状态。          | 仅供参考。                                                            |
| 1234 | 已检测到 BIOS 校验和<br>故障:系统处于恢复<br>模式。 | 请参阅第 165 页上的 "获得帮<br>助"。                                         |
| 1234 | 处理器可能出现故障。                        | 请参阅第150页上的"处理器<br>故障排除"。                                         |
| 1234 | 内存故障。                             | 请参阅第142页上的"系统内<br>存故障排除"。                                        |
| 1234 | 扩充卡可能出现故障。                        | 请参阅第149页上的"扩充卡<br>故障排除"。                                         |
| 1234 | 视频可能出现故障。                         | 请参阅第 165 页上的"获得帮助"。                                              |
| 1234 | 硬盘驱动器故障。                          | 确保软盘驱动器和硬盘驱动器已<br>正确连接。有关系统中已安装的<br>驱动器的信息,请参阅第76页<br>上的"硬盘驱动器"。 |

### 表 1-1. 诊断指示灯代码 (可选) (续)

| 代码   | 原因                       | 纠正措施                                                                                                    |
|------|--------------------------|----------------------------------------------------------------------------------------------------|
| 1234 | USB 可能出现故障。              | 请参阅第136页上的"USB设<br>备故障排除"。                                                                                |
| 1234 | 未检测到内存模块。                | 请参阅第 142 页上的 "系统内<br>存故障排除"。                                                                              |
| 1234 | 系统板故障。                   | 请参阅第 165 页上的 "获得帮助"。                                                                                      |
| 1234 | 内存配置错误。                  | 请参阅第142页上的"系统内<br>存故障排除"。                                                                                 |
| 1234 | 系统板资源和/或系统板<br>硬件可能出现故障。 | 请参阅第 165 页上的 "获得帮助"。                                                                                      |
| 1234 | 系统资源配置可能出现<br>错误。        | 请参阅第 165 页上的 "获得帮助"。                                                                                      |
| 1234 | 其它故障。                    | 确保软盘驱动器、光盘驱动器和<br>硬盘驱动器已正确连接。有关系<br>统中已安装的相应驱动器,请参<br>阅第135页上的"系统故障排<br>除"。如果问题仍然存在,请参<br>阅第165页上的"获得帮助"。 |

# LCD 状态信息

LCD 信息由简短的文本信息组成,引用系统事件日志 (SEL) 中记录的事件。有关 SEL 和配置系统管理设置的信息,请参阅

**support.dell.com/manuals**上的 OpenManage Server Administrator 说 明文件。

注:如果系统无法引导,按下系统 ID 按钮至少五秒钟,直至 LCD 上显示错误代码。记录该代码,然后请参阅第 165 页上的"获得帮助"。

### 查看状态信息

如果发生系统错误, LCD 屏幕将变为琥珀色。请按 Select (选择)按 钮,查看错误信息或状态信息列表。使用向左和向右按钮高亮度显示错误 编号,然后按 Select (选择)查看该错误。

### 删除 LCD 状态信息

对于与传感器有关的故障 (例如温度、电压、风扇等),当传感器恢复至 正常状态时,LCD 信息将自动删除。对于其它故障,必须进行操作才能 将信息从显示屏上删除:

- 清除 SEL 您可以远程执行该任务,但是系统的事件历史记录 将丢失。
- 关闭电源再打开 关闭系统电源并断开其与电源插座的连接;等待 大约十秒钟,重新连接电源电缆,然后重新启动系统。
- 注: 下列 LCD 状态信息以"简单"格式显示。要选择信息的显示格式,请 参阅第 13 页的"Setup (设置)菜单"。

| 代码       | 文本                                                                    | 原因                                | 纠正措施                                                                            |
|----------|-----------------------------------------------------------------------|-----------------------------------|---------------------------------------------------------------------------------|
| E1000    | Failsafe<br>voltage error.<br>Contact                                 | 查看系统事件日志以了解<br>严重故障事件。            | 断开系统的交流电源<br>10秒,然后重新启动<br>系统。                                                  |
|          | support.                                                              |                                   | 如果问题仍然存在,请<br>参阅第165页上的"获<br>得帮助"。                                              |
| E1114    | Ambient Temp<br>exceeds<br>allowed range.                             | 环境温度到了超出许可范<br>围的某个点。             | 请参阅第141页上的<br>"系统冷却问题故障排<br>除"。                                                 |
| E1116    | Memory<br>disabled, temp<br>above range.                              | 内存因超过了许可温度而<br>被禁用,以防止组件<br>损坏。   | 断开系统的交流电源<br>10 秒, 然后重新启动<br>系统。                                                |
| Po<br>AC | Power cycle<br>AC.                                                    |                                   | 请参阅第 141 页上的<br>"系统冷却问题故障排<br>除"。如果问题仍然存<br>在,请参阅第 165 页上<br>的"获得帮助"。           |
| E1119    | Chipset # temp<br>out of range.<br>Check<br>motherboard<br>heatsinks. | 芯片组温度超出了许<br>可范围。                 | 请参阅第 141 页上的<br>"系统冷却问题故障排<br>除"。                                               |
| E1210    | Motherboard<br>battery<br>failure. Check<br>battery.                  | CMOS 电池缺失,或电<br>压超出许可范围。          | 请参阅第140页上的<br>"系统电池故障排除"。                                                       |
| E1211    | RAID<br>Controller<br>battery<br>failure. Check<br>battery.           | RAID 电池缺失、损坏或<br>因温度问题而无法再<br>充电。 | 重置 RAID 电池连接器。<br>请参阅第 109 页上的<br>"RAID 电池 (可选)"<br>和第 141 页上的"系统<br>冷却问题故障排除"。 |

| 代码    | 文本                                                          | 原因                                            | 纠正措施                                                                                          |
|-------|-------------------------------------------------------------|-----------------------------------------------|-----------------------------------------------------------------------------------------------|
| E122E | On-board<br>regulator<br>failed. Call                       | 某个内置稳压器出<br>现故障。                              | 断开系统的交流电源<br>10秒,然后重新启动<br>系统。                                                                |
|       | support.                                                    |                                               | 如果问题仍然存在,请<br>参阅第165页上的"获<br>得帮助"。                                                            |
| E1243 | CPU # VCORE<br>Regulator<br>failure.<br>Contact<br>Support. | 处理器稳压器出现故障。                                   | 请重置处理器。请参阅<br>第150页上的"处理器<br>故障排除"。如果问题<br>仍然存在,请参阅第<br>165页上的"获得帮<br>助"。                     |
| E1310 | Fan ## RPM<br>exceeding<br>range. Check<br>fan.             | 特定风扇的每分钟转数超<br>出预期的操作范围。                      | 请参阅第 141 页上的<br>"系统冷却问题故障排<br>除"。                                                             |
| E1311 | RPM Fan ## <i>x</i>                                         | # 模块中风扇 x 的 RPM 超出可接受的运行范围。                   | 请参阅第 141 页上的<br>"系统冷却问题故障排<br>除"。                                                             |
| E1313 | Fan redundancy<br>lost. Check<br>fans.                      | 系统中的风扇不再有冗<br>余。如果再次发生风扇<br>故障,系统将存在过热<br>危险。 | 请查看 LCD 以了解其它<br>滚动信息。请参阅第<br>141 页上的"风扇故障<br>排除"。                                            |
| E1314 | Critical<br>system cooling<br>loss. Check<br>fans.          | 所有风扇均已从系统<br>中卸下。                             | 请确保风扇安装正确。<br>请参阅第141页上的<br>"风扇故障排除"。                                                         |
| E1410 | System Fatal<br>Error<br>detected.                          | 检测到重大的系统错误。                                   | 请查看 LCD 以了解其它<br>滚动信息。断开系统的<br>交流电源 10 秒,然后重<br>新启动系统。如果问题<br>仍然存在,请参阅第<br>165 页上的"获得帮<br>助"。 |

| 代码    | 文本                                                                     | 原因                             | 纠正措施                                                                                                    |
|-------|------------------------------------------------------------------------|--------------------------------|----------------------------------------------------------------------------------------------------|
| E1414 | CPU # temp<br>exceeding<br>range. Check<br>CPU heatsink.               | 指定的处理器超出可接受<br>的温度范围。          | 请确保已正确安装了处<br>理器的散热器。请参阅<br>第150页上的"处理器<br>故障排除"和第141页<br>上的"系统冷却问题故<br>障排除"。                                          |
| E1418 | CPU # not<br>detected.<br>Check CPU is<br>seated<br>properly.          | 指定的处理器缺失或损<br>坏,系统的配置不受<br>支持。 | 请确保指定微处理器的<br>安装正确。请参阅第<br>150页上的"处理器故<br>障排除"。                                                                        |
| E141C | Unsupported<br>CPU<br>configuration.<br>Check CPU or<br>BIOS revision. | 不支持处理器的配置。                     | 请确保您的处理器与系统的《使用入门指南》<br>中概述的处理器技术规格所述的型号相符并<br>匹配。                                                                     |
| E141F | CPU # protocol<br>error. Power<br>cycle AC.                            | 系统 BIOS 已报告处理器<br>协议错误。        | <ul> <li>断开系统的交流电源</li> <li>10秒,然后重新启动</li> <li>系统。</li> <li>如果问题仍然存在,请</li> <li>参阅第165页上的"获</li> <li>得帮助"。</li> </ul> |
| E1420 | CPU Bus parity<br>error. Power<br>cycle AC.                            | 系统 BIOS 已报告处理器<br>总线奇偶校验错误。    | 断开系统的交流电源<br>10 秒, 然后重新启动<br>系统。<br>如果问题仍然存在,请<br>参阅第165页上的"获<br>得帮助"。                                                 |
| E1421 | CPU #<br>initialization<br>error.Power<br>cycle AC.                    | 系统 BIOS 报告处理器初<br>始化错误。        | <ul> <li>断开系统的交流电源</li> <li>10秒,然后重新启动</li> <li>系统。</li> <li>如果问题仍然存在,请</li> <li>参阅第165页上的"获</li> <li>得帮助"。</li> </ul> |

| 代码    | 文本                                                                   | 原因                                                     | 纠正措施                                                         |
|-------|----------------------------------------------------------------------|--------------------------------------------------------|--------------------------------------------------------------|
| E1422 | CPU # machine<br>check error.<br>Power                               | 系统 BIOS 已报告机器检<br>查错误。                                 | 断开系统的交流电源<br>10秒,然后重新启动<br>系统。                               |
|       | cycle AC.                                                            |                                                        | 如果问题仍然存在,请<br>参阅第165页上的"获<br>得帮助"。                           |
| E1610 | Power Supply #<br>(### W)<br>missing.<br>Check power<br>supply.      | 指定的电源设备已拆除,<br>或者系统缺失此设备。                              | 请参阅第140页上的<br>"电源设备故障排除"。                                    |
| E1614 | Power Supply #<br>(### W) error.<br>Check power<br>supply.           | 指定的电源设备出现<br>故障。                                       | 请参阅第140页上的<br>"电源设备故障排除"。                                    |
| E1618 | Predictive<br>failure on<br>Power Supply #<br>(### W).<br>Check PSU. | 出现温度过高的情况,或<br>电源设备通信错误,就会<br>导致预先发出即将发生电<br>源设备故障的警告。 | 请参阅第140页上的<br>"电源设备故障排除"。                                    |
| E161C | Power Supply #<br>(### W) lost<br>AC power.<br>Check PSU<br>cables.  | 已为系统连接了指定<br>电源设备,但没有交流电<br>输入。                        | 检查指定电源设备的交<br>流电源。如果问题仍然<br>存在,请参阅第140页<br>上的"电源设备故障排<br>除"。 |
| E1624 | Lost power<br>supply<br>redundancy.<br>Check PSU<br>cables.          | 电源设备子系统不再提供<br>冗余。如果其余电源设备<br>出现故障,系统将关闭。              | 请参阅第140页上的<br>"电源设备故障排除"。                                    |
| E1625 | PS AC Current                                                        | 电源超出可接受范围。                                             | 检查交流电源。                                                      |

| 代码    | 文本                                                            | 原因                                                                            | 纠正措施                                                                                                   |
|-------|---------------------------------------------------------------|-------------------------------------------------------------------------------|----------------------------------------------------------------------------------------------------|
| E1626 | <pre>Power Supply Mismatch. PSU1 = ### W, PSU2 = ### W.</pre> | 系统中的电源设备功<br>率不同。                                                             | 请确保安装了功率相匹<br>配的电源设备。请参阅<br>系统《使用入门指南》<br>中列出的技术规格。                                                    |
| E1629 | Power required<br>> PSU wattage.<br>Check PSU and<br>config.  | 系统配置要求使用比电源<br>设备可提供的功率数更大<br>的功率,即使存在节流也<br>是如此。                             | 关闭系统电源,降低硬<br>件配置,或者安装较高<br>功率的电源设备,然后<br>重新启动系统。                                                      |
| E1632 | FailSafe<br>event. Contact<br>support.                        | 处理器和内存在使用当前<br>电源设备配置时已限制为<br>保持系统电源消耗一直位<br>于最大安全级别之下。                       | 断开系统的交流电源<br>10秒,然后重新启动<br>系统。<br>如果问题仍然存在,请<br>参阅第165页上的"获<br>得帮助"。                                   |
| E1710 | I/O channel<br>check error.<br>Review & clear<br>SEL.         | 系统 BIOS 已报告 I/O 通<br>道检查。                                                     | 请查看 SEL 以了解详<br>情,然后清除 SEL。断<br>开系统的交流电源<br>10 秒,然后重新启动<br>系统。<br>如果问题仍然存在,请<br>参阅第 165 页上的"获<br>得帮助"。 |
| E1711 | PCI parity<br>error on Bus<br>## Device ##<br>Function ##     | 系统 BIOS 已报告某个组<br>件出现 PCI 奇偶校验错<br>误,该组件位于总线<br>##、设备 ##、功能<br>## 的 PCI 配置空间。 | 请卸下并重置 PCIe<br>扩充卡。如果问题仍然<br>存在,请参阅第 149 页<br>上的"扩充卡故障排<br>除"。                                         |
|       | PCI parity<br>error on Slot<br>#. Review &<br>clear SEL.      | 系统 BIOS 已报告指定插<br>槽中的组件出现 PCI 奇<br>偶校验错误。                                     | 请卸下并重置 PCIe 扩充<br>卡。如果问题仍然存<br>在,请参阅第 149 页上<br>的"扩充卡故障排<br>除"。                                        |

| 代码    | 文本                                                        | 原因                                                                           | 纠正措施                                                                                                    |
|-------|-----------------------------------------------------------|------------------------------------------------------------------------------|----------------------------------------------------------------------------------------------------|
| E1712 | PCI system<br>error on Bus<br>## Device ##<br>Function ## | 系统 BIOS 已报告某个组<br>件出现 PCI 系统错误,<br>该组件位于总线 ##、设<br>备 ##、功能 ## 的 PCI<br>配置空间。 | 请卸下并重置 PCIe 扩充<br>卡。如果问题仍然存<br>在,请参阅第 149 页上<br>的"扩充卡故障排<br>除"。                                                 |
|       | PCI system<br>error on Slot<br>#. Review &<br>clear SEL.  | 系统 BIOS 报告指定插槽<br>中的组件出现 PCI 系统<br>错误。                                       | 卸下并重置装提供指定<br>插槽的扩充卡提升板。<br>请参阅第91页上的"扩<br>充卡和扩充卡提升板"。<br>如果问题仍然存在,则<br>表示提升卡或系统板出<br>现故障。请参阅第165<br>页上的"获得帮助"。 |
| E1714 | Unknown error.<br>Review & clear<br>SEL.                  | 系统 BIOS 已确定系统中<br>存在错误,但无法确定错<br>误来源。                                        | 请查看 SEL 以了解详<br>情,然后清除 SEL。<br>断开系统的交流电源<br>10 秒,然后重新启动<br>系统。                                                  |
|       |                                                           |                                                                              | 如果问题仍然存在,请<br>参阅第165页上的"获<br>得帮助"。                                                                              |
| E1715 | Fatal I/O<br>Error. Review<br>& clear SEL.                | 系统 BIOS 确定系统中存<br>在严重错误。                                                     | 请查看 SEL 以了解详<br>情,然后清除 SEL。<br>断开系统的交流电源<br>10 秒,然后重新启动<br>系统。                                                  |
|       |                                                           |                                                                              | 如果问题仍然存在,请<br>参阅第 165 页上的"获<br>得帮助"。                                                                            |

| 代码    | 文本                                                                      | 原因                                                                            | 纠正措施                                                                                                    |
|-------|-------------------------------------------------------------------------|-------------------------------------------------------------------------------|----------------------------------------------------------------------------------------------------|
| E1716 | Chipset IERR<br>Bus ## Dev ##<br>Function ##.<br>Review & clear<br>SEL. | 系统 BIOS 报告位于总线<br>##、设备 ##、功能<br>## 中的芯片组内部<br>错误。                            | 请查看 SEL 以了解详<br>情,然后清除 SEL。<br>断开系统的交流电源<br>10 秒,然后重新启动<br>系统。                                              |
|       |                                                                         |                                                                               | 如果问题仍然存在,请<br>参阅第165页上的"获<br>得帮助"。                                                                          |
| E1717 | CPU # internal<br>error. Review<br>& clear SEL.                         | 系统 BIOS 确定指定的处<br>理器出现内部错误。                                                   | 请查看 SEL 以了解详<br>情,然后清除 SEL。断<br>开系统的交流电源 10<br>秒,然后重新启动系<br>统。                                              |
|       |                                                                         |                                                                               | 如果问题仍然存在,请<br>参阅第165页上的"获<br>得帮助"。                                                                          |
| E171F | PCIe fatal<br>error on Bus<br>## Device ##<br>Function ##               | 系统 BIOS 已报告某个组<br>件出现 PCIe 致命错误,<br>该组件位于总线 ##、设<br>备 ##、功能 ## 的 PCI<br>配置空间。 | 请卸下并重置 PCIe 扩<br>充卡。如果问题仍然<br>存在,请参阅第 149 页<br>上的"扩充卡故障排<br>除"。                                             |
|       | PCIe fatal<br>error on Slot<br>#. Review &<br>clear SEL.                | 系统 BIOS 已报告位于指<br>定插槽中的某一组件发生<br>PCIe 致命错误。                                   | 卸下并重置扩充卡提升<br>板。请参阅第 91 页上的<br>"扩充卡和扩充卡提升<br>板"。如果问题仍然存<br>在,则表示提升卡或系<br>统板出现故障。请参阅<br>第 165 页上的"获得帮<br>助"。 |
| E1810 | Hard drive ##<br>fault. Review<br>& clear SEL.                          | 指定的硬盘驱动器出现<br>故障。                                                             | 请参阅第 147 页上的<br>"硬盘驱动器故障排<br>除"。                                                                            |
| E1812 | Hard drive ##<br>removed. Check<br>drive.                               | 指定的硬盘驱动器已从系<br>统中卸下。                                                          | 仅供参考。                                                                                                    |

| 代码    | 文本                                                          | 原因                                 | 纠正措施                                                                                           |
|-------|-------------------------------------------------------------|------------------------------------|------------------------------------------------------------------------------------------------|
| E1920 | iDRAC6 Upgrade<br>Failed                                    | iDRAC6 Express 卡未正<br>确安装或卡已坏。     | 请重置 iDRAC6 Express<br>卡。请参阅 "安装<br>iDRAC6 Express 卡"。<br>如果问题仍然存在,请<br>参阅第 165 页上的 "获<br>得帮助"。 |
| E1A11 | PCI Riser<br>hardware &<br>configuration<br>mismatch.       | PCIe 提升板配置不正确。某些无效的配置会阻止系统通电。      | 请重新安装扩充卡提<br>升板。请参阅第91页上<br>的"扩充卡和扩充卡提<br>升板"。                                                 |
|       | Reconfigure.                                                |                                    | 如果问题仍然存在,则<br>表示提升卡或系统板出<br>现故障。请参阅第165<br>页上的"获得帮助"。                                          |
| E1A12 | PCI Riser not<br>detected.<br>Check Riser.                  | 缺失一个或两个 PCIe 提<br>升板。这会阻止系统<br>通电。 | 重新安装缺失的提升<br>板。请参阅第91页上的<br>"扩充卡和扩充卡提升<br>板"。                                                  |
| E1A14 | SAS cable A failure. Check                                  | SAS 电缆 A 缺失或损坏。                    | 重置电缆。如果问题仍<br>然存在,请更换电缆。                                                                       |
|       | connection.                                                 |                                    | 如果问题仍然存在,请<br>参阅第165页上的"获<br>得帮助"。                                                             |
| E1A15 | SAS cable B<br>failure. Check<br>connection.                | SAS 电缆 B 缺失或损坏。                    | 重置电缆。如果问题仍<br>然存在,请更换电缆。                                                                       |
|       |                                                             |                                    | 如果问题仍然存在,请<br>参阅第165页上的"获<br>得帮助"。                                                             |
| E1A1D | Control panel<br>USB cable not<br>detected.<br>Check cable. | 连接到控制面板的 USB<br>电缆缺失或损坏。           | 重置电缆。如果问题仍<br>然存在,请更换电缆。                                                                       |
|       |                                                             |                                    | 如果问题仍然存在,请<br>参阅第165页上的"获<br>得帮助"。                                                             |

| 代码    | 文本                                                     | 原因                                  | 纠正措施                                                               |
|-------|--------------------------------------------------------|-------------------------------------|--------------------------------------------------------------------|
| E2010 | Memory not<br>detected.<br>Inspect DIMMs.              | 系统中未检测到内存。                          | 安装内存,或重置内存<br>模块。请参阅第113页<br>上的"安装内存模块"<br>或第142页上的"系统<br>内存故障排除"。 |
| E2011 | Memory<br>configuration<br>failure.<br>Check DIMMs.    | 检测到内存,但该内存不<br>可配置。配置内存期间检<br>测到错误。 | 请参阅第142页上的<br>"系统内存故障排除"。                                          |
| E2012 | Memory<br>configured but<br>unusable.<br>Check DIMMs.  | 内存已配置,但不可用。                         | 请参阅第142页上的<br>"系统内存故障排除"。                                          |
| E2013 | BIOS unable to<br>shadow memory.<br>Check DIMMs.       | 系统 BIOS 无法将其快擦<br>写映像复制到内存中。        | 请参阅第142页上的<br>"系统内存故障排除"。                                          |
| E2014 | CMOS RAM<br>failure.Power<br>cycle AC.                 | CMOS 出现故障。<br>CMOS RAM 未正常<br>工作。   | 断开系统的交流电源<br>10秒,然后重新启动<br>系统。                                     |
|       |                                                        |                                     | 如果问题仍然存在,请<br>参阅第165页上的"获<br>得帮助"。                                 |
| E2015 | DMA Controller<br>failure. Power<br>cycle AC.          | DMA 控制器出现故障。                        | 断开系统的交流电源<br>10秒,然后重新启动<br>系统。                                     |
|       |                                                        |                                     | 如果问题仍然存在,请<br>参阅第165页上的"获<br>得帮助"。                                 |
| E2016 | Interrupt<br>Controller<br>failure. Power<br>cycle AC. | 中断控制器出现故障。                          | 断开系统的交流电源<br>10秒,然后重新启动<br>系统。                                     |
|       |                                                        |                                     | 如果问题仍然存在,请<br>参阅第165页上的"获<br>得帮助"。                                 |

| 代码    | <b>立</b> 太                                           | <b>直</b> 田              |                                                                  |
|-------|------------------------------------------------------|-------------------------|------------------------------------------------------------------|
| E2017 | Timer refresh<br>failure. Power<br>cycle AC.         | 计时器刷新故障。                | 断开系统的交流电源<br>10秒,然后重新启动<br>系统。                                   |
|       |                                                      |                         | 如果问题仍然存在,请<br>参阅第165页上的"获<br>得帮助"。                               |
| E2018 | Programmable<br>Timer error.<br>Power cycle<br>AC.   | 可编程间隔计时器错误。             | 断开系统的交流电源<br>10秒,然后重新启动<br>系统。                                   |
|       |                                                      |                         | 如果问题仍然存在,请<br>参阅第165页上的"获<br>得帮助"。                               |
| E2019 | Parity error.<br>Power cycle<br>AC.                  | 奇偶校验错误。                 | 断开系统的交流电源<br>10秒,然后重新启动<br>系统。                                   |
|       |                                                      |                         | 如果问题仍然存在,请<br>参阅第165页上的"获<br>得帮助"。                               |
| E201A | SuperIO<br>failure. Power<br>cycle AC.               | SIO 出现故障。               | 断开系统的交流电源<br>10秒,然后重新启动<br>系统。                                   |
|       |                                                      |                         | 如果问题仍然存在,请<br>参阅第165页上的"获<br>得帮助"。                               |
| E201B | Keyboard<br>Controller<br>error. Power<br>cycle AC.  | 键盘控制器出现故障。              | 断开系统的交流电源<br>10秒,然后重新启动<br>系统。如果问题仍然存<br>在,请参阅第165页上<br>的"获得帮助"。 |
| E201C | SMI<br>initialization<br>failure. Power<br>cycle AC. | 系统管理中断 (SMI) 初始<br>化失败。 | 断开系统的交流电源<br>10秒,然后重新启动<br>系统。                                   |
|       |                                                      |                         | 如果问题仍然存在,请<br>参阅第165页上的"获<br>得帮助"。                               |

| 代码    | 文本                                                             | 原因                            | 纠正措施                                                                          |
|-------|----------------------------------------------------------------|-------------------------------|-------------------------------------------------------------------------------|
| E201D | Shutdown test<br>failure. Power<br>cycle AC.                   | BIOS 关闭检测程序<br>失败。            | 断开系统的交流电源<br>10秒,然后重新启动<br>系统。                                                |
|       |                                                                |                               | 如果问题仍然存在,请<br>参阅第165页上的"获<br>得帮助"。                                            |
| E201E | POST memory<br>test failure.                                   | BIOS POST 内存检测程<br>序失败。       | 请参阅第 142 页上的<br>"系统内存故障排除"。                                                   |
|       | Check DIMMs.                                                   |                               | 如果问题仍然存在,请<br>参阅第165页上的"获<br>得帮助"。                                            |
| E2020 | CPU<br>configuration<br>failure. Check<br>screen<br>message.   | 处理器配置失败。                      | 请查看屏幕上的具体错误信息。请参阅第150页上的"处理器故障排除"。                                            |
| E2021 | Incorrect<br>memory<br>configuration.<br>Review User<br>Guide. | 内存配置不正确.                      | 请查看屏幕上的具体错<br>误信息。请参阅第142<br>页上的"系统内存故障<br>排除"。                               |
| E2022 | General<br>failure<br>during POST.<br>Check screen<br>message. | 视频后出现一般故障。                    | 请查看屏幕上的具体错<br>误信息。                                                            |
| E2026 | Memory<br>initialization<br>error. Contact<br>support.         | 内存配置无效。                       | 请确保内存模块安装在<br>有效的配置中。请参阅<br>第111页上的"内存模<br>块一般安装原则"。请<br>参阅第165页上的"获<br>得帮助"。 |
| E2110 | Multibit Error<br>on DIMM ##.<br>Reseat DIMM.                  | 插槽"##"中的内存模<br>块出现多位错误 (MBE)。 | 请参阅第142页上的<br>"系统内存故障排除"。                                                     |

### 关于系统 | 33

| 件和    | <b>**</b>                                                    | 百田                                                                                                |                                                                                                   |
|-------|--------------------------------------------------------------|---------------------------------------------------------------------------------------------------|---------------------------------------------------------------------------------------------------|
| E2111 | SBE log<br>disabled on<br>DIMM ##.<br>Reseat DIMM.           | <b>系统 BIOS</b> 已禁用内存单<br>位错误 (SBE) 记录,在重<br>新引导系统之前,不会再<br>记录更多的 SBE。<br>"##"表示 BIOS 指示的<br>内存模块。 | P1止1回肥 断开系统的交流电源 10 秒,然后重新启动 系统。 如果问题仍然存在,请 参阅第142页上的"系 统内存故障排除"。                                 |
| E2112 | Memory spared<br>on DIMM ##.<br>Power cycle<br>AC.           | 系统 BIOS 确定内存中有<br>太多错误,因此已将此内<br>存用作备用内存。"##"<br>代表 BIOS 指示的内存<br>模块。                             | 断开系统的交流电源<br>10秒,然后重新启动<br>系统。<br>如果问题仍然存在,请<br>参阅第142页上的"系<br>统内存故障排除"。                          |
| I1910 | Intrusion<br>detected.<br>Check chassis<br>cover.            | 系统护盖已卸下。                                                                                          | 仅供参考。                                                                                             |
| I1912 | SEL full.<br>Review & clear<br>log.                          | SEL 记录的事件已满,无<br>法记录更多内容。                                                                         | 请检查 SEL 以了解事件<br>的详情,然后清除<br>SEL。                                                                 |
| I1920 | iDRAC6 Upgrade<br>Successful                                 | 可选 iDRAC6 已升级<br>成功。                                                                              |                                                                                                   |
| W1228 | RAID<br>Controller<br>battery<br>capacity <<br>24hr.         | 预先警告 RAID 电池只剩<br>下不足 24 小时的电量。                                                                   | 请为 RAID 电池充电,<br>使其剩余电量大于<br>24 小时。<br>如果问题仍然存在,请<br>更换 RAID 电池。请参<br>阅第 110 页上的 "安装<br>RAID 电池"。 |
| W1627 | Power required<br>> PSU wattage.<br>Check PSU and<br>config. | 系统配置需要使用比电源<br>设备可提供的功率更大的<br>功率。                                                                 | 关闭系统电源,降低硬件配置,或者安装较高功率的电源设备,然后<br>重新启动系统。                                                         |

表 1-2. LCD 状态信息 (可选) (续)

| 代码    | 文本                                                                    | 原因                                                    | 纠正措施                                      |
|-------|-----------------------------------------------------------------------|-------------------------------------------------------|-------------------------------------------|
| W1628 | Performance<br>degraded.<br>Check PSU and<br>system<br>configuration. | 系统配置需要使用比电源<br>设备可提供的功率更大的<br>功率,但是如果使用节流<br>功能则可以引导。 | 关闭系统电源,降低硬件配置,或者安装较高功率的电源设备,然后<br>重新启动系统。 |
| W1630 | Power supply<br>redundancy<br>degraded.                               | 电源设备子系统不再是完<br>全冗余。                                   | 重置电源设备。请参阅<br>第140页上的"电源设<br>备故障排除"。      |
|       | cables.                                                               |                                                       | 如果问题仍然存在,请<br>参阅第165页上的"获<br>得帮助"。        |

**注**:有关本表中所用缩写和缩写词的全称,请参阅 support.dell.com/manuals 上的 *Glossary* (词汇表)。

# 系统信息

系统信息显示在屏幕上,通知您系统可能存在的问题。

注:如果收到的系统信息未在表中列出,请参阅信息出现时所运行的应用 程序的说明文件或操作系统的说明文件,以了解对信息的说明和建议采取的 措施。

### 表 1-3. 系统信息

| 信息                                                                                                    | 原因                                                                                      | 纠正措施                                                                                                    |
|----------------------------------------------------------------------------------------------------|-----------------------------------------------------------------------------------------|----------------------------------------------------------------------------------------------------|
| Alert!iDRAC6 not<br>responding.<br>Rebooting.                                                                                                    | iDRAC6 未响应 BIOS 通<br>信,一种原因是它未正常运<br>行,另一种原因是它未完成<br>初始化。系统将重新引导。                       | 请等待系统重新引导。                                                                                                    |
| Alert!iDRAC6 not<br>responding.<br>Power required<br>may exceed PSU<br>wattage.<br>Alert!<br>Continuing<br>system boot<br>accepts the risk<br>that system may<br>power down<br>without warning. | iDRAC6 已停止响应。<br>系统在引导时, iDRAC6 被<br>远程重设。<br>在交流电恢复之后,<br>iDRAC6 需要比正常情况下<br>更长的时间来引导。 | 断开系统的交流电源<br>10秒,然后重新启动系统。                                                                                                    |
| Alert!Node<br>Interleaving<br>disabled! Memory<br>configuration<br>does not support<br>Node<br>Interleaving.                                                                                    | 内存配置已改变(例如,<br>内存模块出现故障),因此<br>不支持节点交叉。系统将<br>继续运行,但没有节点交叉<br>功能。                       | 请确保将内存模块安装在<br>支持节点交叉的配置中。<br>请查看其它系统信息,以<br>获取有关可能原因的更多<br>信息。有关内存配置信息,<br>请参阅第111页上的"内<br>存模块一般安装原则"。如<br>果问题仍然存在,请参阅<br>第142页上的"系统内存<br>故障排除"。 |
| 信息                                                                                                    | 原因                                                    | 纠正措施                                                                                                    |
|----------------------------------------------------------------------------------------------------|-------------------------------------------------------|----------------------------------------------------------------------------------------------------|
| Alert! Power<br>required exceeds<br>PSU wattage.<br>Check PSU and<br>system<br>configuration.<br>Alert!<br>Continuing<br>system boot<br>accepts the risk<br>that system may<br>power down<br>without warning. | 电源设备可能不支持处理<br>器、内存模块和扩充卡的系<br>统配置。                   | 如果某些系统组件刚刚进<br>行了升级,请将系统恢复<br>为以前的配置。如果系统<br>引导时不再显示此警告,<br>则表明此电源设备不支持<br>新更换的组件。如果安装<br>了"能量智能"电源设<br>备,请改用"高输出"电<br>源设备,以便使用这些组<br>件。请参阅第87页上的<br>"电源设备"。 |
| Alert! Redundant<br>memory disabled!<br>Memory<br>configuration<br>does not support<br>redundant<br>memory.                                                                                                   | 虽然系统设置程序中已启用<br>冗余内存,但当前配置不支<br>持冗余内存。内存模块可能<br>出现故障。 | 请检查内存模块是否出现<br>故障。请参阅第142页上的<br>"系统内存故障排除"。根<br>据具体情况,重设内存设<br>置。请参阅第49页上的<br>"使用系统设置程序和<br>UEFI引导管理器"。                                                      |
| Alert! System<br>fatal error<br>during previous<br>boot.                                                                                                    | 某个错误导致系统重<br>新引导。                                     | 请查看其它系统信息,以<br>获取有关可能原因的更多<br>信息。                                                                                                    |
| BIOS<br>MANUFACTURING<br>MODE detected.<br>MANUFACTURING<br>MODE will be<br>cleared before<br>the next boot.<br>System reboot<br>required for<br>normal<br>operation.                                         | 系统处于生产模式。                                             | 请重新引导系统使其退出<br>生产模式。                                                                                                    |

| 信息                                                                                                    | 原因                                                      | 纠正措施                                                                                                    |
|----------------------------------------------------------------------------------------------------|---------------------------------------------------------|----------------------------------------------------------------------------------------------------|
| BIOS Update<br>Attempt Failed!                                                                                                    | 远程 BIOS 更新尝试失败。                                         | 请重新尝试更新 BIOS。<br>如果问题仍然存在,请参<br>阅第 165 页上的"获得帮<br>助"。                                                                               |
| Caution!<br>NVRAM_CLR jumper<br>is installed on<br>system board.                                                                                                    | NVRAM_CLR 跳线采用清<br>除设置进行安装。 CMOS<br>已被清除。               | 请将 NVRAM_CLR 跳线移<br>动到默认位置(插针 3<br>和 5)。有关跳线位置,请<br>参阅图 6-1。请重新启动系<br>统并重新进入 BIOS 设置。<br>请参阅第 49 页上的"使用<br>系统设置程序和 UEFI 引导<br>管理器"。 |
| CPU set to<br>minimum<br>frequency.                                                                                                    | 处理器速率可能出于节能考<br>虑而有意设得较低。                               | 如果不是有意设置,请检<br>查其它系统信息以了解可<br>能的原因。                                                                                                 |
| CPUs with<br>different cache<br>sizes detected.<br>CPUs with                                                                                                    | 系统中安装的处理器不<br>相匹配。                                      | 请确保所有处理器都具有<br>完全相同的高速缓存大小、<br>核心数和电源额定值。请<br>确保处理器安装正确。                                                                            |
| different core<br>sizes detected!<br>System halted.                                                                                                    |                                                         | 请参阅第 116 页上的"处<br>理器"。                                                                                                    |
| CPUs with<br>different power<br>rating detected!<br>System halted.                                                                                                    |                                                         |                                                                                                    |
| Current boot mode<br>is set to UEFI.<br>Please ensure<br>compatible<br>bootable media is<br>available. Use<br>the system setup<br>program to change<br>the boot mode as<br>needed. | 系统引导失败,因为 BIOS<br>中启用了 UEFI 引导模式,<br>而引导操作系统并非<br>UEFI。 | 请确保引导模式设置正确,<br>并且具有正确的可引导介<br>质。请参阅第49页上的<br>"使用系统设置程序和<br>UEFI引导管理器"。                                                             |

| 信息                                                                                                    | 原因                                                  | 纠正措施                                                                        |
|----------------------------------------------------------------------------------------------------|-----------------------------------------------------|-----------------------------------------------------------------------------|
| Decreasing<br>available<br>memory.                                                                                                    | 内存模块出现故障或安装不<br>正确。                                 | 请重置内存模块。请参阅<br>第142页上的"系统内存<br>故障排除"。                                       |
| Embedded NICx and<br>NICy:<br>OS NIC= <enabled<br> DISABLED&gt;,<br/>Management<br/>Shared NIC=<br/><enabled<br> DISABLED&gt;</enabled<br></enabled<br> | 在 BIOS 中设置了操作系统<br>NIC 接口。在管理工具中设<br>置了管理共享 NIC 接口。 | 请检查 NIC 设置的系统管<br>理软件或系统设置程序。<br>如果仍然指示存在问题,<br>请参阅第 137 页上的<br>"NIC 故障排除"。 |
| Error 8602 -<br>Auxiliary Device<br>Failure. Verify<br>that mouse and<br>keyboard are<br>securely<br>attached to<br>correct<br>connectors.              | 鼠标和键盘电缆松动或连接<br>不正确。<br>鼠标或键盘出现故障。                  | 请重置鼠标或键盘电缆。<br>请确保鼠标和键盘可正常<br>工作。请参阅第136页上的<br>"USB设备故障排除"。                 |
| Gate A20 failure.                                                                                                    | 键盘控制器出现故障;系统<br>板出现故障。                              | 请参阅第165页上的"获<br>得帮助"。                                                       |
| General failure.                                                                                                    | 操作系统无法执行命令。                                         | 此信息通常后跟具体信息。<br>请记下此信息并采取相应<br>的措施解决问题。                                     |
| Invalid<br>configuration<br>information -<br>please run SETUP<br>program.                                                                               | 无效的系统配置导致系统停机。                                      | 请运行系统设置程序并检查当前设置。请参阅第49页上的"使用系统设置程序和 UEFI 引导管理器"。                           |
| Invalid PCIe card<br>found in the<br>Internal_Storage<br>slot!                                                                                          | 由于在专用存储控制器插槽<br>中安装了无效的 PCIe 扩充<br>卡,因此系统停机。        | 请卸下 PCIe 扩充卡,在专<br>用插槽中安装集成存储控<br>制器。请参阅第 94 页上的<br>"集成存储控制器卡"。             |

| 信息                                                                                                    | 原因                        | 纠正措施                                                                         |
|----------------------------------------------------------------------------------------------------|---------------------------|------------------------------------------------------------------------------|
| Keyboard<br>controller<br>failure.                                                                                                    | 键盘控制器出现故障;系统<br>板出现故障。    | 请参阅第 165 页上的 "获<br>得帮助"。                                                     |
| Keyboard data<br>line failure.<br>Keyboard stuck<br>key failure.                                                                                                    | 键盘电缆连接器连接不正<br>确,或键盘出现故障。 | 请重置键盘电缆。如果问题仍然存在,请参阅第136页上的"USB设备故障排除"。                                      |
| Keyboard fuse has failed.                                                                                                    | 检测到键盘连接器电流<br>过载。         | 请参阅第 165 页上的 "获<br>得帮助"。                                                     |
| Local keyboard<br>may not work<br>because all user<br>accessible USB<br>ports are<br>disabled. If<br>operating<br>locally, power<br>cycle the system<br>and enter system<br>setup program to<br>change settings. | 在系统 BIOS 中禁用了 USB<br>端口。  | 请关闭系统后通过电源按<br>钮重新启动,然后进入系<br>统设置程序来启用 USB 端<br>口。请参阅第 50 页上的<br>"进入系统设置程序"。 |
| Manufacturing mode detected.                                                                                                    | 系统处于生产模式。                 | 请重新引导系统使其退出<br>生产模式。                                                         |
| Memory tests<br>terminated by<br>keystroke.                                                                                                    | POST 内存检测程序因按下<br>空格键而终止。 | 仅供参考。                                                                        |

| 4 <u>.</u> –                                                                                       | E m                                                                        |                                                                                                    |
|----------------------------------------------------------------------------------------------------|----------------------------------------------------------------------------|----------------------------------------------------------------------------------------------------|
| 信息                                                                                                 | 原因                                                                         | 纠止措施                                                                                                    |
| No boot device<br>available.                                                                       | 光盘驱动器子系统、硬盘驱<br>动器或硬盘驱动器子系统出<br>现故障或缺失,或者安装了<br>不可引导的 USB 钥匙。              | 请使用可引导 USB 钥匙、<br>CD 或硬盘驱动器。如果问<br>题依然存在,请参阅第 144<br>页上的"内部 USB 钥匙故<br>障排除"、第 136 页上的<br>"USB 设备故障排除"、第<br>146 页上的"光盘驱动器故<br>障排除"和第 147 页上的<br>"硬盘驱动器故障排除"。<br>有关设置引导设备顺序的<br>信息,请参阅第 49 页上的<br>"使用系统设置程序和<br>UEFI 引导管理器"。 |
| No boot sector on<br>hard drive.                                                                   | 系统设置程序中的配置设置<br>不正确,或硬盘驱动器上没<br>有操作系统。                                     | 检查系统设置程序中的硬<br>盘驱动器配置设置。请参<br>阅第49页上的"使用系统<br>设置程序和UEFI引导管理<br>器"。如有必要,请在硬盘<br>驱动器上安装操作系统。<br>请参阅操作系统说明文件。                                                                                                    |
| No timer tick<br>interrupt.                                                                        | 系统板出现故障。                                                                   | 请参阅第 165 页上的 "获<br>得帮助"。                                                                                                    |
| PCI BIOS failed to install.                                                                        | 卷影期间检测到 PCIe 设备<br>BIOS (可选 ROM) 校验和<br>失败。<br>扩充卡的电缆松动;扩充卡<br>出现故障或未正确安装。 | 重置扩充卡。确保所有相<br>应电缆都己稳固地连接至<br>扩充卡。如果问题仍然存<br>在,请参阅第149页上的<br>"扩充卡故障排除"。                                                                                                    |
| PCIe Training<br>Error: Expected<br>Link Width is <i>x</i> ,<br>Actual Link Width<br>is <i>y</i> . | 指定插槽中的 PCIe 卡出现<br>故障或未正确安装。                                               | 请在指定编号的插槽中重<br>置 PCIe 卡。请参阅第 149<br>页上的"扩充卡故障排<br>除"。如果问题仍然存在,<br>请参阅 第 165 页上的"获<br>得帮助"。                                                                                                    |

| 信息                                               | 原因                                                           | 纠正措施                                                                                                    |
|--------------------------------------------------|--------------------------------------------------------------|----------------------------------------------------------------------------------------------------|
| Plug & Play<br>Configuration<br>Error.           | 初始化 PCIe 设备时出错;<br>系统板出现故障。                                  | 请将 NVRAM_CLR 跳线安<br>装在清除位置 (插针 1<br>和 3),然后重新引导系<br>统。有关跳线位置,请参<br>阅图 6-1。如果问题仍然存<br>在,请参阅 第 149 页上的<br>"扩充卡故障排除"。                                  |
| Read fault.                                      | 操作系统无法从硬盘驱动                                                  | 请更换光学介质、USB 介                                                                                                    |
| Requested sector<br>not found.                   | 器、光盘驱动器或 USB 设<br>备中进行读取,系统在磁盘<br>上无法找到特定的扇区,或<br>请求的扇区发生故障。 | 质或设备。请确保 SAS 育<br>板、USB 或 SATA 电缆连接<br>正确。有关系统中已安装<br>的相应驱动器,请参阅第<br>136 页上的"USB 设备故<br>障排除"、第 146 页上的<br>"光盘驱动器故障排除"或<br>第 147 页上的"硬盘驱动<br>器故障排除"。 |
| SATA Port $x$ device not found.                  | 指定 SATA 端口未连接任何<br>设备。                                       | 仅供参考。                                                                                                    |
| SATA port x<br>device auto-<br>sensing error.    | 指定 SATA 端口连接的驱动<br>器发生故障。                                    | 请更换出现故障的驱动器。                                                                                                    |
| SATA port x<br>device<br>configuration<br>error. |                                                              |                                                                                                    |
| SATA port <i>O</i><br>device failure.            |                                                              |                                                                                                    |
| Requested sector not found.                      | 硬盘驱动器、USB设备或<br>USB介质出现故障。                                   | 请更换 USB 介质或设备。<br>请确保 USB 或 SAS 背板电                                                                                                    |
| Seek error.                                      |                                                              | 缆已正确连接。有关系统                                                                                                    |
| Seek operation<br>failed.                        |                                                              | 请参阅第 136 页上的<br>"USB 设备故障排除"或第<br>147 页上的 "硬盘驱动器故<br>障排除"。                                                                                          |

| 信息                                                                             | 原因                                                            | 纠正措施                                                                                                    |
|--------------------------------------------------------------------------------|---------------------------------------------------------------|----------------------------------------------------------------------------------------------------|
| Shutdown<br>failure.                                                           | 一般系统错误。                                                       | 请参阅第165页上的"获<br>得帮助"。                                                                                                    |
| The amount of<br>system memory has<br>changed.                                 | 添加或卸下了内存,或某个<br>内存模块出现故障。                                     | 如果添加或卸下了内存,<br>则该信息是提示性的,可<br>以忽略。如果没有添加或<br>卸下内存,请检查 SEL 以<br>确定是否检测到单位或多<br>位错误并更换出现故障的<br>内存模块。请参阅第 142 页<br>上的"系统内存故障排<br>除"。 |
| Time-of-day<br>clock stopped.                                                  | 电池或芯片出现故障。                                                    | 请参阅第140页上的"系统电池故障排除"。                                                                                                    |
| Time-of-day not<br>set - please run<br>SETUP program.                          | Time(时间)或 Date<br>(日期)设置不正确;系统<br>电池出现故障。                     | 请检查 Time (时间)和<br>Date (日期)设置。请参<br>阅第 49 页上的"使用系统<br>设置程序和 UEFI 引导管理<br>器"。如果问题仍然存在,<br>请更换系统电池。<br>请参阅第 122 页上的"系<br>统电池"。      |
| Timer chip<br>counter 2 failed.                                                | 系统板出现故障。                                                      | 请参阅第165页上的"获<br>得帮助"。                                                                                                    |
| TPM or TCM<br>configuration<br>operation<br>honored. System<br>will now reset. | 输入了受信任平台模块<br>(TPM)或中国受信任平台模<br>块(TCM)配置命令。系统<br>将重新引导并执行该命令。 | 仅供参考。                                                                                                    |

| 信息                                                                                                    | 原因                                                                                                    | 纠正措施                                                                                                    |
|----------------------------------------------------------------------------------------------------|----------------------------------------------------------------------------------------------------|----------------------------------------------------------------------------------------------------|
| TPM or TCM<br>configuration<br>operation is<br>pending. Press<br>(I) to Ignore OR<br>(M) to Modify to<br>allow this change<br>and reset the<br>system.<br>WARNING:<br>Modifying could<br>prevent<br>security | 输入 TPM 或 TCM 配置命<br>令后,系统重新启动时会显<br>示此信息。要继续则需要用<br>户干预。                                                       | 请输入 I 或 M 以继续。                                                                                                    |
| TPM or TCM failure.                                                                                                    | TPM 或 TCM 功能出现故障。                                                                                              | 请参阅第 165 页上的"获<br>得帮助"。                                                                                                    |
| Unable to launch<br>System Services<br>image. System<br>halted!                                                                                                    | 在 <f10> 击键之后,系统<br/>停机,因为系统服务映像在<br/>系统固件中损坏,或者由于<br/>更换系统板而丢失。<br/>iDRAC6 Enterprise 卡快擦<br/>写存储器可能已损坏。</f10> | 重新启动系统,然后运行<br>生命周期控制器 Dell<br>Update Package (DUP) 以更<br>新生命周期控制器。有关<br>详情,请参阅<br>support.dell.com/manuals<br>上的 《Dell Update Package<br>用户指南》。<br>如果系统仍然报告相同的<br>错误,请运行 Lifecycle<br>Controller Repair Package<br>(生命周期控制器修复软<br>件包)。按照软件包随附的<br>说明完成安装。 |
| Unexpected<br>interrupt in<br>protected mode.                                                                                                    | 内存模块未正确就位,或键<br>盘/鼠标控制器芯片发生故<br>障。                                                                             | 请重置内存模块。请参阅<br>第142页上的"系统内存<br>故障排除"。如果问题仍然<br>存在,请参阅第165页上的<br>"获得帮助"。                                                                                                    |

| 信息                                                                                             | 原因                                  | 纠正措施                                                                                                   |
|------------------------------------------------------------------------------------------------|-------------------------------------|----------------------------------------------------------------------------------------------------|
| Unsupported CPU combination.                                                                   | 系统不支持处理器。                           | 请安装支持的处理器或处<br>理器组合。请参阅第116页                                                                           |
| Unsupported CPU<br>stepping<br>detected.                                                       |                                     | 上的 <u></u> 处理奋 。                                                                                       |
| Unsupported DIMM<br>detected. The<br>following DIMM<br>has been<br>disabled: x                 | 内存配置无效。系统将继续<br>运行,但会禁用指定的内存<br>模块。 | 请确保内存模块安装在有<br>效的配置中。请参阅<br>第111页上的"内存模块<br>一般安装原则"。                                                   |
| Unsupported<br>memory<br>configuration.<br>DIMM mismatch<br>across slots<br>detected:<br>x,x,  | 内存配置无效。指定插槽中的内存模块不匹配。               | 请确保内存模块安装在有<br>效的配置中。请参阅<br>第111页上的"内存模块<br>一般安装原则"。                                                   |
| Warning: A fatal<br>error has caused<br>system reset!<br>Please check the<br>system event log! | 发生严重的系统错误并且导致系统重新引导。                | 请查看 SEL 以获取在出错<br>过程中记录的信息。对于<br>在 SEL 中指出的所有出现<br>故障的组件,请参阅<br>第 142 页上的"系统内存<br>故障排除"中适用的故障<br>排除部分。 |

| 信息                                                                                                    | 原因                                   | 纠正措施                                                                                                    |
|----------------------------------------------------------------------------------------------------|--------------------------------------|----------------------------------------------------------------------------------------------------|
| Warning! Power<br>required exceeds<br>PSU wattage.<br>Check PSU and<br>system<br>configuration.                                           | 电源设备可能不支持处理<br>器、内存模块和扩充卡的系<br>统配置。  | 如果某些系统组件刚刚进<br>行了升级,请将系统恢复<br>为以前的配置。如果系统<br>引导时不再显示此警告,<br>则表明此电源设备不支持<br>新更换的组件。如果安装                                         |
| Warning!<br>Performance<br>degraded. CPU and<br>memory set to<br>minimum<br>frequencies to<br>meet PSU wattage.<br>System will<br>reboot. |                                      | J低切率电源设备,请改用"高输出"电源设备,认便使用这些组件。<br>请参阅第87页上的"电源设备"。                                                                            |
| Warning: Front<br>Control Panel is<br>not installed.                                                                                      | 未安装控制面板或电缆连接<br>发生故障。                | 安装控制面板,或者检查<br>控制面板与系统板之间的<br>电缆连接。请参阅第142页<br>上的"系统内存故障排<br>除"。                                                               |
| Write fault.                                                                                                    | USB 设备、USB 介质、光                      | 请更换 USB 介质或设备。                                                                                                    |
| Write fault on<br>selected drive.                                                                                                    | 盘驱动器部件、硬盘驱动器<br>或硬盘驱动器子系统出现<br>故障。   | 请确保 USB、 SAS 背板或<br>SATA 电缆连接正确。请参<br>阅第 136 页上的 "USB 设<br>备故障排除"、第 144 页上<br>的 "内部 USB 钥匙故障排<br>除"和第 147 页上的 "硬<br>盘驱动器故障排除"。 |
| Incorrect memory configuration CPU n.                                                                                                    | 未正确配置 CPU n 的<br>DIMM 组并且导致系统<br>停机。 | 有关内存配置的信息,请<br>参阅第111页上的"内存<br>模块一般安装原则"。如果<br>问题仍然存在,请参阅第<br>142页上的"系统内存故障<br>排除"。                                            |

| 信息                                                                                                    | 原因                                                      | 纠正措施                                                                                            |
|----------------------------------------------------------------------------------------------------|---------------------------------------------------------|-------------------------------------------------------------------------------------------------|
| HyperTransport<br>error caused a<br>system reset!<br>Please check the<br>system event log<br>for details!                                                                                                    | 发生严重的系统错误并且导致系统重新引导。                                    | 请查看 SEL 以获取在出错<br>过程中记录的信息。对于<br>在 SEL 中指出的所有出现<br>故障的组件,请参阅第 135<br>页上的"系统故障排除"<br>中适用的故障排除部分。 |
| Warning:<br>Following faulty<br>DIMMs are<br>ignored:<br>DIMM n1 n2<br>Total memory size<br>is reduced.                                                                                                    | 内存模块出现故障或未正确<br>就位。检查同一个通道中的<br>两个 DIMM,看是否存在可<br>能的故障。 | 请参阅第142页上的"系<br>统内存故障排除"。                                                                       |
| Warning:<br>Following faulty<br>DIMMs are<br>disabled:<br><i>DIMM</i> n1 n2<br>Total memory size<br>is reduced.                                                                                                    | 内存模块出现故障或未正确<br>就位。检查同一个通道中的<br>两个 DIMM,看是否存在可<br>能的故障。 | 请参阅第142页上的"系<br>统内存故障排除"。                                                                       |
| Warning: The<br>installed memory<br>configuration is<br>not optimal. For<br>more information<br>on valid memory<br>configurations,<br>please see the<br>system<br>documentation on<br>the technical<br>support web site. | 内存配置无效。系统将运<br>行,但功能有所降低。                               | 请确保内存模块安装在有<br>效的配置中。请参阅第111<br>页上的"内存模块一般安<br>装原则"。如果问题仍然存<br>在,请参阅第142页上的<br>"系统内存故障排除"。      |

**注**: 有关本表中所用缩写和缩写词的全称,请参阅 support.dell.com/manuals 上的 *Glossary* (词汇表)。

## 警告信息

警告信息提醒您可能出现的问题,并提示您在系统继续执行任务之前做出 响应。例如,格式化软盘之前,系统将发出一条信息,警告您软盘上的数 据可能会全部丢失。警告信息通常会中断任务,并且要求您键入y(是) 或n(否)以做出响应。

注:警告信息由应用程序或操作系统生成。有关详情,请参阅操作系统或 应用程序附带的说明文件。

## 诊断程序信息

如果在系统上运行诊断检测程序,则系统诊断公用程序可能会发出相关信息。有关系统诊断程序的详情,请参阅第154页上的"运行嵌入式系统 诊断程序"。

## 警报信息

系统管理软件可以为系统生成警报信息。警报信息包括针对驱动器、温 度、风扇和电源状况的信息、状态、警告和故障信息。有关详情,请参阅 系统管理软件说明文件。

## 可能需要的其它信息

 整告:请参阅系统随附的安全与管制信息。保修信息可能包括在该说明文 件中,也可能作为单独的说明文件提供。

- 机架解决方案附带的机架说明文件介绍了如何将系统安装到机架中。
- 《使用入门指南》概述了系统功能、系统设置以及技术规格。
- 系统随附的任何介质提供了用于配置和管理系统的说明文件和工具, 包括随系统购买的操作系统、系统管理软件、系统更新以及系统组件相关的说明文件和工具。

**注**:请经常访问 support.dell.com/manuals 以获得更新,并首先阅读这些更新,因为这些更新通常会取代其它说明文件中的信息。

# 2

# 使用系统设置程序和 UEFI 引导管理器

系统设置程序是一种 BIOS 程序,使您可以管理系统硬件和指定 BIOS 级的选项。通过系统设置程序,您可以:

- 在添加或删除硬件后更改 NVRAM 设置
- 查看系统硬件配置
- 启用或禁用集成设备
- 设置性能和电源管理阈值
- 管理系统安全

## 选择系统引导模式

系统设置程序也能供您指定引导模式,以便于安装操作系统:

- BIOS 引导模式 (默认) 是标准的 BIOS 级引导接口。
- UEFI 引导模式是增强的 64 位引导接口,基于覆盖系统 BIOS 的统一 可扩展固件接口 (UEFI) 规格。有关此接口的详情,请参阅第 63 页 上的"进入 UEFI 引导管理器"。

必须在系统设置程序 Boot Settings(引导设置)屏幕的 Boot Mode(引导模式)字段中选择引导模式。在指定引导模式之后,请在该模式下继续 安装操作系统。此后,您必须将系统引导至相同引导模式(BIOS 或 UEFI)才能访问安装的操作系统。试图从其它引导模式引导操作系统将 导致系统在启动时立即停机。

注:操作系统必须是兼容 UEFI 的版本 (例如, Microsoft Windows Server 2008 x64 版本),才能从 UEFI 引导模式进行安装。 DOS 和 32 位操作系统不支持 UEFI,只能通过 BIOS 引导模式进行安装。

## 进入系统设置程序

- 1 打开或重新启动系统。
- 2 看到下列信息时立即按 <F2>:

<F2> = System Setup (<F2> = 系统设置程序)

如果按 <F2> 键之前已开始载入操作系统,请让系统完成引导过 程,然后重新启动系统并再试一次。

#### 响应错误信息

如果引导系统时出现错误信息,请记录该信息。有关此信息的说明和纠正 错误的建议, 请参阅第36页上的"系统信息"。

注:安装内存升级件之后首次启动系统时,系统将显示一条信息, 这是正常的。

## 使用系统设置程序导航键

| 键                                         | 操作                                      |
|-------------------------------------------|-----------------------------------------|
| 上箭头键或 <shift><tab> 组<br/>合键</tab></shift> | 移至上一字段。                                 |
| 下箭头键或 <tab> 键</tab>                       | 移至下一字段。                                 |
| 空格键、<+>键、<->键、<br>左箭头键和右箭头键               | 滚动浏览字段中的设置。在许多字段中, 您还<br>可以键入适当的值。      |
| <esc> 键</esc>                             | 退出系统设置程序;如果对系统设置程序进行<br>了更改,按该键将重新启动系统。 |
| <fl></fl>                                 | 显示系统设置程序的帮助文件。                          |

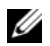

注:对于大多数选项,您所做的任何更改都将被记录下来,但要等到重新 启动系统后才能生效。

## 系统设置程序选项

#### 主屏幕

#### 图 2-1. 主屏幕

| Dell Inc. ≺www.dell.com<br>BIOS Version xx.yy.zz   | ⊳ – PowerEdge R415<br>[This is DOS Setup] |
|----------------------------------------------------|-------------------------------------------|
| Service Tag: xnnnmn                                | Asset Tag: xnnnnnnn                       |
| System Time<br>System Date                         |                                           |
| Memory Settings<br>Processor Settings              |                                           |
| SATA Settings                                      | <enter></enter>                           |
| Boot Settings                                      | <enter></enter>                           |
| Integrated Devices<br>PCI IRQ Assignment           |                                           |
| Serial Communication<br>Embedded Server Management |                                           |
| Power Management                                   | <enter></enter>                           |
| Up,Down Arrow to select SPACE, +, - t              | to change ESC to exit F1 = Help           |

// 注:系统设置程序的选项会基于系统配置发生变化。

注: 在以下几节中,系统设置程序的默认设置将在各自选项下列出 (如果适用)。

| 选项                                                 | 说明                                                                                                    |
|----------------------------------------------------|----------------------------------------------------------------------------------------------------|
| System Time<br>(系统时间)                              | 设置系统内部时钟的时间。                                                                                                    |
| System Date<br>(系统日期)                              | 设置系统内部日历的日期。                                                                                                    |
| Memory Settings<br>(内存设置)                          | 显示与安装的内存相关的信息。请参阅第53页上的<br>"Memory Settings (内存设置)屏幕"。                                                           |
| Processor Settings<br>(处理器设置)                      | 显示有关处理器的信息(速率和高速缓存大小等)。请参阅<br>第 54 页上的"Processor Settings(处理器设置)屏幕"。                                             |
| SATA Settings<br>(SATA 设置)                         | 显示一个屏幕,用来启用或禁用集成的 SATA 控制器<br>和端口。请参阅第 55 页上的 "SATA Settings(SATA 设置)<br>屏幕"。                                    |
| Boot Settings<br>(引导设置)                            | 显示一个屏幕,用来指定引导模式(BIOS或UEFI)。对于<br>BIOS引导模式,还可以指定引导设备。请参阅第56页上的<br>"Boot Settings(引导设置)屏幕"。                        |
| Integrated Devices<br>(集成设备)                       | 显示一个屏幕,用来启用或禁用集成设备控制器和端口,以<br>及指定相关的功能和选项。请参阅第57页上的"Integrated<br>Devices(集成设备)屏幕"。                              |
| PCI IRQ<br>Assignment<br>(PCI IRQ 分配)              | 显示一个屏幕,用来更改 IRQ (已分配给 PCI 总线上的各<br>个集成设备以及所有需要 IRQ 的已安装扩充卡)。请参阅第<br>58 页上的"PCI IRQ Assignments (PCI IRQ 分配)屏幕"。  |
| Serial<br>Communication<br>(串行通信)(默<br>认为 Off [关]) | 显示一个屏幕,用来启用或禁用串行端口以及指定相关功能和选项。请参阅第58页上的"Serial Communication(串行通信)屏幕"。                                           |
| Embedded Server<br>Management (嵌<br>入式服务器管理)       | 显示一个屏幕,用于配置前面板 LCD 选项和设置用户定义的 LCD 字符串。请参阅第 59 页上的 "Embedded Server Management (嵌入式服务器管理)屏幕"。                     |
| Power Management<br>(电源管理)                         | 使您可以通过预先配置或自定义的设置,来管理处理器、风扇和内存模块的电源使用。请参阅第60页上的"Power Management (电源管理)屏幕"。                                      |
| System Security<br>(系统安全保护)                        | 显示一个屏幕,用来配置系统密码和设置密码功能。有关详情,请参阅第 61 页上的 "System Security(系统安全保护)<br>屏幕"、第 65 页上的 "使用系统密码"和第 68 页上的 "使<br>用设置密码"。 |

| 选项                                                                     | 说明                                                                                                    |
|------------------------------------------------------------------------|----------------------------------------------------------------------------------------------------|
| Keyboard NumLock<br>(键盘数码锁定)<br>(默认为 On [开])                           | 确定系统启动时是否激活 101 或 102 键键盘上的 NumLock (数码锁定)模式 (不适用于 84 键键盘)。                                                                                                 |
| Report Keyboard<br>Errors (报告键盘<br>错误)(默认为<br>Report [报告])             | 启用或禁用 POST 期间的键盘错误报告功能。对于连接了键<br>盘的主机系统,请选择 Report (报告)。如果选择 Do Not<br>Report (不报告),则系统在 POST 期间将不会报告与键盘<br>或键盘控制器有关的任何错误信息。如果键盘已连接至系<br>统,则此设置不会影响键盘本身的操作。 |
| F1/F2 Prompt on<br>Error (发生错误时<br>F1/F2 提示)<br>(默认为 Enabled<br>[已启用]) | 使系统可以在 POST 期间发生错误时停机,使得用户能够查<br>看正常 POST 期间滚动显示的被忽略的事件。用户可以按<br><f1> 键继续,或者按 <f2> 键进入系统设置程序。</f2></f1>                                                     |
|                                                                        | 都会显示并记录在系统事件日志中。                                                                                                    |

## Memory Settings (内存设置) 屏幕

| <br>选项                                                   | 说明                                                       |
|----------------------------------------------------------|----------------------------------------------------------|
| System Memory Size<br>(系统内存大小)                           | 显示系统内存容量。                                                |
| System Memory Type<br>(系统内存类型)                           | 显示系统内存类型。                                                |
| System Memory Speed<br>(系统内存速率)                          | 显示系统内存速率。                                                |
| Video Memory<br>(视频内存)                                   | 显示视频内存容量。                                                |
| System Memory Testing<br>(系统内存检测)(默认<br>为 Enabled [已启用]) | 指定是否在系统引导时运行系统内存检测。选项为<br>Enabled (已启用)和 Disabled (已禁用)。 |
| Redundant Memory<br>(冗余内存)(默认为<br>Disabled [已禁用])        | 指定是否在系统中启用冗余内存。选项包括 Spare Mode (备用模式)和 Disabled (已禁用)。   |
| Node Interleaving (节点<br>交叉)(默认为 Disabled<br>[已禁用])      | 如果此字段为 Enabled (已启用),则安装对称内存<br>配置时支持内存交叉。               |

## Processor Settings (处理器设置) 屏幕

| 选项                                                                                | 说明                                                          |
|-----------------------------------------------------------------------------------|-------------------------------------------------------------|
| 64-bit (64位)                                                                      | 指定处理器是否支持 64 位扩展。                                           |
| Clock Speed (时钟速率)                                                                | 显示处理器时钟速率。                                                  |
| Bus Speed (总线速率)                                                                  | 显示处理器总线速率。                                                  |
| Hyper Transport<br>Technology (Hyper<br>Transport 技术)<br>(默认为 <b>HT3</b> )        | 显示 HyperTransport 链路速率,依据系统,此字段可能为只读字段。具有 HT3 功能的系统默认为 HT3。 |
| HT Assist (HT 帮助)<br>(默认为 Enabled<br>[已启用])                                       | 启用或禁用 HT 帮助。                                                |
| Virtualization Technology<br>(虚拟化技术)(默认为                                          | Enabled (已启用)允许虚拟化软件使用集成到处理器中的虚拟化技术。                        |
| Disabled [已禁用])                                                                   | <b>注</b> :如果系统不运行虚拟化软件,请禁用此功能。                              |
| DMA Virtualization<br>(DMA 虚拟化)                                                   | 启用 DMA 重新映射和虚拟化的更多硬件功能。                                     |
| (默认为 Disabled<br>[已禁用])                                                           |                                                             |
| DRAM Prefetcher<br>(DRAM 预先访存技术)<br>(默认为 Enabled<br>[己启用])                        | 启用或禁用 DRAM 预先访存技术。                                          |
| Hardware Prefetch<br>Training on Software<br>Prefetch (基于软件预<br>先访存的硬件预先访<br>存培训) | 启用或禁用基于软件预先访存技术的硬件预先访存技<br>术培训。                             |
| Hardware Prefetcher<br>(硬件预先访存技术)<br>(默认为 Enabled<br>[已启用])                       | 启用或禁用硬件预先访存技术。                                              |
| Execute Disable<br>(执行禁用)(默认为<br>Enabled [己启用])                                   | 启用或禁用执行禁用内存保护技术。                                            |

| 选项                                                               | 说明                                                      |
|------------------------------------------------------------------|---------------------------------------------------------|
| Number of Cores per<br>Processor (每个处理器的<br>核数)(默认为 All<br>[全部]) | 控制每个处理器中的已启用的核数。                                        |
| ClE (默认为 Disabled<br>[已禁用])                                      | 设置为 Enabled (已启用)时,处理器可在空闲时切换至最低性能状态。                   |
| Processor X Family-<br>Model-Stepping (处理器<br>X 系列-型号-步进)        | 显示每个处理器的系列和型号。子菜单将显示核心速<br>率、高速缓存存储器的容量以及处理器中核心的<br>个数。 |

## SATA Settings (SATA 设置) 屏幕

| 选项                                           | 说明                                                             |
|----------------------------------------------|----------------------------------------------------------------|
| Embedded SATA<br>(嵌入式 SATA)<br>(默认为 Off [关]) | ATA Mode (ATA 模式)启用集成 SATA 控制器。<br>Off (关)禁用控制器。               |
| Port A (端口 A)                                | Auto(自动)为连接至 SATA 端口 A 的设备启用 BIOS                              |
| (默认为 Off [关])                                | 支持。 Off (关)禁用设备的 BIOS 支持。                                      |
| Port B(端口 B)                                 | Auto(自动)为连接至 SATA 端口 B 的设备启用 BIOS                              |
| (默认为 Off [关])                                | 支持。Off(关)禁用设备的 BIOS 支持。                                        |
| Port C(端口 C)                                 | Auto(自动)为连接至 SATA 端口 C 的设备启用                                   |
| (默认为 Off [关])                                | BIOS 支持。Off (关)禁用设备的 BIOS 支持。                                  |
| Port D(端口 D)                                 | Auto(自动)为连接至 SATA 端口 D 的设备启用                                   |
| (默认为 Off [关])                                | BIOS 支持。Off (关)禁用设备的 BIOS 支持。                                  |
| Port E (端口 E)                                | Auto(自动)为连接至 SATA 端口 E 的设备启用 BIOS<br>支持。 Off (关)禁用设备的 BIOS 支持。 |

## Boot Settings (引导设置) 屏幕

| 选项                                                                       | 说明                                                                                                    |
|--------------------------------------------------------------------------|----------------------------------------------------------------------------------------------------|
| Boot Mode (引导模式)<br>(默认为 BIOS)                                           | △ 小心:如果操作系统不是在同一种引导模式下<br>安装,则切换引导模式可能会阻止系统引导。                                                                                                    |
|                                                                          | 如果系统操作系统支持统一可扩展固件接口,则可将<br>此选项设置为 UEFI。将此字段设置为 BIOS 允许与非<br>UEFI 操作系统兼容。                                                                                 |
|                                                                          | 注:将此字段设置为 UEFI 会禁用 Boot Sequence (引导顺序)、 Hard-Disk Drive Sequence (硬盘驱动器顺序)<br>和 USB Flash Drive Emulation Type (USB 快擦写驱动器仿<br>真类型)字段。                  |
| Boot Sequence<br>(引导顺序)                                                  | 如果 Boot Mode (引导模式)设置为 BIOS,此字段<br>将告知系统启动时需要的操作系统文件位置。如果<br>Boot Mode (引导模式)设置为 UEFI,则您可以通过<br>重新引导系统并根据提示按 <f11>(提示这样操作<br/>时)访问 UEFI 引导管理器公用程序。</f11> |
| Hard-Disk Drive<br>Sequence<br>(硬盘驱动器顺序)                                 | 确定在系统启动过程中 BIOS 尝试从系统中的硬盘驱动<br>器进行引导的顺序。                                                                                                    |
| USB Flash Drive<br>Emulation Type (USB<br>快擦写驱动器仿真类型)<br>(默认为 Auto [自动]) | 确定 USB 快擦写驱动器的仿真类型。如果 Boot Mode<br>(引导模式)设置为 UEFI,则会禁用此字段。                                                                                               |
| Boot Sequence Retry<br>(重试引导顺序)(默认<br>为 Disabled [已禁用])                  | 如果启用了此字段并且系统引导失败,则系统将在<br>30 秒后重新尝试引导。                                                                                                    |

## Integrated Devices (集成设备) 屏幕

| 选项                                                                              | 说明                                                                                                    |
|---------------------------------------------------------------------------------|----------------------------------------------------------------------------------------------------|
| Integrated SAS<br>Controller (集成 SAS<br>控制器)(默认为<br>Enabled [已启用])              | 启用或禁用集成 SAS 控制器。                                                                                            |
| User Accessible USB<br>Ports(用户可访问 USB<br>端口)(默认为 All<br>Ports On [启用所有<br>端口]) | 启用或禁用用户可访问的 USB 端口。选项包括 All Ports<br>On (启用所有端口)、Only Back Ports On (仅启用后<br>面的端口)和 All Ports Off (禁用所有端口)。 |
| 内部 USB 端口 1 (默认<br>为 <b>On</b> [开] )                                            | 启用或禁用内部 USB 端口。                                                                                             |
| 内部 USB 端口 2 (默认<br>为 <b>On</b> [开] )                                            | 启用或禁用内部 USB 端口。                                                                                             |
| Embedded NIC1 and<br>NIC2(嵌入式 NIC1 和<br>NIC2)(默认为<br>Enabled [己启用])             | 启用或禁用嵌入式 NIC 的操作系统接口。通过系统的<br>管理控制器也可以访问 NIC。                                                               |
| Embedded Gb NICx<br>(嵌入式 Gb NICx)<br>(默认为 Enabled<br>[已启用])                     | 启用或禁用集成的 NIC。选项为 Enabled (已启用)和<br>Enabled with PXE (通过 PXE 启用)。 PXE 支持使系<br>统可以从网络进行引导。                    |
| MAC Address<br>(MAC 地址)                                                         | 显示集成 10/100/1000 NIC 的 MAC 地址。                                                                              |

| 选项                                                                | 说明                                                       |
|-------------------------------------------------------------------|----------------------------------------------------------|
| OS Watchdog Timer<br>(操作系统监护程序计<br>时器)(默认为<br>Disabled [已禁用])     | 如果系统停止响应,可协助恢复操作系统。如果设置为<br>Enabled (已启用),则允许操作系统初始化计时器。 |
| Embedded Video<br>Controller (嵌入式视<br>频控制器)(默认为<br>Enabled [己启用]) | 启用或禁用集成视频控制器的 BIOS 支持。                                   |

## PCI IRQ Assignments (PCI IRQ 分配) 屏幕

| 选项                                                | 说明                                                                              |
|---------------------------------------------------|---------------------------------------------------------------------------------|
| <pcie device=""><br/>(<pcie 设备="">)</pcie></pcie> | 使用 <+> 和 <-> 键可为给定设备手动选择 IRQ;<br>或者选择 Default (默认)可让 BIOS 在系统启动时<br>选择一个 IRQ 值。 |

## Serial Communication (串行通信) 屏幕

| 选项                                                                                                    | 说明                                                                                                    |
|----------------------------------------------------------------------------------------------------|----------------------------------------------------------------------------------------------------|
| Serial Communication (串<br>行通信)(默认为 On<br>without Console<br>Redirection [开,控制台重<br>定向不启用])                            | 选择是否在 BIOS 中启用串行通信设备 (Serial<br>Device 1 [串行设备 1] 和 Serial Device 2 [串行设<br>备 2])。还可以启用 BIOS 控制台重定向,并指定所<br>用端口地址。                                                                                   |
|                                                                                                    | 选项包括 On without Console Redirection (开, 控<br>制台重定向不启用)、On with Console Redirection<br>via COM1 (开, 控制台重定向已通过 COM1<br>启用)、On with Console Redirection via COM2<br>(开, 控制台重定向已通过 COM2 启用)和 Off<br>(关)。 |
| Serial Port Address<br>(串行端口地址)(默认为<br>Serial Device 1=COM1,<br>Serial Device2=COM2 [串<br>行设备 1=COM1,串行设<br>备 2=COM2]) | 设置两个串行设备的串行端口地址。<br>注:只能将串行设备2用于LAN上串行(SOL)。要使<br>用通过SOL的控制台重定向,请为控制台重定向和串<br>行设备配置相同的端口地址。                                                                                                    |

| 选项                                                                          | 说明                                                                                                 |
|-----------------------------------------------------------------------------|----------------------------------------------------------------------------------------------------|
| External Serial Connector<br>(外部串行连接器)<br>(默认为 Serial Device 1<br>[串行设备 1]) | 指定 Serial Device 1 (串行设备 1)、 Serial Device 2 (串行设备 2)或 Remote Access Device (远程访问 设备)是否能访问外部串行连接器。 |
|                                                                             | <b>注</b> :只有串行设备2可以用于 SOL。要使用通过 SOL<br>的控制台重定向,请为控制台重定向和串行设备配置<br>相同的端口地址。                         |
| Failsafe Baud Rate (故障<br>保护波特率)(默认为<br>115200)                             | 显示用于控制台重定向的故障保护波特率。BIOS 尝试自动确定波特率。仅当尝试失败时才使用故障保护波特率。此波特率不可调整。                                      |
| Remote Terminal Type<br>(远程终端类型)(默认为<br>VT100/VT220)                        | 设置远程控制台终端的类型: VT100/VT220 或 ANSI。                                                                  |
| Redirection After Boot<br>(引导后重定向)(默认为<br>Enabled [已启用])                    | 加载操作系统时,启用或禁用 BIOS 控制台重定向。                                                                         |

## Embedded Server Management (嵌入式服务器管理) 屏幕

| 选项                                              | 说明                                                                                                    |
|-------------------------------------------------|----------------------------------------------------------------------------------------------------|
| Front Panel LCD<br>Options(前面板<br>LCD 选项)       | 选项包括 User Defined String (用户定义字符串)、 Model Number (型号)或 None (无)。                                                                                                    |
| LCD 选项)                                         | 如果 LCD 主屏幕被设置为这三个选项以外的选项,则该选项<br>在 BIOS 中显示为 Advanced (高级)。在这种情况下,该选<br>项无法在 BIOS 中更改,除非通过其它 LCD 配置公用程序<br>(比如 iDRAC6 配置公用程序或 LCD 面板菜单)将其改回<br>User Defined String (用户定义字符串)、Model Number<br>(型号)或 None (无)。 |
| User-Defined<br>LCD String<br>(用户定义 LCD<br>字符串) | 可以输入系统的名称或其它标识符,以显示在 LCD 模块屏幕上。                                                                                                    |

## Power Management (电源管理)屏幕

| 选项                                                               | 说明                                                                                                    |
|------------------------------------------------------------------|----------------------------------------------------------------------------------------------------|
| Power<br>Management<br>(电源管理)<br>(默认为 OS                         | 选项包括 OS Control (操作系统控制)、Active Power<br>Controller (活动电源控制器)、Custom (自定义)或<br>Maximum Performance (最大性能)。除 Custom (自定义)<br>设置以外, BIOS 对此屏幕上的电源设置进行如下预配置:                                                                              |
| Control [操作系<br>统控制])                                            | <ul> <li>OS Control (操作系统控制)将 CPU 电源设置为 OS<br/>DBPM (操作系统 DBPM),将风扇电源设置为<br/>Minimum Power (最小电源),将内存电源设置为<br/>Maximum Performance (最大性能)。采用此设置,所有<br/>处理器性能信息都将从系统 BIOS 传递给操作系统,以便操<br/>作系统进行控制。操作系统根据处理器利用率来设置处理<br/>器性能。</li> </ul> |
|                                                                  | <ul> <li>Active Power Controller (活动电源控制器)将 CPU 电源<br/>设置为 System DBPM (系统 DBPM),将风扇电源设置为<br/>Minimum Power (最小电源),将内存电源设置为<br/>Maximum Performance (最大性能)。BIOS 根据处理器利<br/>用率来设置处理器性能。</li> </ul>                                      |
|                                                                  | • Maximum Performance (最大性能) 将所有字段设置为<br>Maximum Performance (最大性能)。                                                                                                    |
|                                                                  | 如果选择了 Custom (自定义),您可以逐个配置每个选项。                                                                                                    |
| CPU Power and<br>Performance<br>Management<br>(CPU 电源和性<br>能管理)  | 选项包括 OS DBPM (操作系统 DBPM)、 System DBPM<br>(系统 DBPM)、 Maximum Performance (最大性能)、或<br>Minimum Power (最小电源)。                                                                                                    |
| Fan Power and<br>Performance<br>Management<br>(风扇电源和性<br>能管理)    | 选项包括 Maximum Performance (最大性能)或 Minimum Power (最小电源)。                                                                                                    |
| Memory Power<br>and Performance<br>Management<br>(内存电源和性<br>能管理) | 选项为 Maximum Performance (最大性能)、指定频率或<br>Minimum Power (最小电源)。                                                                                                    |

## System Security (系统安全保护) 屏幕

| 选项                                                 | 说明                                                                                                    |
|----------------------------------------------------|----------------------------------------------------------------------------------------------------|
| System Password<br>(系统密码)                          | 显示密码安全保护功能的当前状态并允许设定和确认<br>新的系统密码。                                                                                                    |
|                                                    | <b>注</b> : 有关详情,请参阅第65页上的"使用系统密码"。                                                                                                    |
| Setup Password                                     | 使用设置密码可以限制对系统设置程序的访问。                                                                                                    |
| (设置密码)                                             | <b>注</b> : 有关详情,请参阅第65页上的"使用系统密码"。                                                                                                    |
| Password Status<br>(密码状态)(默认为<br>Unlocked [已解除锁定]) | 如果设定了 Setup Password (设置密码)且此字段为<br>Locked (已锁定),则系统密码无法在系统启动时更<br>改或禁用                                                                   |
|                                                    | 有关详情,请参阅第65页上的"使用系统密码"。                                                                                                    |
| TPM Security<br>(TPM 安全保护)(默认<br>为 Off [关])        | 设置系统中受信任的平台模块 (TPM) 的报告。<br>如果设置为 Off (关),则不向操作系统报告 TPM 的<br>存在。                                                                          |
|                                                    | 如果设置为 On with Pre-boot Measurements (升, 进行预引导测量),则系统将在 POST 期间向操作系统报告 TPM 并将预引导测量数据存储至 TPM。                                               |
|                                                    | 如果设置为 On without Pre-boot Measurements<br>(开,不进行预引导测量),则系统将向操作系统报告<br>TPM,且不经过预引导测量。                                                      |
| TPM Activation<br>(TPM 激活)(默认为<br>No Change [未更改]) | 如果设置为 Activate (激活),则在默认设置下启用<br>TPM。如果设置为 Deactivate (取消激活),则禁用<br>TPM。No Change (未更改)状态不启动任何操作。<br>TPM 的操作状态保持不变 (TPM 的所有用户设置将<br>会保留)。 |
|                                                    | <b>注</b> :当 TPM Security (TPM 安全保护)设置为 Off<br>(关)时,此字段为只读。                                                                                |
| TPM Clear<br>(TPM 清除)(默认为<br>No [否])               | ▲ 小心:清除 TPM 将导致 TPM 中的所有加密密钥<br>丢失。如果无法恢复加密密钥,则此选项将导致<br>无法引导到操作系统并导致数据丢失。在启用该<br>选项之前,请备份 TPM 密钥。 如果设置为 Yes (是),则 TPM 的所有内容都将<br>清除。     |
|                                                    | <b>注:IPM Security</b> (IPM 安全保护)设直为 Uff (天)<br>时,该字段为只读。                                                                                  |

| 选项                                                | 说明                                                                                                 |
|---------------------------------------------------|----------------------------------------------------------------------------------------------------|
| Power Button (电源按<br>钮)(默认为 Enabled<br>[已启用])     | 如果设置为 Enabled (已启用),则可以使用电源按钮<br>打开或关闭系统电源。在 ACPI 兼容操作系统上,系统<br>将在电源关闭之前执行顺序关闭操作。                  |
|                                                   | 如果设置为 Disabled (已禁用),则此按钮只能打开<br>系统电源。                                                             |
| NMI Button<br>(NMI 按钮) (默认为<br>Disabled[已禁用])     | 小心:清除 TPM 将导致 TPM 中的所有加密密钥<br>丢失。如果无法恢复加密密钥,则此选项将导致<br>无法引导到操作系统并导致数据丢失。在启用该<br>选项之前,请备份 TPM 密钥。   |
|                                                   | 启用或禁用 NMI 功能。                                                                                      |
| AC Power Recovery<br>(交流电源恢复)(默认<br>为 Last [上一次]) | 确定恢复供电时系统所执行的操作。如果设置为 Last<br>(上一次),则系统将恢复到上一次电源状态。On<br>(开)用于在恢复供电后打开系统。Off(关)用于在<br>恢复供电后保持系统关闭。 |
| AC Power Recovery Delay<br>(交流电源恢复延迟)             | 确定系统在恢复供电后何时重新启动。选项包括<br>Immediate(立即)、Random(随机)(介于 30 秒与                                         |
| (默认为 Immediate<br>[立即])                           | 240 秒之间) 或用户定义的值 (30 到 240 秒)。                                                                     |
| User Defined Delay<br>(用户定义的延迟)                   | 延迟由用户定义。                                                                                           |

## Exit (退出)屏幕

按 <Esc> 键可退出系统设置程序;显示 Exit (退出)屏幕:

- Save Changes and Exit (保存更改并退出)
- Discard Changes and Exit (放弃更改并退出)
- Return to Setup (返回设置程序)

## 进入 UEFI 引导管理器

注:操作系统必须是 64 位兼容 UEFI 的版本 (例如, Microsoft Windows Server 2008 x64 版本),才能从 UEFI 引导模式进行安装。 DOS 和 32 位操作系 统只能从 BIOS 引导模式进行安装。

注:必须在系统设置程序中将 Boot Mode (引导模式)设置为 UEFI 才能访问 UEFI 引导管理器。

使用 UEFI 引导管理器,您可以:

- 添加、删除和排列引导选项。
- 无须重新引导便可访问系统设置程序和 BIOS 级引导选项。
- 1 打开或重新启动系统。
- 2 看到以下信息后按 <F11> 键:

<F11> = UEFI Boot Manager (<F11> = UEFI引导管理器)

🖉 注:系统会在激活 USB 键盘后才响应。

如果按 <F11> 键之前已开始载入操作系统,请让系统完成引导过程,然后重新启动系统并再试一次。

## 使用 UEFI 引导管理器导航键

| 键                                                    | 操作                                                                                       |
|------------------------------------------------------|------------------------------------------------------------------------------------------|
| 上箭头键                                                 | 移至并高亮度显示上一字段。                                                                            |
| 下箭头键                                                 | 移至并高亮度显示下一字段。                                                                            |
| 空格键、 <enter> 键、 &lt;+&gt;<br/>键、 &lt;-&gt; 键</enter> | 滚动浏览字段中的设置。                                                                              |
| <esc> 键</esc>                                        | 刷新 UEFI Boot Manager (UEFI 引导管理器)<br>屏幕,或者从其它程序屏幕返回 UEFI Boot<br>Manager (UEFI 引导管理器)屏幕。 |
| <fl>键</fl>                                           | 显示 UEFI 引导管理器帮助文件。                                                                       |

## UEFI Boot Manager (UEFI 引导管理器) 屏幕

| 选项                                          | 说明                                                                           |
|---------------------------------------------|------------------------------------------------------------------------------|
| Continue (继续)                               | 系统尝试从引导顺序中的第一项开始引导设备。如果<br>引导尝试失败,系统将继续从引导顺序中的下一项进<br>行引导,直到引导成功或者找不到引导选项为止。 |
| <boot options=""><br/>(&lt;引导选项&gt;)</boot> | 显示可用引导选项(标有星号)的列表。选择要使<br>用的引导选项,然后按 <enter> 键。</enter>                      |
|                                             | <b>注</b> · 如果热交换引导设备,则按 <esc> 键刷新引导选<br/>项列表。</esc>                          |
| UEFI Boot Settings<br>(UEFI 引导设置)           | 允许添加、删除、启用或禁用引导选项,更改引导顺<br>序或者执行一次性引导选项。                                     |
| System Utilities<br>(系统公用程序)                | 使您可以访问系统设置程序、系统服务 (Unified Server Configurator [USC])、诊断程序和 BIOS 级引导选项。      |

## UEFI Boot Settings (UEFI 引导设置) 屏幕

| 选项                                            | 说明                    |
|-----------------------------------------------|-----------------------|
| Add Boot Option<br>(添加引导选项)                   | 添加新的引导选项。             |
| Delete Boot Option<br>(删除引导选项)                | 删除现有的引导选项。            |
| Enable/Disable Boot<br>Option (启动/禁用引导<br>选项) | 启用和禁用引导选项列表中的选项。      |
| Change Boot Order<br>(更改引导顺序)                 | 更改引导选项列表中的顺序。         |
| One-Time Boot from File<br>(从文件执行一次性<br>引导)   | 设置引导选项列表中未包含的一次性引导选项。 |

#### System Utilities (系统公用程序) 屏幕

| 选项                                | 说明                                                                                                    |
|-----------------------------------|----------------------------------------------------------------------------------------------------|
| System Setup<br>(系统设置程序)          | 无需重新引导,即可访问系统设置程序。                                                                                      |
| System Services<br>(系统服务)         | 重新启动系统并访问生命周期控制器, 使您能够运行<br>系统诊断程序等公用程序。                                                                |
| BIOS Boot Manager<br>(BIOS 引导管理器) | 无需重新引导,即可访问 BIOS 级引导选项。如果需要引导至包含非 UEFI 操作系统的设备 (如带有诊断<br>程序软件的可引导 DOS 介质),则可以使用此选项<br>方便地切换到 BIOS 引导模式。 |
| Reboot System<br>(重新引导系统)         | 重新启动系统。                                                                                                 |

## 系统密码和设置密码功能

注:如果忘记了密码,请参阅第161页上的"扩充卡提升板组件和PCIe总线"。

系统出厂时未启用系统密码功能。请仅在启用系统密码保护功能的情况下运行系统。

🔨 小心:密码功能为系统中的数据提供了基本的安全保护。

🔨 小心:只要系统在运行且无人看管,任何人均可访问系统上存储的数据。

#### 使用系统密码

如果设定了系统密码,则系统启动后会提示输入系统密码。

#### 设定系统密码

在设定系统密码之前,请进入系统设置程序,并选中 System Password (系统密码)选项。

如果已设定系统密码,则 System Password (系统密码)将显示为 Enabled (已启用)。如果 Password Status (密码状态)为 Unlocked (已解除锁定),则可以更改系统密码。如果为 Locked (已锁定),则不 能更改系统密码。禁用系统板上的密码跳线会将 System Password (系统 密码)设置为 Disabled (已禁用),这就无法更改或输入新的系统密码。 如果未设定系统密码,且系统板上的密码跳线处于启用位置,则 System Password (系统密码)将设置为 Not Enabled (未启用), Password Status (密码状态)将设置为 Unlocked (已解除锁定)。要设定系统密码,请:

- 验证 Password Status (密码状态)是否为 Unlocked (已解除锁定)。
- 2 高亮度显示 System Password (系统密码)选项,并按 <Enter>键。
- 3 键入新的系统密码。

您的密码最多可以包含 32 个字符。

当您键入时,字段中将显示占位符。

密码设定不区分大小写。某些组合键无效,并且如果您输入一个组 合键,系统将会发出哔声。要擦除字符,请按 <Backspace> 键或左 箭头键。

#### 注:要退出字段而不设定系统密码,请按 < Enter> 键移至另一字段,或 在完成步骤 5 之前按 < Esc> 键。

- 4 按 <Enter> 键。
- 5 要确认密码,请再次键入密码并按 < Enter> 键。

System Password (系统密码)将更改为 Enabled (已启用)。退出 系统设置程序并开始使用系统。

- 6 可以立刻重新引导系统使密码保护生效,也可以继续操作。
  - 注:重新引导系统之后,密码保护才能生效。

#### 使用系统密码保护系统安全

注:如果已设定设置密码(请参阅第68页上的"使用设置密码"),则系统会将您的设置密码用作备用系统密码。

如果 Password Status (密码状态)为 Unlocked (已解除锁定),则您可以选择启用或禁用密码安全保护。

要启用密码安全保护,请:

- 1 按 <Ctrl><Alt><Delete> 组合键打开或重新引导系统。
- 2 键入密码并按 < Enter > 键。

要禁用密码安全保护,请:

- 1 按 <Ctrl><Alt><Delete> 组合键打开或重新引导系统。
- 2 键入密码并按 <Ctrl><Enter> 组合键。

如果 Password Status (密码状态)为 Locked (已锁定), 您必须在重新 引导时根据提示键入密码并按 <Enter> 键。

如果输入的系统密码不正确,则系统将显示信息并提示您重新输入密码。 您有三次输入正确密码的机会。如果第三次尝试仍未成功,则系统将显示 一条错误信息,表明系统停机并且将关闭。

即使您关闭并重新启动系统,如果输入的密码不正确,则系统会继续显示 该错误信息。

注:您可以将 Password Status (密码状态)选项与 System Password (系统 密码)和 Setup Password (设置密码)选项搭配使用,以防止他人擅自更改 系统。

#### 删除或更改现有的系统密码

- 1 进入系统设置程序,并选择 System Security (系统安全保护)。
- 2 高亮度显示 Setup Password (设置密码),按 < Enter>键进入设置 密码窗口。按两次 < Enter>键以清除现有设置密码。

该设置将更改为 Not Enabled (未启用)。

**3** 如果要设定新的设置密码,请执行第68页上的"设定设置密码"中的步骤。

## 使用设置密码

#### 设定设置密码

仅在 Setup Password (设置密码)设置为 Not Enabled (未启用)时,您 才可以设定设置密码。要设定设置密码,请高亮度显示 Setup Password (设置密码)选项,然后按 <+> 键或 <-> 键。系统将提示您输入并确 认密码。

注:设置密码可以与系统密码相同。如果这两个密码不同,则设置密码可以用作备用系统密码。但系统密码无法代替设置密码。

您的密码最多可以包含 32 个字符。

当您键入时,字段中将显示占位符。

密码设定不区分大小写。要擦除字符,请按 <Backspace> 键或左箭 头键。

确认密码后, Setup Password (设置密码)将更改为 Enabled (已启用)。下次进入系统设置程序时,系统将提示您输入设置密码。

对 Setup Password (设置密码)选项所做的更改将立即生效 (无需重新 启动系统)。

#### 在已启用设置密码的情况下进行操作

如果 Setup Password (设置密码)为 Enabled (已启用),则必须输入正确的设置密码才能修改大部分的系统设置选项。

如果三次尝试均没有输入正确的密码,则系统将允许您查看系统设置屏幕,但不允许进行修改。以下情况除外:如果 System Password (系统密码)不是 Enabled (已启用),并且未通过 Password Status (密码状态)选项加以锁定,则您可以设定系统密码。您不能禁用或更改现有的系统密码。

**注**: 您可以将 Password Status (密码状态)选项与 Setup Password (设置 密码)选项配合使用,以防止他人擅自更改系统密码。

#### 删除或更改现有设置密码

- 1 进入系统设置程序,并选择 System Security (系统安全保护)。
- 高亮度显示 Setup Password(设置密码),按 < Enter>键进入 Setup Password(设置密码)窗口。按两次 < Enter>键以清除现有设置密码。

该设置将更改为 Not Enabled (未启用)。

**3** 如果要设定新的设置密码,请执行第68页上的"设定设置密码"中的步骤。

## 嵌入式系统管理

生命周期控制器是嵌入式公用程序,它允许在服务器的整个生命周期中从嵌入式环境执行系统管理任务和存储管理任务。

生命周期控制器可以在引导顺序过程中启动,并且可以不依赖操作系统而 独立运行。

注:某些平台配置可能不支持生命周期控制器提供的整套功能。

有关设置生命周期控制器、配置硬件和固件以及部署操作系统的详情,请参阅 support.dell.com/manuals 上的生命周期控制器说明文件。

## 底板管理控制器配置

注:如果系统上安装了 iDRAC6 Express 卡,则底板管理控制器 (BMC) 公用程序将由 iDRAC6 公用程序替换。

通过 BMC 可以远程配置、监测和恢复系统。 BMC 提供以下功能:

- 使用系统的集成 NIC
- 启用故障记录和 SNMP 警报
- 提供对系统事件日志和传感器状态的访问
- 允许控制系统功能 (包括打开和关闭电源)
- 独立于系统的电源状态或操作系统的功能
- 提供用于系统设置程序、基于文本的公用程序和操作系统控制台的 文本控制台重定向

注:要通过集成 NIC 远程访问 BMC,必须将网络连接连接至集成 NIC1。 有关使用 BMC 的其它信息,请参阅 BMC 和系统管理应用程序的说 明文件。

## 进入 BMC 设置模块

- 1 打开或重新启动系统。
- 2 系统完成 POST 后提示您时,请按 <Ctrl><E> 组合键。 如果按 <Ctrl><E> 组合键之前已开始载入操作系统,请让系统完成引导过程,然后重新启动系统并再试一次。

## iDRAC6 配置公用程序

iDRAC6 配置公用程序是一个引导前配置环境,允许您查看并设置 可选 iDRAC6 和管理型服务器的参数。

iDRAC6 配置公用程序提供以下功能:

- 启用故障记录和 SNMP 警报
- 提供对系统事件日志和传感器状态的访问
- 允许控制系统功能 (包括打开和关闭电源)
- 独立于系统的电源状态或操作系统的功能

此外, iDRAC6 配置公用程序使您可以:

- 通过专用的 iDRAC6 Enterprise 卡端口或嵌入式 NIC1, 配置、启用 或禁用 iDRAC6 局域网
- 启用或禁用 LAN 上的 IPMI
- 启用 LAN 平台事件陷阱 (PET) 目标
- 连接或断开虚拟介质设备
- 更改管理用户名和密码,管理用户权限
- 查看系统事件日志 (SEL) 信息或从日志清除信息
- 将 iDRAC6 设置重设为默认值

有关使用 iDRAC6 的其它信息,请参阅 iDRAC6 和系统管理应用程序的说明文件。

## 进入 iDRAC6 配置公用程序

- 1 打开或重新启动系统。
- 2 在 POST 期间出现提示时,请按 <Ctrl><E> 组合键。 如果按 <Ctrl><E> 键之前已开始载入操作系统,请等待系统完成 引导过程,然后重新启动系统并再试一次。

#### 70 | 使用系统设置程序和 UEFI 引导管理器

## 安装系统组件

注:您的系统可能会有热交换或已连接电缆的硬盘驱动器、冗余或非冗余 电源设备,以及 LCD 面板或诊断指示灯,视配置而定。本节中的示意图显示 具有热交换硬盘驱动器和 LCD 面板的系统。

## 建议使用的工具

- 系统钥匙锁的钥匙
- 1号和2号梅花槽螺丝刀
- Torx 螺丝刀
- 接地腕带

## 系统内部组件

- 🥂 警告:如需抬高系统时,请让别人帮您。为避免受伤,请勿尝试独自提起 系统。
- / 小心:多数维修只能由经认证的维修技术人员进行。您只能根据产品说明 文件中的授权,或者在联机或电话服务和支持小组的指导下,进行故障排除 和简单的维修。未经 Dell 授权的维修所造成的损坏不在保修范围之内。请阅 读并遵循产品附带的安全说明。

// 注:拆装系统内部组件时,建议始终使用防静电垫和防静电腕带。

#### 图 3-1. 系统内部组件

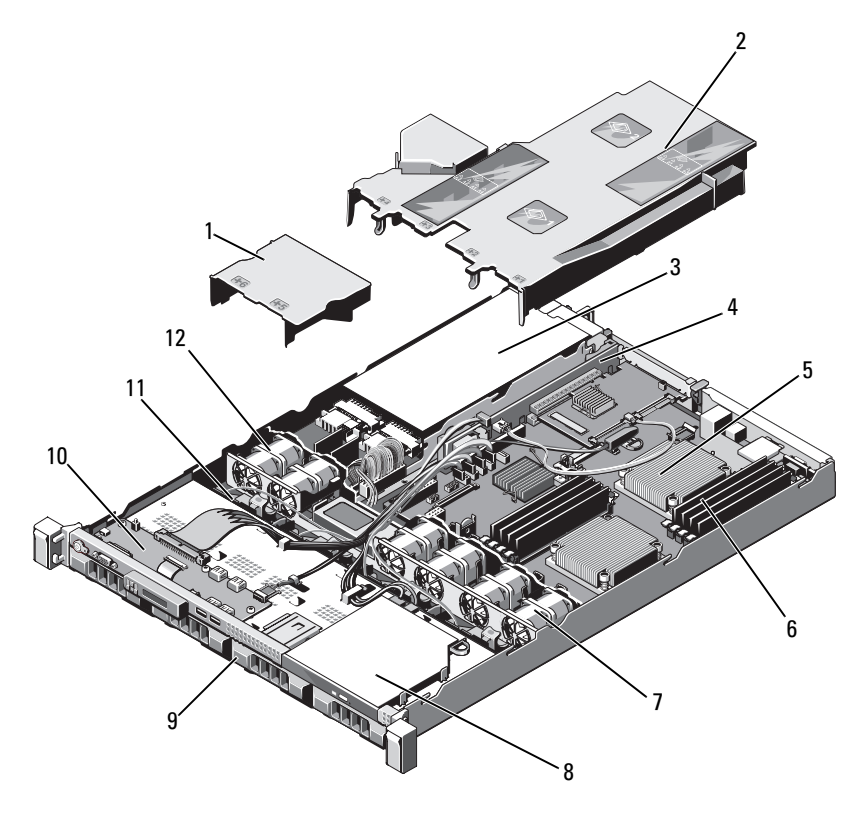

- 1 电源设备导流罩
   3 电源设备托架(2个)
   5 散热器/处理器(2个)
   7 系统冷却风扇(4个)
- 9 硬盘驱动器 (4个)
- 11 SAS 背板

- 2 系统板导流罩
- 4 扩充卡提升板
- 6 内存模块 (8个)
- 8 光盘驱动器
- 10 控制面板
- 12 电源设备冷却风扇 (2个)
# 前挡板 (可选)

## 卸下前挡板

- 1 打开挡板左端的钥匙锁。
- 2 向上提起钥匙锁旁的释放闩锁。
- 3 旋转挡板的左端,使其脱离前面板。
- 4 将挡板右端从挂钩上卸下,从而将挡板拉离系统。请参阅图 3-2。

### 图 3-2. 卸下和装回前挡板

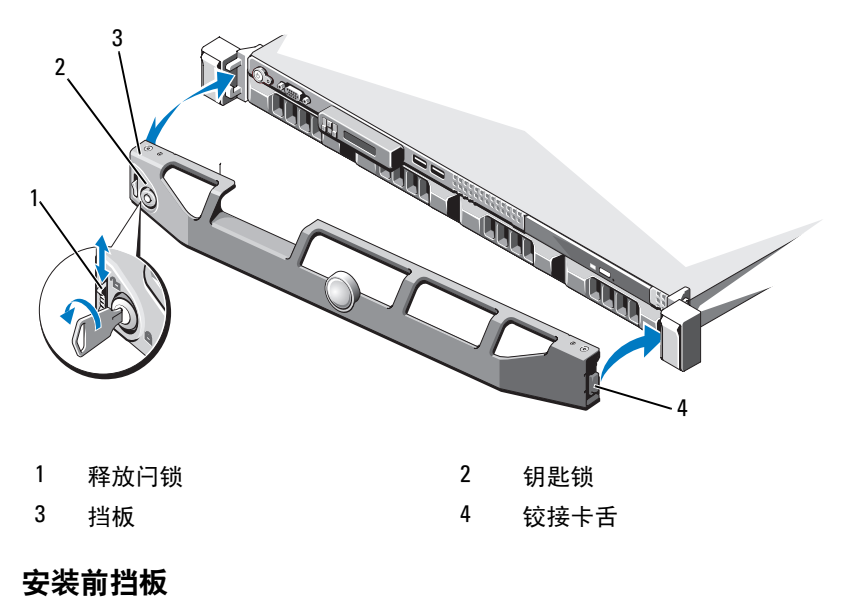

- 1 用挂钩将挡板右端和机箱连在一起。
- 2 将挡板未固定的一端安装到系统上。
- 3 使用钥匙锁固定挡板。请参阅图 3-2。

# 打开与合上系统护盖

- 整告:如需抬高系统时,请让别人帮您。为避免受伤,请勿尝试独自提起系统。
- 小心:多数维修只能由经认证的维修技术人员进行。您只能根据产品说明 文件中的授权,或者在联机或电话服务和支持小组的指导下,进行故障排除 和简单的维修。未经 Dell 授权的维修所造成的损坏不在保修范围之内。请阅 读并遵循产品附带的安全说明。
- 注:拆装系统内部组件时,建议始终使用防静电垫和防静电腕带。

## 打开系统护盖

- 1 关闭系统和所有已连接的外围设备,并断开系统与电源插座的连接。
- 2 将闩锁释放锁逆时针转至解除锁定位置。请参阅图 3-3。
- **3** 抓住护盖两侧,同时拇指按住释放闩锁和凹槽,小心地将护盖向系 统后部滑动,然后将其从系统提起。请参阅图 3-3。

### 图 3-3. 打开与合上系统护盖

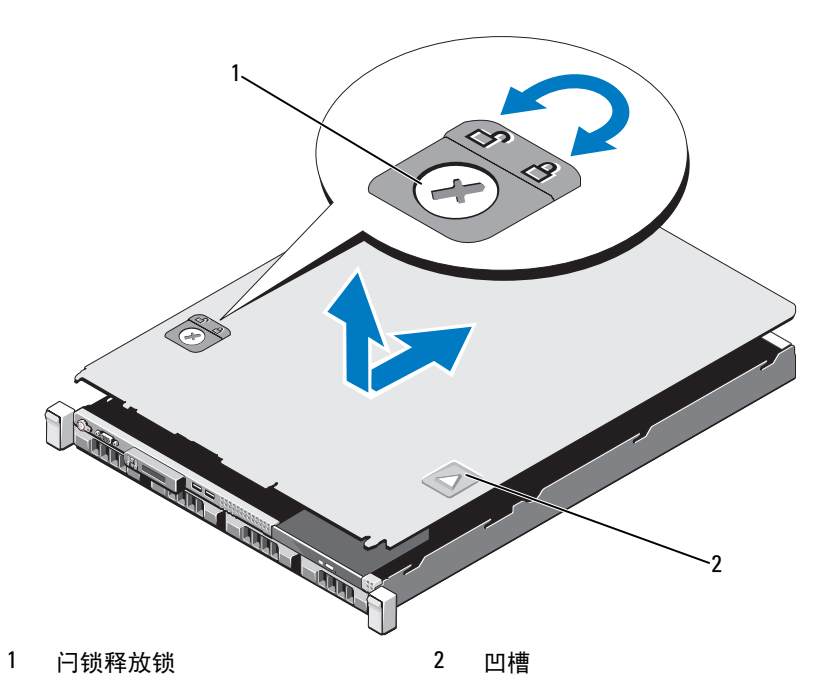

### 合上系统护盖

- 将护盖放置到机箱上,稍稍向系统后部偏移,直至卡入到位。请参 阅图 3-3。
- 2 向机箱前部滑动护盖,直至其卡入到位。
- 3 将闩锁释放锁顺时针旋转,固定护盖。
- 4 将系统重新连接至电源插座,并打开系统和所有连接的外围设备。

# 硬盘驱动器

系统支持最多四个安装于 3.5 英寸热交换硬盘驱动器托盘中的 3.5 英寸 (SAS 或 SATA)或 2.5 英寸 (SAS、 SATA 或 SSD)硬盘驱动器或已连接 电缆的内部驱动器。硬盘驱动器可安装于内部,也可以安装于系统前部 (请参阅图 3-1),这取决于您的机箱情况。内部硬盘驱动器连接到系统 板或可选的控制器卡上。前面板安装的硬盘驱动器通过硬盘驱动器托盘连 接到 SAS 背板上,可配置为热交换型。

小心:试图在系统运行过程中卸下或安装驱动器之前,请先参阅 SAS 控制器卡的说明文件,确保已将主机适配器正确配置为支持热交换驱动器的卸下和安装。

小心:格式化驱动器的过程中,请勿关闭或重新引导系统。否则会导致驱动器出现故障。

注: 仅使用经检测和认证可用于 SAS/SATA 背板的驱动器。

格式化硬盘驱动器时,请耐心等待,使其有足够的时间完成格式化。请注 意,大容量硬盘驱动器的格式化可能需要好几个小时。

### 卸下硬盘驱动器挡片

- 小心:为了维持正常的系统冷却,所有闲置的硬盘驱动器托架必须安装驱动器挡片。
  - 1 请卸下前挡板 (如果适用)。请参阅第73页上的"卸下前挡板"。
  - 2 抓住硬盘驱动器挡片前端,按住右侧的释放拉杆,向外滑动挡片, 直至其脱离驱动器托架。请参阅图 3-4。

### 图 3-4. 卸下和安装硬盘驱动器挡片

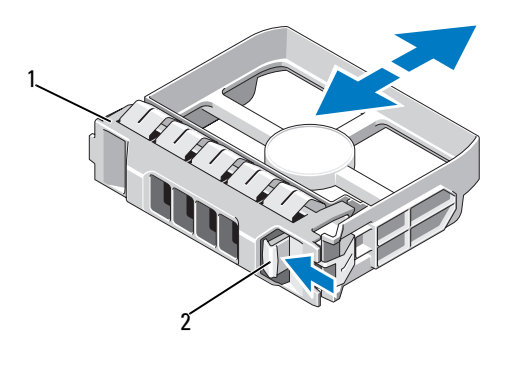

1 硬盘驱动器挡片 2 释放拉杆

### 安装硬盘驱动器挡片

- 1 请卸下前挡板 (如果适用)。请参阅第73页上的"卸下前挡板"。
- 2 将驱动器挡片插入驱动器托架中,直到释放按钮卡入到位。
- 3 请安装前挡板 (如果适用)。请参阅第73页上的"安装前挡板"。

### 卸下硬盘驱动器托盘

# 小心:确保操作系统支持热交换驱动器的安装。请参阅操作系统附带的说明文件。

- 1 请卸下前挡板 (如果适用)。请参阅第73页上的"卸下前挡板"。
- 2 通过管理软件准备要卸下的驱动器。等待片刻,直至驱动器托盘上的硬盘驱动器指示灯指示可以安全卸下驱动器。有关卸下热交换驱动器的信息,请参阅控制器的说明文件。

如果驱动器处于联机状态,则驱动器的绿色活动/故障指示灯将在驱动器断电时闪烁。驱动器指示灯熄灭时,才能卸下驱动器。

- 3 按下硬盘驱动器托盘正面的释放按钮,打开手柄。
- 4 向外滑动硬盘驱动器托盘,直至其脱离驱动器托架。请参阅图 3-5。

# 小心:为了维持正常的系统冷却,所有闲置的硬盘驱动器托架必须安装驱动器挡片。

- 5 将驱动器挡片插入空驱动器托架中。请参阅第77页上的"安装硬盘 驱动器挡片"。
- 6 请安装前挡板 (如果适用)。请参阅第73页上的"安装前挡板"。

### 图 3-5. 卸下和安装硬盘驱动器托盘

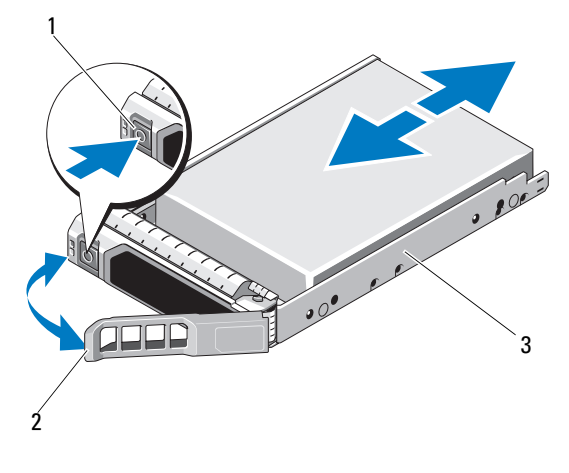

1 释放按钮

2 硬盘驱动器托盘手柄

3 硬盘驱动器托盘

### 安装硬盘驱动器托盘

🔨 小心:只能使用经检测和认证可用于 SAS/SATA 背板的硬盘驱动器。

小心:安装硬盘驱动器时,请确保相邻驱动器均已完全安装到位。如果相 邻的托盘未安装到位,则插入硬盘驱动器托盘且尝试锁定其旁边的手柄可能 会损坏未安装到位托盘的保护弹簧,使其无法使用。

小心:确保操作系统支持热交换驱动器的安装。请参阅操作系统附带的说 明文件。

- / 🔪 小心:不支持在同一个系统配置中结合使用 SATA 和 SAS 硬盘驱动器。
  - 1 请卸下前挡板 (如果适用)。请参阅第73页上的"卸下前挡板"。
  - 2 如果托架中安装有驱动器挡片,请将其卸下。请参阅第76页上的 "卸下硬盘驱动器挡片"。
  - 3 按下硬盘驱动器托盘正面的释放按钮,打开手柄。
  - 4 将硬盘驱动器托盘插入驱动器托架,直至托盘触及背板。
  - 5 合上硬盘驱动器托盘手柄,将驱动器锁定到位。

## 从硬盘驱动器托盘中卸下硬盘驱动器

卸下硬盘驱动器托盘滑轨上的螺钉,使硬盘驱动器与托盘分离。 请参阅图 3-6。

### 图 3-6. 在硬盘驱动器托盘中卸下和安装硬盘驱动器

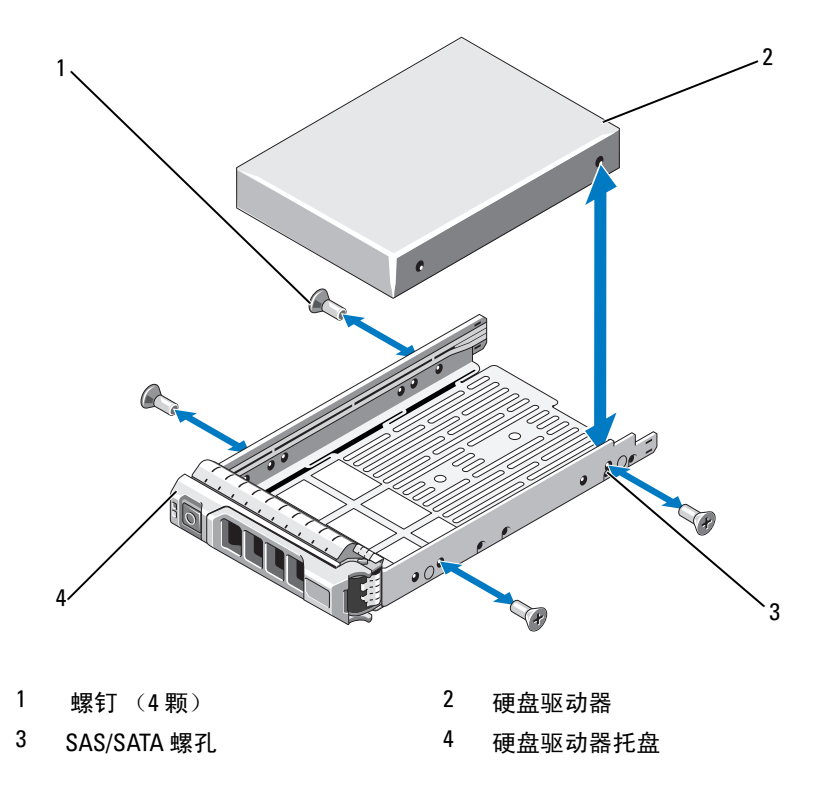

## 将硬盘驱动器安装到硬盘驱动器托盘中

- 在将硬盘驱动器的连接器端朝后的情况下,将硬盘驱动器插入硬盘 驱动器托盘。请参阅图 3-6。
- 2 将硬盘驱动器上的螺孔对准硬盘驱动器托盘后端的孔组。
- 3 装上四颗螺钉以将硬盘驱动器固定到硬盘驱动器托盘中。

## 卸下已连接电缆的硬盘驱动器

小心:多数维修只能由经认证的维修技术人员进行。您只能根据产品说明文件中的授权,或者在联机或电话服务和支持小组的指导下,进行故障排除和简单的维修。未经 Dell 授权的维修所造成的损坏不在保修范围之内。请阅读并遵循产品附带的安全说明。

- 1 关闭系统和所有已连接的外围设备,并断开系统与电源插座的连接。
- 2 打开系统护盖。请参阅第74页上的"打开系统护盖"。
- 3 断开数据/电源电缆与驱动器托架中硬盘驱动器的连接。
- 4 提起硬盘驱动器支架上带有蓝点的卡舌,将驱动器滑出托架。 请参阅图 3-7。

### 图 3-7. 卸下和安装已连接电缆的硬盘驱动器

1

3

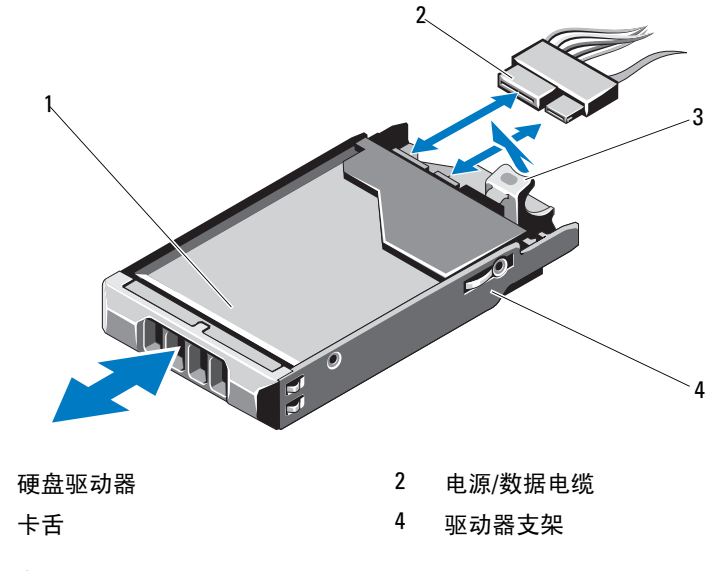

- 注:如果不打算装回硬盘驱动器,请从驱动器支架卸下驱动器 (请参阅图 3-8),然后将空支架插回驱动器托架。
  - 5 装回系统护盖。请参阅第75页上的"合上系统护盖"。

### 安装已连接电缆的硬盘驱动器

小心:多数维修只能由经认证的维修技术人员进行。您只能根据产品说明 文件中的授权,或者在联机或电话服务和支持小组的指导下,进行故障排除 和简单的维修。未经 Dell 授权的维修所造成的损坏不在保修范围之内。请阅 读并遵循产品附带的安全说明。

- 1 关闭系统和所有已连接的外围设备,并断开系统与电源插座的连接。
- 2 打开系统护盖。请参阅第74页上的"打开系统护盖"。
- 3 提起支架上带有蓝点的卡舌,将支架向上滑出系统,以卸下现有的 硬盘驱动器支架。请参阅图 3-7。
- 4 将硬盘驱动器安装到支架内。请参阅第83页上的"将硬盘驱动器安装到硬盘驱动器支架中"。
- 5 将硬盘驱动器滑入驱动器托架中。
- 6 将电源电缆和数据电缆连接至硬盘驱动器。
  - 如果要连接到集成的 SATA 控制器 (仅适用于 SATA 硬盘驱动器),请将 SATA 数据电缆连接到系统板上的 SATA\_A 连接器。请参阅图 6-1。
  - 如果要连接到 SAS RAID 控制器卡 (SAS 或 SATA 硬盘驱动器),请将数据电缆连接到卡边缘的连接器。有关安装 SAS 控制器卡的信息,请参阅第 93 页上的"安装扩充卡"。
- 7 装回系统护盖。请参阅第75页上的"合上系统护盖"。
- 8 将系统重新连接至电源插座,并打开系统和所有连接的外围设备。
- 9 进入系统设置程序并确保已启用硬盘驱动器的控制器。请参阅第50页上的"进入系统设置程序"。
- 10 退出系统设置程序并重新引导系统。

有关安装驱动器运行所需的任何软件的说明,请参阅随硬盘驱动器 附带的说明文件。

## 从硬盘驱动器支架中卸下硬盘驱动器

卸下硬盘驱动器支架滑轨上的螺钉,使硬盘驱动器与支架分离。 请参阅图 3-8。

### 图 3-8. 在硬盘驱动器支架中卸下和安装硬盘驱动器

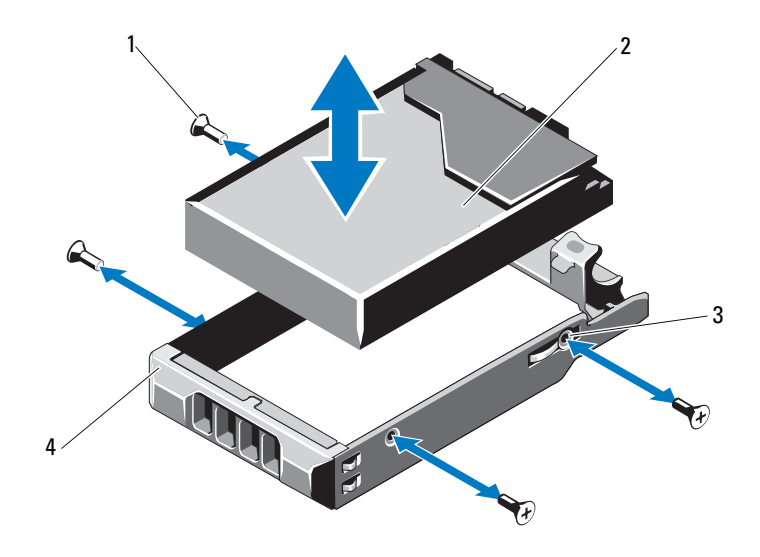

| 1 | 螺钉 (4 颗) *  | 2 | 硬盘驱动器   |
|---|-------------|---|---------|
| 3 | SAS/SATA 螺孔 | 4 | 硬盘驱动器支架 |

\*螺钉会随从 Dell 订购的硬盘驱动器一起提供。

## 将硬盘驱动器安装到硬盘驱动器支架中

- 在将硬盘驱动器插入硬盘驱动器支架时,应确保驱动器的连接器端 朝后。请参阅图 3-8。
- 将硬盘驱动器上的螺孔与硬盘驱动器支架后端的孔组对准。
   正确对准后,硬盘驱动器的背面将与硬盘驱动器支架的背面齐平。
- 3 装上四颗螺钉以将硬盘驱动器固定到硬盘驱动器支架中。

# 光盘驱动器

将可选的 DVD-ROM 或 DVD+/-RW 光盘驱动器滑入前面板并连接至系统板 上的 SATA 控制器。

**// 注**: DVD 设备仅用于数据。

## 卸下光盘驱动器

- 小心:多数维修只能由经认证的维修技术人员进行。您只能根据产品说明 文件中的授权,或者在联机或电话服务和支持小组的指导下,进行故障排除 和简单的维修。未经 Dell 授权的维修所造成的损坏不在保修范围之内。请阅 读并遵循产品附带的安全说明。
  - 1 请卸下前挡板 (如果适用)。请参阅第73页上的"卸下前挡板"。
  - 2 关闭系统和所有已连接的外围设备,并断开系统与电源插座的连接。
  - 3 打开系统护盖。请参阅第74页上的"打开系统护盖"。
  - 4 从驱动器的背面断开电源电缆和数据电缆的连接。 在从系统板和驱动器上拔下电源和数据电缆时,请注意系统机箱的 卡舌下方这些电缆的布线方式。装回这些电缆时,您必须正确地布 线,以避免挤压或卷曲电缆。
  - 5 若要卸下驱动器,请拉动释放闩锁并提起和调整驱动器角度,将其 从金属定位器的槽口上取下。从机箱中提出驱动器。请参阅图 3-9。
  - 6 合上系统护盖。请参阅第75页上的"合上系统护盖"。
  - 7 请装回前挡板 (如果适用)。请参阅第73页上的"安装前挡板"。

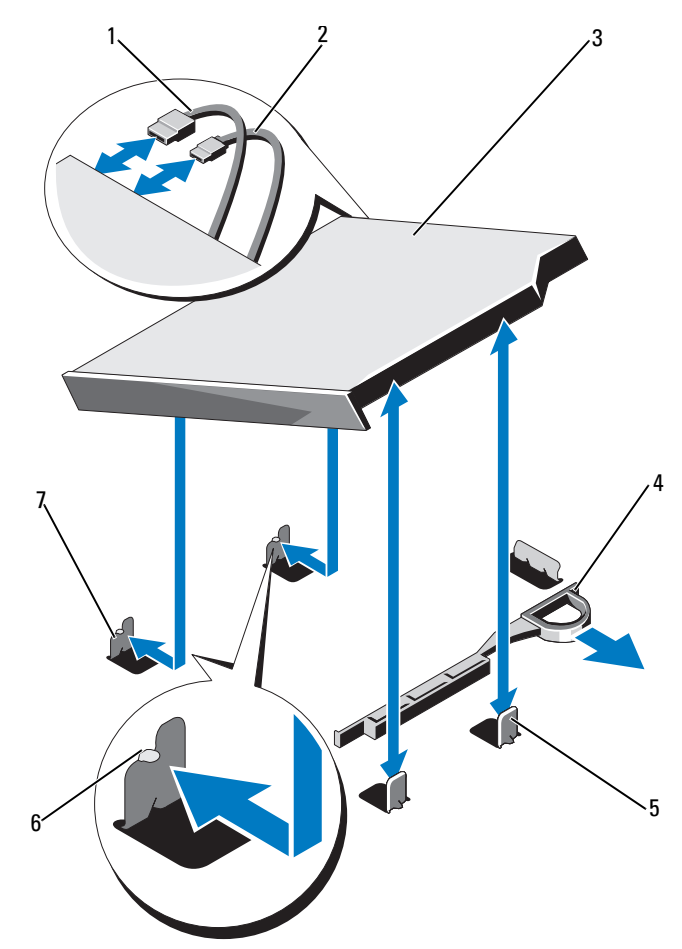

- 1 数据电缆
- 3 光盘驱动器
- 5 金属定位器 (2个)
- 7 带有槽口的金属定位器 (2个)
- 2 电源电缆
- 4 释放闩锁
- 6 槽口 (2个)

### 安装光盘驱动器

- 小心:多数维修只能由经认证的维修技术人员进行。您只能根据产品说明 文件中的授权,或者在联机或电话服务和支持小组的指导下,进行故障排除 和简单的维修。未经 Dell 授权的维修所造成的损坏不在保修范围之内。请阅 读并遵循产品附带的安全说明。
  - 1 请卸下前挡板 (如果适用)。请参阅第73页上的"卸下前挡板"。
  - 2 关闭系统和所有已连接的外围设备,并断开系统与电源插座的连接。
  - 3 打开系统护盖。请参阅第74页上的"打开系统护盖"。
  - 4 将机箱上金属定位器的两个槽口与驱动器中的孔对准。 请参阅图 3-9。
  - 5 拉动释放闩锁,将光盘驱动器放置到位,然后松开释放闩锁。
  - 6 将电源电缆和数据电缆连接到驱动器的背面。 您必须将这些电缆正确地布线在系统机箱的卡舌下方,以防止其被 夹紧或出现卷曲。请参阅图 3-1。
  - 7 如果尚未连接,请将电源电缆连接至 DVD\_PWR,接口电缆连接至 系统板上的 SATA\_E。请参阅图 6-1。
  - 8 请装回前挡板 (如果适用)。请参阅第73页上的"安装前挡板"。
  - 9 合上系统护盖。请参阅第75页上的"合上系统护盖"。

# 电源设备

系统支持下列电源设备模块:

- 480W(非冗余电源设备)
- 500W (冗余电源设备)

如果安装有两个电源设备,则第二个电源设备将提供热交换电源冗余。在 冗余模式下,系统会在两个电源设备之间分配电源负载,使效率最大化。 如果在系统开机的情况下卸下电源设备,所有的电源负载均由剩下的电源 设备承担。

## 卸下冗余电源设备

### 小心:系统需要一个电源设备才能正常运行。系统开机时,在电源冗余系 统中,请每次仅卸下和装回一个电源设备。

- 1 断开电源电缆与电源的连接。
- 2 断开电源电缆与电源设备的连接,卸下捆绑和固定系统电缆的 Velcro 紧固带。

注:如果可选的电缆固定臂影响电源设备的卸下,则必须解除其锁定并将其提起。有关电缆固定臂的信息,请参阅系统的机架说明文件。

3 按下固定支架,向外拉动电源设备,使其脱离配电板并从机箱 中移出。

如果要永久卸下电源设备,您必须安装电源设备挡片以确保正常的 系统冷却。请参阅第89页上的"安装电源设备挡片"。

图 3-10. 卸下和安装冗余电源设备

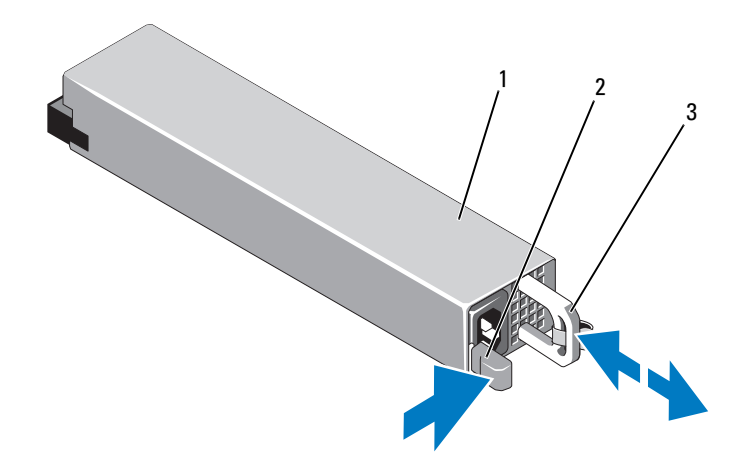

1 电源设备

2 锁定卡舌

3 电缆固定支架

## 安装冗余电源设备

1 验证两个电源设备是否属于同一种类型且是否拥有最大输出功率。

// 注:最大输出功率(以瓦特为单位)在电源设备标签上标示。

- 2 卸下电源设备挡片(如果适用)。请参阅第89页上的"卸下电源设备挡片"。
- 3 将新电源设备滑入机箱,直至电源设备完全就位且释放闩锁卡入 到位。请参阅图 3-10。

注:如果您在先前过程的步骤1中解除了电缆固定臂的锁定,请重新 将其锁定。有关电缆固定臂的信息,请参阅系统的机架说明文件。

4 将电源电缆连接至电源设备并将电缆插入电源插座。

∧ 小心: 连接电源电缆时,请使用 Velcro 紧固带固定电缆。

注:在使用两个电源设备的系统中安装、热交换或热添加新电源设备后, 请等待几秒钟,让系统识别电源设备并确定其状态。如果电源设备状态指示 灯呈绿色亮起,则表示电源设备运行正常。请参阅图 1-6。

### 卸下电源设备挡片

如果要安装第二个电源设备,请通过向外拉动挡片来卸下托架 PS2 中的电源设备挡片。

小心:在非冗余配置中,为确保正常的系统冷却,必须将电源设备挡片安 装到电源设备托架 PS2 中。如果要安装第二个电源设备,请卸下电源设 备挡片。

### 安装电源设备挡片

注: 仅在电源设备托架 PS2 上安装电源设备挡片。

要安装电源设备挡片,请将挡片与电源设备托架对齐,插入机箱,直至其 卡入到位。

### 卸下非冗余电源设备

- 小心:多数维修只能由经认证的维修技术人员进行。您只能根据产品说明 文件中的授权,或者在联机或电话服务和支持小组的指导下,进行故障排除 和简单的维修。未经 Dell 授权的维修所造成的损坏不在保修范围之内。请阅 读并遵循产品附带的安全说明。
  - 1 关闭系统和所有已连接的外围设备,并断开系统与电源插座的连接。
  - 2 卸下捆绑和固定系统电缆的 Velcro 紧固带。
    - 注:如果可选的电缆固定臂影响电源设备的卸下,则必须解除其锁定并将其提起。有关电缆固定臂的信息,请参阅系统的机架说明文件。

注:卸下固定系统电缆的电源线固定支架。有关详情,请参阅系统随附的《使用入门指南》。

- 3 打开系统护盖。请参阅第74页上的"打开系统护盖"。
- 4 断开电源设备与系统板、硬盘驱动器和光盘驱动器相连的所有电源 电缆。请参阅图 3-11。
- 5 拧松将电源设备固定在机箱上的螺钉,提起电源设备以将其从机箱 中卸下。请参阅图 3-11。

## 图 3-11. 卸下和安装非冗余电源设备

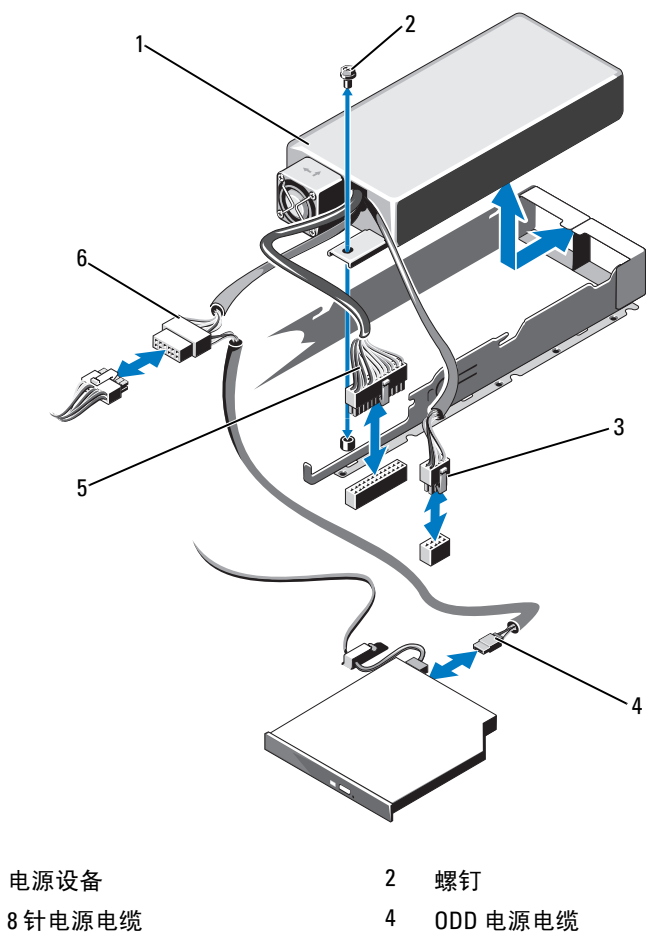

5 24 针电源电缆

1 3

6 SATA 电源电缆

### 安装非冗余电源设备

小心:多数维修只能由经认证的维修技术人员进行。您只能根据产品说明 文件中的授权,或者在联机或电话服务和支持小组的指导下,进行故障排除 和简单的维修。未经 Dell 授权的维修所造成的损坏不在保修范围之内。请阅 读并遵循产品附带的安全说明。

- 1 关闭系统和所有已连接的外围设备,并断开系统与电源插座的连接。
- 2 打开系统护盖。请参阅第74页上的"打开系统护盖"。
- **3** 将电源设备放入机箱。请参 图 3-11。拧紧螺钉,将电源设备固定 到机箱上。
- 4 连接所有到系统板、硬盘驱动器和光盘驱动器的电源电缆。
- 5 装回系统护盖。请参阅第75页上的"合上系统护盖"。
- 6 将电源电缆连接至电源设备并将电缆插入电源插座。

# 扩充卡和扩充卡提升板

### 扩充卡安装原则

系统支持一个安装在扩充卡提升板上的插槽 l 连接器中的 xl6 第 2 代 PCIe 扩充卡。

# 小心:扩充卡只能安装在扩充卡提升板上的插槽中。请勿尝试将扩充卡直接安装到系统板上的提升板连接器中。

- 扩充槽支持全高、半长卡。
- 扩充卡插槽不是热交换型。
- 该插槽支持 PCI Express 第 2 代扩充卡。

# 小心:为了确保正常冷却,两个扩充卡中只能有一个扩展卡的功耗可以高于 15W (最高为 25W),不包括集成存储控制器。

 表 3-1 提供了安装扩充卡的指南,以确保正常冷却和安装。最高优先级的扩充卡应根据列出的插槽优先级首先安装。其它所有扩充卡都 应按照插卡优先级和插槽优先级的顺序安装。

| 插卡优先级 | 插卡类型          | 插槽优先级 | 允许的最大<br>数量 | 25 W<br>插卡 |
|-------|---------------|-------|-------------|------------|
| 1     | SAS 6/iR 模块   | 2     | 1           | 是          |
| 2     | HPCC          | 1     | 1           | 是          |
| 3     | 光纤信道          | 1     | 1           | 是          |
| 4     | 10 Gb NIC     | 1     | 1           | 是          |
| 5     | 所有其它 Dell 存储卡 | 1     | 1           | 是          |
| 6     | 所有其它 NIC      | 1     | 1           | 否*         |
| 7     | 非 Dell 存储卡    | 1     | 1           | 否*         |

\* 请参阅此扩充卡的说明文件,以确定最大功率是否超过 15W。所有超过 15W 的插卡都会 受一个 25W 插卡限制的影响。

## 卸下扩充卡

- 小心:多数维修只能由经认证的维修技术人员进行。您只能根据产品说明 文件中的授权,或者在联机或电话服务和支持小组的指导下,进行故障排除 和简单的维修。未经 Dell 授权的维修所造成的损坏不在保修范围之内。请阅 读并遵循产品附带的安全说明。
  - 1 关闭系统和所有连接的外围设备,并断开系统与电源插座的连接。
  - 2 打开系统护盖。请参阅第74页上的"打开系统护盖"。
  - 3 断开所有电缆与插卡的连接。
  - 4 提起扩充卡闩锁。请参阅图 3-12。
  - 5 抓住扩充卡的边缘,小心地将其从扩充卡连接器中卸下。
  - 6 如果要永久性地卸下扩充卡,请在机箱中的空闲扩充卡插槽上安装 金属填充挡片。

# 注: 您必须在闲置的扩充槽中安装填充挡片,以维护美国联邦通信委员会 (FCC) 对本系统的认证。挡片还可以防止灰尘进入系统,并有助于系统内部的正常冷却和通风。

7 合上系统护盖。请参阅第75页上的"合上系统护盖"。

### 安装扩充卡

小心:多数维修只能由经认证的维修技术人员进行。您只能根据产品说明 文件中的授权,或者在联机或电话服务和支持小组的指导下,进行故障排除 和简单的维修。未经 Dell 授权的维修所造成的损坏不在保修范围之内。请阅 读并遵循产品附带的安全说明。

- 打开扩充卡的包装并准备安装。
   有关说明,请参阅扩充卡附带的说明文件。
- 2 关闭系统和所有连接的外围设备,并断开系统与电源插座的连接。
- 3 打开系统护盖。请参阅第74页上的"打开系统护盖"。
- 4 打开扩充卡闩锁,卸下填充挡片。请参阅图 3-12。
- **5** 握住卡的边缘,调整卡的位置,使卡式边缘连接器与扩充卡提升板 上的扩充卡连接器对齐。
- 6 将卡式边缘连接器稳固地插入扩充卡连接器,直至插卡完全就位。
- 7 装回扩充卡闩锁。请参阅图 3-12。

### 图 3-12. 卸下和安装扩充卡

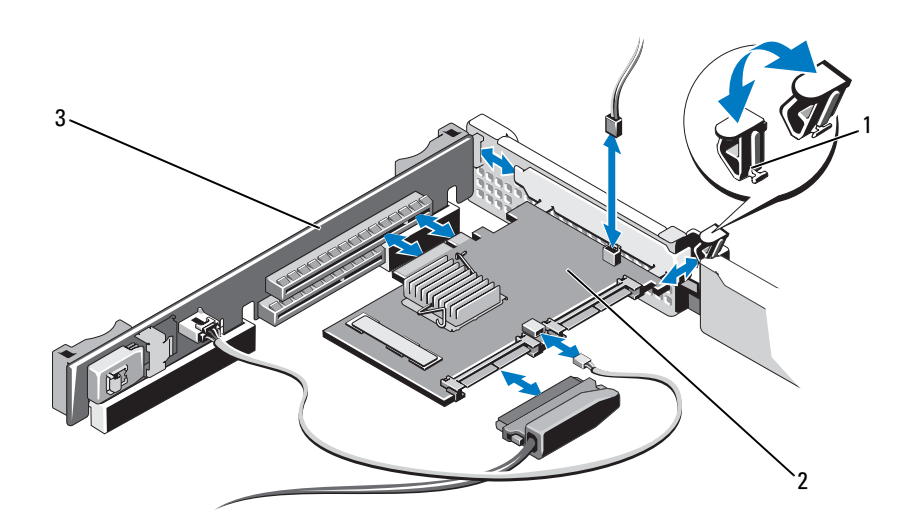

1 扩充卡闩锁

2 扩充卡

3 扩充卡提升板

- 8 将所有电缆连接至扩充卡。
- 9 合上系统护盖。请参阅第75页上的"合上系统护盖"。
- 10 按照插卡说明文件中的说明,安装插卡所需的任何设备驱动程序。

# 集成存储控制器卡

系统在扩充卡提升板上具有一个用于集成 SAS 或 PERC 控制器卡的专用 扩充卡插槽,为系统的内部硬盘驱动器提供集成存储子系统。该控制器支 持 SAS 和 SATA 硬盘驱动器,同时还允许您在 RAID 配置中设置硬盘驱动 器,就如同系统附带的存储控制器版本支持。

## 卸下集成存储控制器卡

- 小心:多数维修只能由经认证的维修技术人员进行。您只能根据产品说明 文件中的授权,或者在联机或电话服务和支持小组的指导下,进行故障排除 和简单的维修。未经 Dell 授权的维修所造成的损坏不在保修范围之内。请阅 读并遵循产品附带的安全说明。
  - 1 关闭系统和所有连接的外围设备,并断开系统与电源插座的连接。
  - 2 打开系统护盖。请参阅第74页上的"打开系统护盖"。
  - 3 卸下扩充卡(如果适用)。请参阅第94页上的"集成存储控制器 卡"。
  - 4 拉动蓝色释放拉杆将插卡从扩充卡提升板的连接器上拉出。
  - 5 提起并卸下插卡。

图 3-13. 卸下和安装集成存储控制器卡

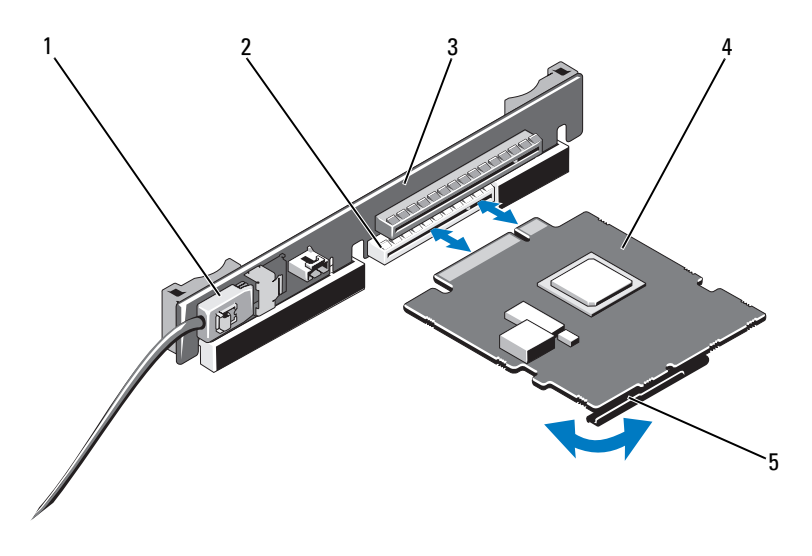

- 1 SAS 数据电缆连接器
- 3 扩充卡提升板
- 5 释放拉杆 (蓝色)

- 2 存储连接器
- 4 集成存储控制器卡

### 安装集成存储控制器卡

- 小心:多数维修只能由经认证的维修技术人员进行。您只能根据产品说明 文件中的授权,或者在联机或电话服务和支持小组的指导下,进行故障排除 和简单的维修。未经 Dell 授权的维修所造成的损坏不在保修范围之内。请阅 读并遵循产品附带的安全说明。
  - 1 关闭系统和所有连接的外围设备,并断开系统与电源插座的连接。
  - 2 打开系统护盖。请参阅第74页上的"打开系统护盖"。
  - **3** 卸下扩充卡 (如果适用)。请参阅第 94 页上的"集成存储控制器 卡"。
  - 4 抓住插卡的边缘,然后将卡式边缘连接器稳固地插入提升板上标有 "SLOT 2"的扩充卡连接器,直至插卡完全就位。

5 将 SAS 数据电缆连接器与集成存储控制器卡相连。请参阅图 3-13。

# 注:请确保按照电缆上的连接器标签连接电缆。接反的电缆将不能正常工作。

- 6 将 SAS 数据电缆穿过机箱内侧的通道。
- 7 将标有"SASA"的连接器连接至背板上的连接器 SASA,将标有 "SASB"的连接器连接至背板上的连接器 SASB。请参阅图 3-13。
- 8 合上系统护盖。请参阅第75页上的"合上系统护盖"。

# 扩充卡提升板

系统的扩充卡提升板支持 x16 链路第 2 代 PCIe 扩充卡。提升板上保留一个附加插槽,供集成存储控制器卡使用。

### 卸下扩充卡提升板

- 小心:多数维修只能由经认证的维修技术人员进行。您只能根据产品说明 文件中的授权,或者在联机或电话服务和支持小组的指导下,进行故障排除 和简单的维修。未经 Dell 授权的维修所造成的损坏不在保修范围之内。请阅 读并遵循产品附带的安全说明。
  - 1 关闭系统和所有连接的外围设备,并断开系统与电源插座的连接。
  - 2 打开系统护盖。请参阅第74页上的"打开系统护盖"。
  - 3 请将扩充卡从扩充卡插槽中卸下(如果适用)。请参阅第92页上的 "卸下扩充卡"。
  - 4 请卸下集成存储控制器卡(如果适用)。请参阅第94页上的"卸下 集成存储控制器卡"。
  - 5 请将电缆从提升板上卸下 (如果适用)。
  - 6 若要卸下扩充卡提升板,请抓住提升板导向器,将扩充卡提升板从 机箱中提出。请参阅图 3-14。

### 图 3-14. 卸下和安装扩充卡提升板

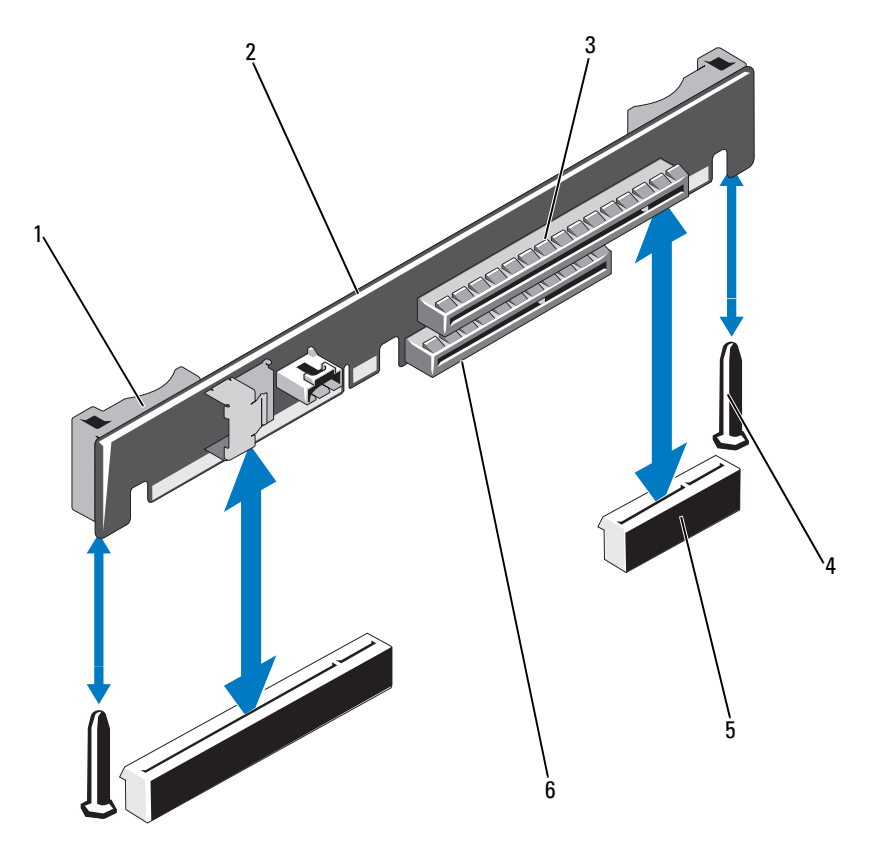

- 提升板导向器 (2个) 1
- 3 扩充卡插槽
- 5 扩充卡提升板插槽 (2个) 6 集成存储控制器插槽
- 2 扩充卡提升板
  - 4 提升板导向柱 (2个)

## 装回扩充卡提升板

- 要安装扩充卡提升板,请将提升板导向器和系统板上的提升板导向 柱对齐。请参阅图 3-14。
- 2 放下扩充卡提升板,直至扩充卡提升板连接器完全就位。
- 3 请重新安装集成存储控制器卡(如果适用)。请参阅第95页上的 "安装集成存储控制器卡"。
- 4 重新安装扩充卡(如果适用)。请参阅第93页上的"安装扩充 卡"。
- 5 请将所有电缆连接至提升板 (如果需要)。
- 6 合上系统护盖。请参阅第75页上的"合上系统护盖"。

# 内部 USB 存储钥匙

USB存储钥匙可用作引导设备、加密盘或大容量存储设备。要使用内部 USB连接器,必须启用系统设置程序的 Integrated Devices (集成设备) 屏幕中的 Internal USB Port (内部 USB 端口)选项。

要从 USB 存储钥匙引导,必须为 USB 存储钥匙配置一个引导映像,然后 在系统设置程序的引导顺序中指定 USB 存储钥匙。请参阅第 56 页上的 "Boot Settings(引导设置)屏幕"。有关在 USB 存储钥匙上创建可引导 文件的信息,请参阅 USB 存储钥匙随附的用户说明文件。

- 小心:多数维修只能由经认证的维修技术人员进行。您只能根据产品说明 文件中的授权,或者在联机或电话服务和支持小组的指导下,进行故障排除 和简单的维修。未经 Dell 授权的维修所造成的损坏不在保修范围之内。请阅 读并遵循产品附带的安全说明。
- 注:为了避免干扰其它组件, USB 钥匙允许的最大大小为宽 24 毫米 (0.94 英寸)、长 79 毫米 (3.11 英寸)、高 8.6 毫米 (0.33 英寸)。
  - 1 关闭系统和所有连接的外围设备,并断开系统与电源插座的连接。
  - 2 打开系统护盖。请参阅第74页上的"打开系统护盖"。
  - 3 在控制面板上找到 USB 连接器。请参阅图 3-15。
  - 4 将 USB 存储钥匙插入到 USB 连接器中。
  - 5 合上系统护盖。请参阅第75页上的"合上系统护盖"。

### 图 3-15. 卸下和安装 USB 存储钥匙

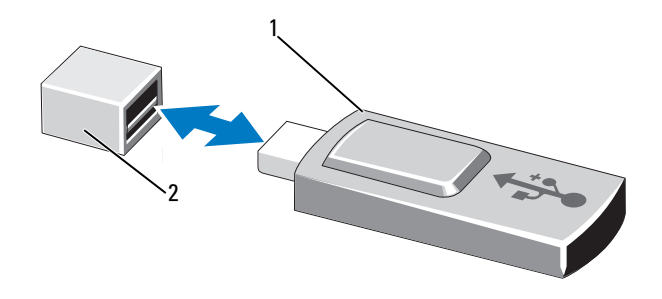

1 USB 存储钥匙

2 USB 存储钥匙连接器

# 系统板导流罩

系统板导流罩覆盖处理器、散热器和内存模块,向这些组件提供通风。冷却风扇模块形成气流,而系统板导流罩可将气流导向这些组件上方。

## 卸下系统板导流罩

- 小心:多数维修只能由经认证的维修技术人员进行。您只能根据产品说明 文件中的授权,或者在联机或电话服务和支持小组的指导下,进行故障排除 和简单的维修。未经 Dell 授权的维修所造成的损坏不在保修范围之内。请阅 读并遵循产品附带的安全说明。
- 小心:系统板导流罩卸下后,切勿运行系统。系统可能很快变得过热,导 致关机和数据丢失。
  - 1 打开系统护盖。请参阅第74页上的"打开系统护盖"。
  - 2 卸下穿过系统板导流罩上电缆支架的电缆。
  - 3 抓住风扇部件之间带蓝点的两个导流罩卡舌,然后轻轻提起导流罩。 请参阅图 3-16。
  - 4 抓住导流罩边缘,垂直向上提起导流罩,将其从系统板卸下。请参 阅图 3-16。

### 图 3-16. 卸下和安装系统板导流罩

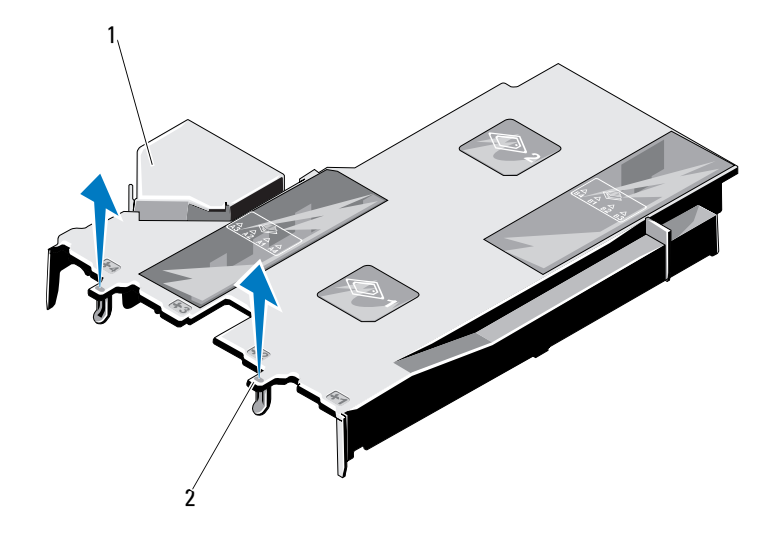

1 系统板导流罩 2 导流罩卡舌 (2个)

## 安装系统板导流罩

- 1 打开系统护盖。请参阅第74页上的"打开系统护盖"。
- 2 利用带编号的风扇托架的中央作为参照,对齐导流罩,确定编号为3 的风扇模块左侧卡舌突起的位置。请参阅图 3-16。
- **3** 将系统板导流罩向下推,直至其边缘在插槽中完全就位,从而将导 流罩固定到系统板上。
- 4 正确地将电缆穿过系统板导流罩上的电缆支架。
- 5 合上系统护盖。请参阅第75页上的"合上系统护盖"。

# 配电板导流罩

配电板导流罩覆盖配电板,为电源设备单元提供通风。冷却风扇模块形成 气流,而配电板导流罩可将气流导向电源设备单元。

## 卸下配电板导流罩

- 小心:多数维修只能由经认证的维修技术人员进行。您只能根据产品说明 文件中的授权,或者在联机或电话服务和支持小组的指导下,进行故障排除 和简单的维修。未经 Dell 授权的维修所造成的损坏不在保修范围之内。请阅 读并遵循产品附带的安全说明。
- 小心: 配电板导流罩卸下后, 切勿运行系统。系统可能很快变得过热,导 致关机和数据丢失。
  - 1 打开系统护盖。请参阅第74页上的"打开系统护盖"。
  - 2 抓住靠近蓝色卡舌的导流罩边缘,垂直向上提起导流罩,将其从系统中卸下。请参阅图 3-17。

### 图 3-17. 卸下和安装配电板导流罩

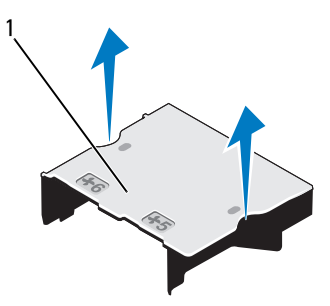

1 配电板导流罩

## 安装配电板导流罩

- 利用标有数字的风扇托架 5 和 6 的中央作为参照,对齐配电板导流 罩。请参阅图 3-17。
- 2 将导流罩往下推,直至其与系统机箱壁对齐。
- 3 合上系统护盖。请参阅第75页上的"合上系统护盖"。

# iDRAC6 Express 卡 (可选)

### 卸下 iDRAC6 Express 卡

- 小心:多数维修只能由经认证的维修技术人员进行。您只能根据产品说明 文件中的授权,或者在联机或电话服务和支持小组的指导下,进行故障排除 和简单的维修。未经 Dell 授权的维修所造成的损坏不在保修范围之内。请阅 读并遵循产品附带的安全说明。
  - 1 关闭系统和所有连接的外围设备,并断开系统与电源插座的连接。
  - 2 打开系统护盖。请参阅第74页上的"打开系统护盖"。
  - 3 将插卡前边缘处的固定定位器卡舌轻微地向后拉,并轻轻地将插卡从固定定位器中提出。请参阅图 3-18。 当支架从定位器释放出来后,插卡下方的连接器将与系统板连接器 脱离。
  - 4 调整插卡的角度,使插卡上的槽口滑过系统板上的固定夹,从而卸下 iDRAC6 Express 卡。
  - 5 合上系统护盖。请参阅第75页上的"合上系统护盖"。
  - 6 将系统重新连接至电源插座,并打开系统和所有连接的外围设备。

### 图 3-18. 安装或卸下 iDRAC6 Express 卡

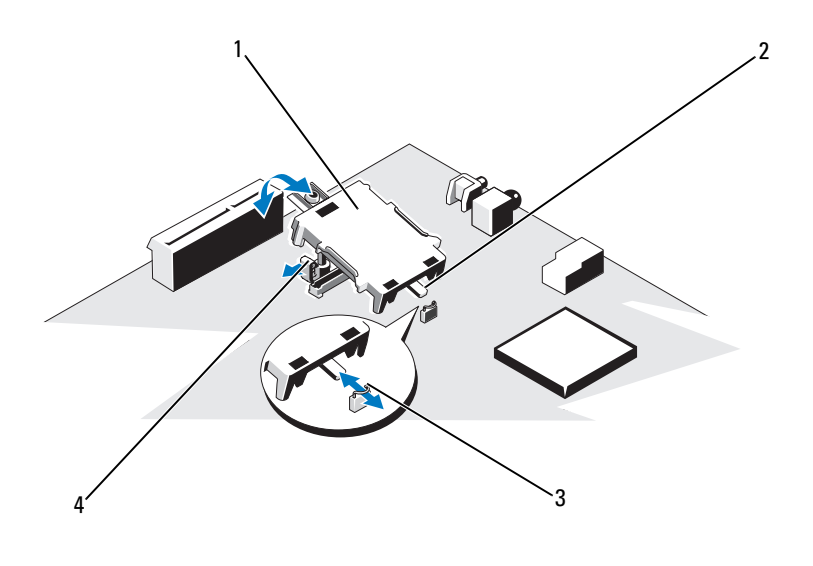

 1
 iDRAC6 Express 卡
 2
 槽口

 3
 固定夹
 4
 塑料定位器卡舌

## 安装 iDRAC6 Express 卡

- 小心:多数维修只能由经认证的维修技术人员进行。您只能根据产品说明 文件中的授权,或者在联机或电话服务和支持小组的指导下,进行故障排除 和简单的维修。未经 Dell 授权的维修所造成的损坏不在保修范围之内。请阅 读并遵循产品附带的安全说明。
- 1 关闭系统和所有连接的外围设备,并断开系统与电源插座的连接。
- 2 打开系统护盖。请参阅第74页上的"打开系统护盖"。
- 3 将 iDRAC6 Express 卡上的槽口插入系统板上的固定夹。
- 4 将卡的前边缘对准系统板上的连接器。请参阅图 6-1 以了解连接器的 位置。

- 5 将卡往下按,直到它完全就位。请参阅图 3-18。 插卡前部完全就位后,塑料定位器卡舌会卡住托架的边缘。
- 6 合上系统护盖。请参阅第75页上的"合上系统护盖"。
- 7 将系统重新连接至电源插座,并打开系统和所有连接的外围设备。

# iDRAC6 Enterprise 卡 (可选)

## 卸下 iDRAC6 Enterprise 卡

- 小心:多数维修只能由经认证的维修技术人员进行。您只能根据产品说明 文件中的授权,或者在联机或电话服务和支持小组的指导下,进行故障排除 和简单的维修。未经 Dell 授权的维修所造成的损坏不在保修范围之内。请阅 读并遵循产品附带的安全说明。
  - 1 关闭系统和所有连接的外围设备,并断开系统与电源插座的连接。
  - 2 从系统背面板上的 iDRAC6 Enterprise 卡连接器中断开以太网电缆 (如果有)。请参阅图 1-4。
  - 3 打开系统护盖。请参阅第74页上的"打开系统护盖"。
  - 4 卸下系统板导流罩。请参阅第99页上的"卸下系统板导流罩"。
  - **5** 从 iDRAC6 Enterprise 卡上卸下 VFlash 介质卡 (如果适用)。请参 阅第 106 页上的 "卸下 VFlash 介质卡"。
  - 6 轻轻向后拉动插卡前端上的两个卡舌,然后轻轻提起插卡的前端,使其脱离固定定位器。
    当插卡从定位器脱离时,插卡下的连接器将与系统板连接器分离。
  - 7 将卡从系统背面滑出,直至 RJ-45 连接器与背面板错开,然后将该卡提出系统。
  - 8 将塑料填充塞装回系统背面板的端口处。请参阅第16页上的"背面 板部件和指示灯"了解端口位置。
  - 9 装回系统板导流罩。请参阅第100页上的"安装系统板导流罩"。
- 10 合上系统护盖。请参阅第75页上的"合上系统护盖"。
- 11 将系统重新连接至电源插座,并打开系统和所有连接的外围设备。

## 图 3-19. 卸下和安装 iDRAC6 Enterprise 卡

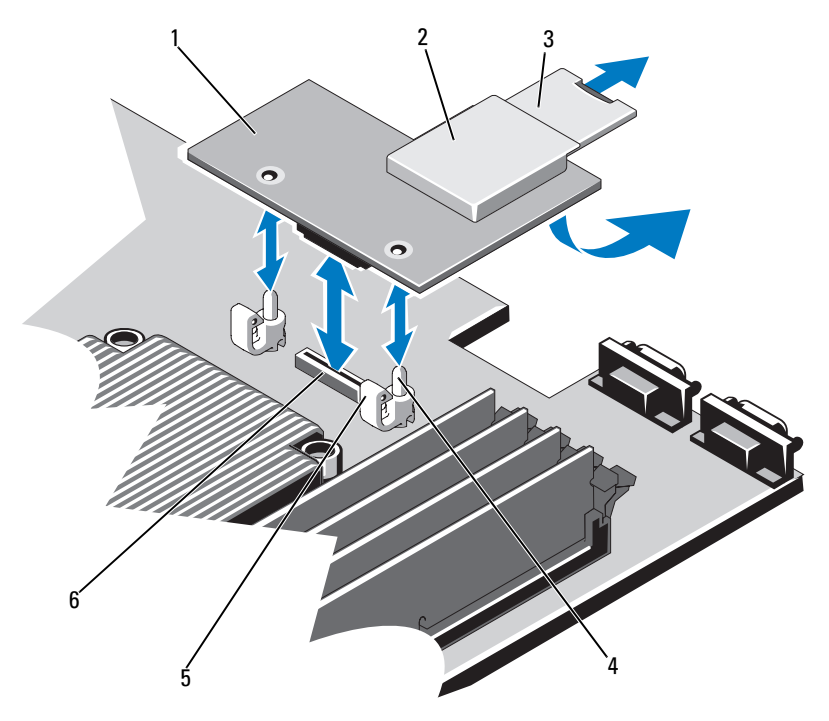

- 1 iDRAC6 Enterprise 卡
- 3 VFlash SD 卡
- 5 固定定位器卡舌(2个)
- 2 VFlash 介质插槽
- 4 固定定位器柱(2根)
- 6 iDRAC6 Enterprise 卡连接器

## 安装 iDRAC6 Enterprise 卡

小心:多数维修只能由经认证的维修技术人员进行。您只能根据产品说明 文件中的授权,或者在联机或电话服务和支持小组的指导下,进行故障排除 和简单的维修。未经 Dell 授权的维修所造成的损坏不在保修范围之内。请阅 读并遵循产品附带的安全说明。

- 1 关闭系统和所有连接的外围设备,并断开系统与电源插座的连接。
- 2 打开系统护盖。请参阅第74页上的"打开系统护盖"。
- 3 卸下系统板导流罩。请参阅第 99 页上的"卸下系统板导流罩"。
- 4 将系统背面板上 iDRAC6 Enterprise 端口的塑料填充塞拔下。
- 5 调整插卡的角度,使 RJ-45 连接器能够插入背面板开口。 请参阅图 3-19。
- 6 将插卡的前端与系统板上 iDRAC6 连接器旁边的两个前塑料固定定 位器对齐,放下插卡,使其就位。请参阅图 3-19。 插卡前端完全就位后,塑料定位器会卡住插卡边缘。
- 7 合上系统护盖。请参阅第75页上的"合上系统护盖"。
- 8 将系统重新连接至电源插座,并打开系统和所有连接的外围设备。

# VFlash 介质 (可选)

VFlash 介质卡是一种安全数字 (SD) 卡,可插入系统背面边角的可选 iDRAC6 Enterprise 卡中。

## 卸下 VFlash 介质卡

若要卸下 VFlash 介质卡,向内推动卡使其松脱,然后从卡插槽中取出卡。

### 安装 VFlash 介质卡

- 1 找到位于系统背面边角的 VFlash 介质插槽。
- 2 带标签的一面朝上,将 SD 卡的触针一端插入模块上的卡插槽中。
   ✓ 注:为确保卡的正确插入,插槽设置了键锁。
- 3 向内按压卡,使其完全进入插槽并锁定。

# 冷却风扇

您的系统配备有四台双马达风扇 (用于冷却处理器和内存模块)以及两 台双马达风扇 (用于冷却冗余电源设备)。

注:不支持以热交换的方式卸下或安装风扇。

注:当某个风扇出现问题时,系统的管理软件可提供该风扇的编号。您可以通过查看风扇部件上的风扇编号轻松找到并更换相应风扇。

卸下冷却风扇

 整告: 在关闭系统电源之后,冷却风扇会继续旋转一段时间。请等到风扇 停止旋转再将其从系统卸下。

🔨 警告:请勿尝试在无冷却风扇的情况下运行系统。

- 小心:多数维修只能由经认证的维修技术人员进行。您只能根据产品说明 文件中的授权,或者在联机或电话服务和支持小组的指导下,进行故障排除 和简单的维修。未经 Dell 授权的维修所造成的损坏不在保修范围之内。请阅 读并遵循产品附带的安全说明。
- / 注:卸下每台风扇模块的步骤相同。
  - 1 关闭系统和所有已连接的外围设备,并断开系统与电源插座的连接。
  - 2 打开系统护盖。请参阅第74页上的"打开系统护盖"。
  - 3 卸下系统板导流罩或配电板导流罩(如果适用)。请参阅 第 99 页上的"卸下系统板导流罩"或第 101 页上的"卸下配电板 导流罩"。
  - 4 从系统板上断开风扇电源电缆的连接。请参阅图 3-20。
  - 5 抓住风扇,将其从风扇组件中滑出,可卸下出现故障的风扇。 请参阅图 3-20。

### 图 3-20. 卸下和安装风扇

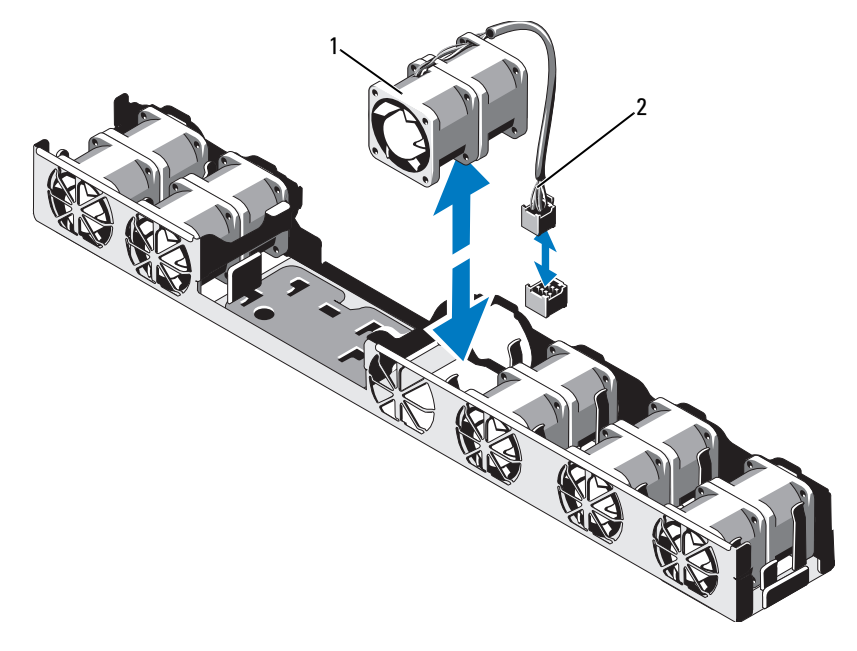

1 风扇

2 电源电缆

### 安装冷却风扇

- 小心:多数维修只能由经认证的维修技术人员进行。您只能根据产品说明 文件中的授权,或者在联机或电话服务和支持小组的指导下,进行故障排除 和简单的维修。未经 Dell 授权的维修所造成的损坏不在保修范围之内。请阅 读并遵循产品附带的安全说明。
  - 确保风扇的方向正确。
     放置风扇模块,使带有电源电缆的一侧朝向系统背面。
  - 2 将风扇模块滑入风扇部件,直至风扇完全就位。请参阅图 3-20。
  - 3 将风扇电源电缆连接到主机板上的电源连接器。
  - 4 装回系统板导流罩或配电板导流罩(如果适用)。请参阅 第100页上的"安装系统板导流罩"或第102页上的"安装配电板 导流罩"。
  - 5 合上系统护盖。请参阅第75页上的"合上系统护盖"。
## RAID 电池 (可选)

卸下 RAID 电池

小心:多数维修只能由经认证的维修技术人员进行。您只能根据产品说明 文件中的授权,或者在联机或电话服务和支持小组的指导下,进行故障排除 和简单的维修。未经 Dell 授权的维修所造成的损坏不在保修范围之内。请阅 读并遵循产品附带的安全说明。

- // 注:本节中的信息仅适用于配有可选 PERC 控制器卡的系统。
  - 1 关闭系统和所有连接的外围设备,并断开系统与电源插座的连接。
  - 2 打开系统护盖。请参阅第74页上的"打开系统护盖"。
  - 3 若要断开 RAID 电池电缆与系统板上连接器的连接,请按下 RAID 电 池电缆连接器上的卡舌,轻轻地将电缆连接器从系统板上的连接器 中拉出。请参阅图 3-21。
  - 4 轻轻向后扒两个用来固定 RAID 电池的卡舌, 然后将 RAID 电池从电 池托盘中提起。请参阅图 3-21。

#### 图 3-21. 卸下和安装 RAID 电池

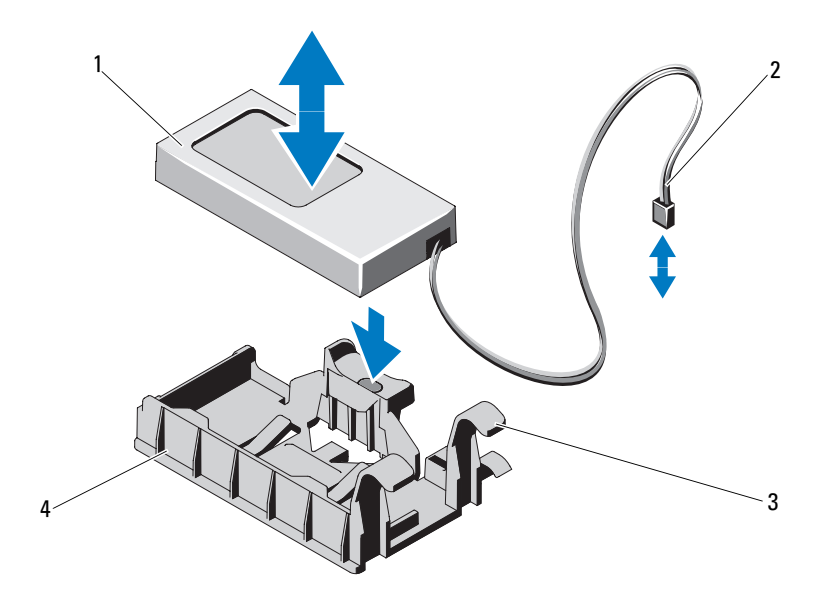

- 1 RAID 电池
- 3 电池托盘卡舌 (2个)
- 2 电池电缆连接器
- 4 电池托盘

#### 安装 RAID 电池

小心:多数维修只能由经认证的维修技术人员进行。您只能根据产品说明 文件中的授权,或者在联机或电话服务和支持小组的指导下,进行故障排除 和简单的维修。未经 Dell 授权的维修所造成的损坏不在保修范围之内。请阅 读并遵循产品附带的安全说明。

- 1 将 RAID 电池插入电池托盘中,直至其锁定到位。请参阅图 3-21。
- 2 将电池电缆连接至系统板上的连接器。请参阅图 6-1。
- 3 合上系统护盖。请参阅第75页上的"合上系统护盖"。
- 4 在平坦稳定的表面上将系统垂直放置。
- 5 将系统重新连接至电源插座,并打开系统和所有连接的外围设备。

## 系统内存

系统支持 DDR3 已注册的 DIMM (RDIMM) 或无缓冲 ECC DIMM (UDIMM)。单列和双列 DIMM 可以为 1067 或 1333 MHz,而四列 DIMM 可以为 1067 或 800 MHz。

系统包含8个内存插槽,分为两组(每组四个),每个处理器一组。每个 四插槽组分入两个通道。每个通道的第一个插槽上都标有白色释放拉杆。 系统支持的最大内存取决于所用的内存模块类型和大小:

- 对于大小为 2 GB、 4 GB 和 8 GB 的单列和双列 RDIMM, 支持的最 大总容量为 64 GB。
- 对于四列 RDIMM, 支持的最大总容量为 64 GB 内存。
- 注: 对于大小为 16 GB 的四列 RDIMM (如果有),支持的最大总容量 为 128 GB。
  - 对于 1 GB、 2 GB 和 4 GB 的 UDIMM,支持的最大总容量为 32 GB (每个处理器)。

#### 内存模块一般安装原则

为确保获得最佳系统性能,请在配置系统内存时遵守以下一般原则。

- 注:不遵循这些原则的内存配置可能会导致系统无法启动且无法产生视频 输出。
- 不能混合安装 RDIMM 和 UDIMM。
- 除了未使用的内存通道之外,所有被占用的内存通道的配置必须相同。
- 在双处理器配置中,每个处理器的内存配置必须相同。
- 可以在 Al 到 A4 或 Bl 到 B4 中混合使用不同大小的内存模块 (例 如, 2 GB 和 4 GB),但所有占用的通道必须配置相同。
- 对于优化器模式,内存模块按照插槽的数字顺序安装,以Al或Bl 开始。
- 如果四列内存模块与单列或双列模块混用,则四列模块必须安装在 带有白色释放拉杆的插槽中。
- 如果安装了速率不同的内存模块,则它们将以已安装内存模块的最 慢速率运行。

表 3-2、表 3-3 和表 3-4 显示了遵循本节所述相应内存原则的示例内 存配置。

示例显示了相同内存模块配置及它们的总物理内存和总可用内存。这些表 未显示混合或四列内存模块配置,也不涉及任何配置的内存速度考虑。

|                  | DIMM 1 | DIMM 2       | 最大速率<br>(MHz),<br>1.5V DIMM | 最大速率<br>(MHz),<br>1.35V DIMM<br>(仅限<br>6 核心) | 最大大小<br>(GB)/通道 |
|------------------|--------|--------------|-----------------------------|----------------------------------------------|-----------------|
|                  | 单列或双列  | 空            | 1333 MHz                    | 1333 MHz                                     | 4 GB            |
| UDIMM            | 单列     | 单列           | 1333 MHz                    | 1333 MHz                                     | 4 GB            |
|                  | 双列     | 单列或双列        | 1066 MHz                    | 1066 MHz                                     | 8 GB            |
|                  | 单列或双列  | 空            | 1333 MHz                    | 1333 MHz                                     | 8 GB            |
|                  | 单列     | 单列           | 1333 MHz                    | 1333 MHz                                     | 8 GB            |
| RDIMM            | 双列     | 单列或双列        | 1066 MHz                    | 1066 MHz                                     | 16 GB           |
| <b>REPROVING</b> | 四列     | 空            | 1333 MHz                    | 1066 MHz                                     | 16 GB           |
|                  | 四列     | 单列、双列或<br>四列 | 800 MHz                     | 667 MHz                                      | 32 GB           |

表 3-2. 针对速率的内存列插装原则

#### 表 3-3. 示例 RDIMM 单列、双列和四列内存配置 (每个处理器)

|                     |   | 内存 | 插槽 |   | 单处理器         |              | 双处理器         |              |
|---------------------|---|----|----|---|--------------|--------------|--------------|--------------|
| 内存模<br>块大小          | 1 | 3  | 2  | 4 | 物理内存<br>(GB) | 可用内存<br>(GB) | 物理内存<br>(GB) | 可用内存<br>(GB) |
| 2 GB                | X |    |    |   | 2            | 全部           | 4            | 全部           |
|                     | X |    | X  |   | 4            |              | 8            |              |
|                     | X | X  | Х  | X | 8            |              | 16           |              |
| 4 GB                | X |    |    |   | 4            | 全部           | 8            | 全部           |
|                     | X |    | X  |   | 8            |              | 16           |              |
|                     | X | X  | X  | X | 16           |              | 32           |              |
| 8 GB                | X |    | X  |   | 16           | 全部           | 32           | 全部           |
|                     | X | X  | X  | X | 32           |              | 64           |              |
| $16  \mathrm{GB^1}$ | X |    | X  |   | 32           | 全部           | 64           | 全部           |
|                     | X | X  | X  | X | 64           |              | 128          |              |

<sup>1</sup>可用时。

|              | 内存插槽        |   |        |   | 单处理器         |              | 双处理器          |              |
|--------------|-------------|---|--------|---|--------------|--------------|---------------|--------------|
| 内存模<br>  块大小 | 1           | 3 | 2      | 4 | 物理内存<br>(GB) | 可用内存<br>(GB) | 物理内存<br>(GB)  | 可用内存<br>(GB) |
| 1 GB         | X<br>X<br>X | x | x<br>x | x | 1<br>2<br>4  | 全部           | 2<br>4<br>8   | 全部           |
| 2 GB         | X<br>X<br>X | x | x<br>x | x | 2<br>4<br>8  | 全部           | 4<br>8<br>16  | 全部           |
| 4 GB         | X<br>X<br>X | x | x<br>x | x | 4<br>8<br>16 | 全部           | 8<br>16<br>32 | 全部           |

#### 表 3-4. 示例 UDIMM 内存配置 (每个处理器)

#### 安装内存模块

- 整告:在关闭系统电源后的一段时间内,内存模块摸上去会很烫。在操作 内存模块之前,先等待一段时间以使其冷却。抓住内存模块卡的边缘,避免 碰触内存模块上的组件。
- 小心:多数维修只能由经认证的维修技术人员进行。您只能根据产品说明 文件中的授权,或者在联机或电话服务和支持小组的指导下,进行故障排除 和简单的维修。未经 Dell 授权的维修所造成的损坏不在保修范围之内。请阅 读并遵循产品附带的安全说明。

小心:为确保正常的系统冷却,必须在任何未占用的内存插槽中安装内存 模块挡片。只有要在这些插槽中安装内存时,才可卸下内存模块挡片。

- 1 关闭系统和所有连接的外围设备,并断开系统与电源插座的连接。
- 2 打开系统护盖。请参阅第74页上的"打开系统护盖"。
- 3 卸下系统板导流罩。请参阅第 99 页上的"卸下系统板导流罩"。
- 4 找到内存模块插槽的位置。请参阅图 6-1。
- 5 向外下方按内存模块插槽上的弹出卡舌(如图 3-22 所示),以便将 内存模块插入插槽。
- 6 仅抓住内存模块卡的两边,确保不要触碰内存模块中间。

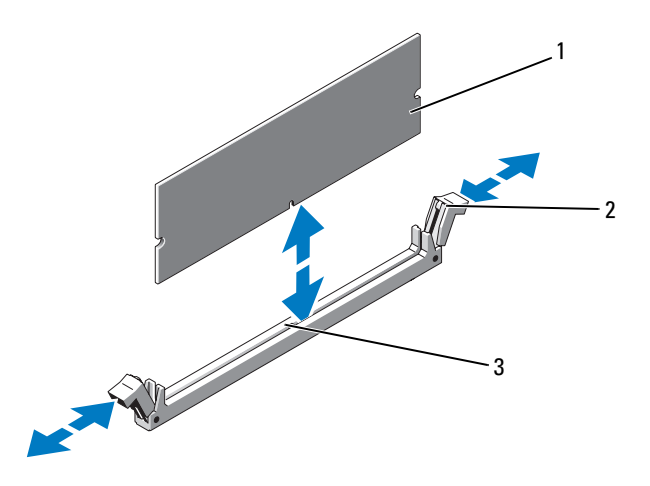

1 内存模块

2 内存模块插槽弹出卡舌 (2个)

- 3 定位卡锁
- 7 将内存模块的边缘连接器与内存模块插槽的定位卡锁对准,并将内存模块插入插槽。

#### 注:内存模块插槽有定位卡锁,使内存模块只能从一个方向安装 到插槽中。

- 8 用拇指按下内存模块以将内存模块锁定在插槽中。 如果内存模块已在插槽中正确就位,则内存模块插槽上的弹出卡舌 应与已安装内存模块的其它插槽上的弹出卡舌对准。
- **9** 重复此过程的步骤 5 至步骤 8 以安装其余的内存模块。请参阅表 3-3 和表 3-4。
- 10 装回系统板导流罩。请参阅第100页上的"安装系统板导流罩"。
- 11 合上系统护盖。请参阅第75页上的"合上系统护盖"。
- 12 启动系统,按 <F2> 键进入系统设置程序,检查 System Setup (系统设置)主屏幕上的 System Memory (系统内存)设置。 系统应该已经更改了该值,以反映新安装的内存。

- 13 如果该值不正确,则可能有一个或多个内存模块未正确安装。重复 此过程的步骤2至步骤12,检查以确保内存模块已在各自的插槽中 稳固就位。
- 14 运行系统诊断程序中的系统内存检测程序。请参阅第154页上的 "运行嵌入式系统诊断程序"。

#### 卸下内存模块

- 整告:在关闭系统电源后的一段时间内,内存模块摸上去会很烫。在操作 内存模块之前,先等待一段时间以使其冷却。抓住内存模块卡的边缘,避免 碰触内存模块上的组件。
- 小心:多数维修只能由经认证的维修技术人员进行。您只能根据产品说明 文件中的授权,或者在联机或电话服务和支持小组的指导下,进行故障排除 和简单的维修。未经 Dell 授权的维修所造成的损坏不在保修范围之内。请阅 读并遵循产品附带的安全说明。
- 小心:为确保正常的系统冷却,必须在任何未占用的内存插槽中安装内存 模块挡片。只有要在这些插槽中安装内存时,才可卸下内存模块挡片。
  - 1 关闭系统和所有连接的外围设备,并断开系统与电源插座的连接。
  - 2 打开系统护盖。请参阅第74页上的"打开系统护盖"。
  - 3 卸下系统板导流罩。请参阅第 99 页上的"卸下系统板导流罩"。
  - 4 找到内存模块插槽的位置。请参阅图 6-1。
  - 5 向下并向外按压插槽两端的弹出卡舌,直至内存模块从插槽中弹出。 请参阅图 3-22。

仅抓住内存模块卡的两边,确保不要触碰内存模块中间。

- 6 装回系统板导流罩。请参阅第 100 页上的"安装系统板导流罩"。
- 7 合上系统护盖。请参阅第75页上的"合上系统护盖"。

#### 卸下处理器

- 小心:多数维修只能由经认证的维修技术人员进行。您只能根据产品说明 文件中的授权,或者在联机或电话服务和支持小组的指导下,进行故障排除 和简单的维修。未经 Dell 授权的维修所造成的损坏不在保修范围之内。请阅 读并遵循产品附带的安全说明。
  - 1 在升级系统之前,请先从 support.dell.com 下载最新的系统 BIOS 版本,按照下载的压缩文件中的说明在系统上安装更新。
  - 2 关闭系统和所有连接的外围设备,并断开系统与电源插座的连接。 与交流电源断开连接时,请按住电源按钮三秒钟以便完全释放系统 残留的电量,然后再卸下护盖。
- // 注:拆装系统内部组件时,建议始终使用防静电垫和防静电腕带。
- 3 打开系统护盖。请参阅第74页上的"打开系统护盖"。
- 4 卸下系统板导流罩。请参阅第 99 页上的"卸下系统板导流罩"。
- 整告:在关闭系统电源后的一段时间内,散热器和处理器摸上去会很烫。
  在处理散热器和处理器之前,先等待其冷却。

小心: 切勿从处理器上卸下散热器,除非您要卸下处理器。必须配备散热器才能维持适当的温度条件。

- 5 使用 2 号梅花槽螺丝刀拧松其中一颗散热器固定螺钉。请参 阅图 3-23。
- 6 等待 30 秒钟,以使散热器与处理器分开。
- 7 拧松其它散热器固定螺钉。
- 8 轻轻将散热器提离处理器,并将其倒置放置在一边 (导热油脂面朝上)。

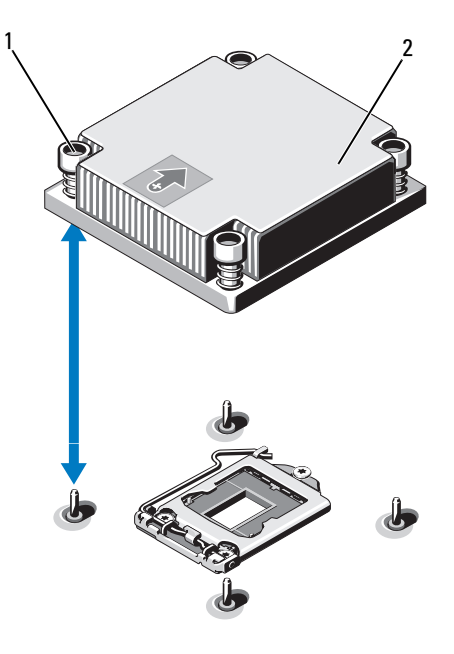

- 1 散热器固定螺钉(4颗) 2 散热器
- 小心: 留在插槽中的处理器承受着强大的压力。请注意,如果抓得不紧, 释放拉杆可能会突然弹起。
  - 9 用拇指牢牢按住处理器插槽释放拉杆,然后从锁定位置松开拉杆。 将拉杆向上旋转90度,直至处理器从插槽中脱离。请参阅图 3-24。
- **10** 使用处理器护盖上的卡舌向上转动处理器护盖直至其不影响处理器 的取出。请参阅图 3-24。

#### 图 3-24. 卸下处理器

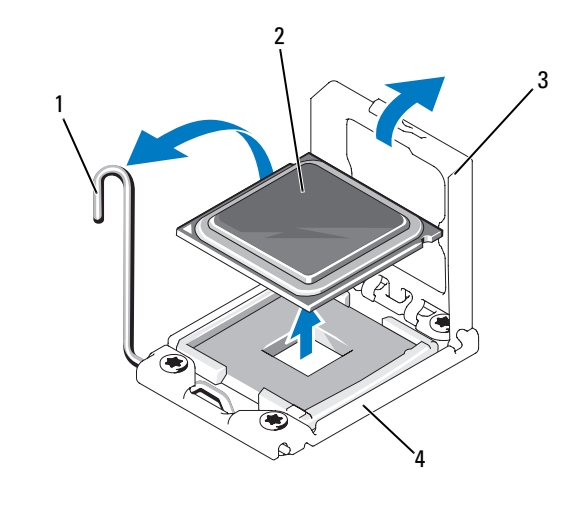

| 1 | 插槽释放拉杆 | 2 | 处理器    |
|---|--------|---|--------|
| 3 | 处理器护盖  | 4 | ZIF 插槽 |

#### 小心:卸下处理器时,请注意不要碰弯 ZIF 插槽上的任何插针。碰弯插针会 对系统板造成永久损坏。

**11** 小心地提起处理器,将其从插槽中取出,并使释放拉杆竖直向上, 以便在插槽中安装新的处理器。

卸下处理器后,将其放在防静电的容器中以供重新使用、退回或临时存放。请勿触摸处理器的底部。只能触摸处理器的侧边缘。

如果要从插槽 CPU2 永久性卸下处理器,则必须安装处理器挡片和 散热器挡片,以确保正常的系统冷却。添加挡片的方法与添加处理 器相似。请参阅第 119 页上的"安装处理器"。

注: 在单处理器配置中,必须将处理器安装在插槽 CPU1 中。仅在插槽 CPU2 中安装挡片。

#### 安装处理器

- 小心:多数维修只能由经认证的维修技术人员进行。您只能根据产品说明 文件中的授权,或者在联机或电话服务和支持小组的指导下,进行故障排除 和简单的维修。未经 Dell 授权的维修所造成的损坏不在保修范围之内。请阅 读并遵循产品附带的安全说明。
  - 1 如果要升级处理器,在升级系统之前,请先从 support.dell.com 下载 并安装最新的系统 BIOS 版本。按照文件下载中附带的说明在系统上 安装更新。

/ 注: 在单处理器配置中,必须使用插槽 CPU1。

- 2 如果是首次添加第二个处理器,请从空处理器插槽卸下散热器挡片和处理器挡片。卸下挡片的方法与卸下处理器相似。请参阅第116页上的"卸下处理器"。
- 3 只触摸处理器的边缘,从包装材料中取出处理器。请勿触摸处理器的底部。小心地用手指握住处理器的侧边缘。将处理器移动到系统中时,手放在处理器下面。
- 4 找到系统板插槽中的插针1标记。
- 5 找到处理器顶部的插针1标记。处理器顶部的插针1标记显示为三 角形。请参阅图 3-26。
- 小心:处理器放置不正确会永久性地损坏系统板或处理器。请注意不要弯曲插槽上的插针。
  - 6 将处理器放在插槽上,使两个插针1对准并保持水平。请参 阅图 3-25 和图 3-26。
- 小心: 在插入处理器时, 切勿用力过猛。如果处理器的位置正确, 它会顺利卡入插槽。
  - 7 将处理器与 ZIF 插槽中的插槽卡锁对准。请参阅图 3-25。
  - 8 将处理器安装到插槽中。使处理器保持水平(请参阅图 3-25)并将 其竖直向下插入到插槽中。将处理器浮在插针上,以便处理器护盖 将其就位。

图 3-25. 使处理器保持与插槽平行

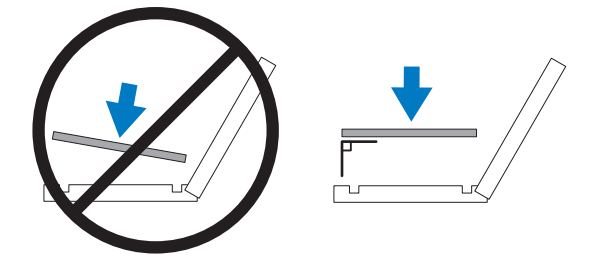

#### 图 3-26. 将处理器与插槽卡锁对准

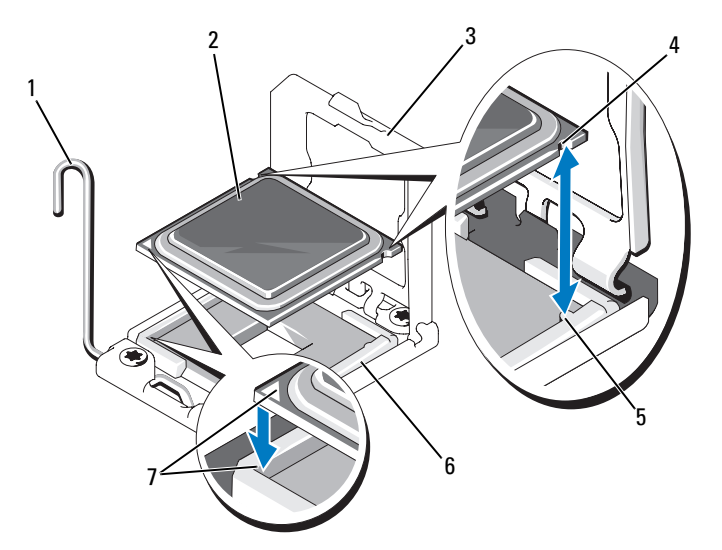

- 1 插槽释放拉杆
- 3 处理器护盖
- 5 插槽卡锁 (2个)
- 7 插针1标记(2个)

- 2 处理器
- 4 处理器中的槽口 (2个)
- 6 ZIF 插槽

9 检查处理器是否已正确对准并就位。

小心: 在插入处理器时, 切勿用力过猛。如果处理器的位置正确, 它会顺利卡入插槽。

- 10 合上处理器护盖。
- 11 向下转动插槽释放拉杆,直至其卡入到位。请参阅第119页上的 "安装处理器"。

注:如果要安装消耗更多能量的处理器,则套件中可能包含更换的散热器。新的散热器看起来可能与原来的不同;但它提高了散热规格,因此必须使用新散热器。

12 使用干净、不起毛的软布擦去散热器上的导热油脂。

/ 🔪 小心:使用过多导热油脂会导致多余的油脂流溢,接触并污染处理器插槽。

- 13 打开处理器套件附带的油脂包并将导热油脂均匀地涂在新处理器的 顶部中央位置。
- 14 将散热器放置在处理器上。请参阅图 3-23。
- 15 使用 2 号梅花槽螺丝刀, 拧紧散热器固定螺钉。请参阅图 3-23。
- 16 装回系统板导流罩(如果适用)。请参阅第100页上的"安装系统 板导流罩"。
- 17 合上系统护盖。请参阅第75页上的"合上系统护盖"。
- 18 将系统重新连接至电源插座,并打开系统和所有连接的外围设备。
- **19** 按 <F2> 键进入系统设置程序,并检查处理器信息是否与新的系统配置相匹配。请参阅第 50 页上的"进入系统设置程序"。
- 20 运行系统诊断程序,验证新处理器是否可以正常运行。 有关运行诊断程序的信息,请参阅第154页上的"运行嵌入式系统 诊断程序"。

## 系统电池

更换系统电池

- 警告:未正确安装的新电池可能有爆裂的危险。请仅使用制造商建议的相同或相当类型的电池进行更换。
- 小心:多数维修只能由经认证的维修技术人员进行。您只能根据产品说明 文件中的授权,或者在联机或电话服务和支持小组的指导下,进行故障排除 和简单的维修。未经 Dell 授权的维修所造成的损坏不在保修范围之内。请阅 读并遵循产品附带的安全说明。
  - 1 关闭系统和所有连接的外围设备,并断开系统与电源插座的连接。
  - 2 打开系统护盖。请参阅第74页上的"打开系统护盖"。
  - 3 卸下系统板导流罩。请参阅第 99 页上的"卸下系统板导流罩"。
  - 4 断开电缆的连接(如果需要)。

#### 图 3-27. 更换系统电池

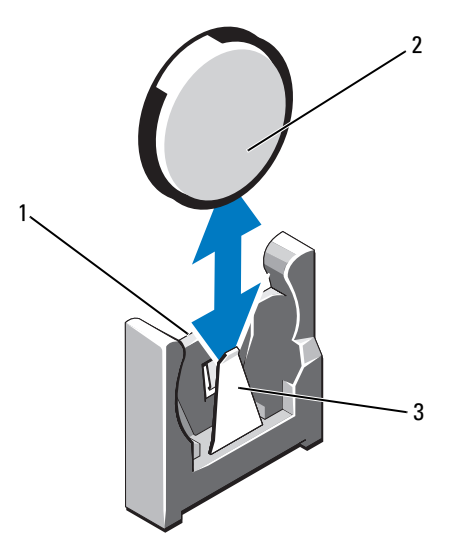

1 电池连接器的正极端

2 系统电池

3 电池连接器的负极端

5 找到电池槽。请参阅第157页上的"跳线和连接器"。

🔨 小心:为避免损坏电池连接器,在安装或卸下电池时必须稳固支撑连接器。

- 6 通过稳固地按住电池连接器的正极端来支撑连接器。
- 7 将电池按向连接器的负极端,然后从连接器的负极端将电池向上撬 出固定卡舌。
- 8 要安装新的系统电池,通过稳固地向下按电池连接器的正极端来支 撑连接器。
- **9** 以"+"面朝向系统板上塑料连接器的方式按住电池,然后将其滑动到固定卡舌下。
- 10 竖直向下将电池按入连接器,直至其卡入到位。
- 11 装回系统板导流罩(如果适用)。请参阅第100页上的"安装系统 板导流罩"。
- 12 重新连接电缆 (如果适用)。
- 13 合上系统护盖。请参阅第75页上的"合上系统护盖"。
- **14** 进入系统设置程序,以确认电池是否可以正常运行。请参阅第50页 上的"进入系统设置程序"。
- **15** 在系统设置程序的 Time (时间)和 Date (日期)字段中输入正确 的时间和日期。
- 16 退出系统设置程序。

### 控制面板部件

注: LCD 控制面板部件由两个单独的模块组成 — 显示模块和控制面板电路板。卸下和安装这两个模块时请遵循以下说明。

#### 卸下控制面板部件

- 小心:多数维修只能由经认证的维修技术人员进行。您只能根据产品说明 文件中的授权,或者在联机或电话服务和支持小组的指导下,进行故障排除 和简单的维修。未经 Dell 授权的维修所造成的损坏不在保修范围之内。请阅 读并遵循产品附带的安全说明。
  - 1 请卸下前挡板 (如果适用)。请参阅第73页上的"卸下前挡板"。
  - 2 关闭系统和所有已连接的外围设备,并断开系统与电源插座的连接。
  - 3 打开系统护盖。请参阅第74页上的"打开系统护盖"。

#### 安装系统组件 | 123

- 4 断开控制面板电缆与控制面板的连接。
  - 有关 LED 控制面板,请参阅图 3-28。
  - 有关 LCD 控制面板,请参阅图 3-29。

🛆 小心:请勿通过拽拉电缆来拔出连接器。这样做会损坏电缆。

- 5 按住电缆连接器两端的金属卡舌。
- 6 轻轻地使连接器脱离插槽。
- 7 针对 LCD 控制面板,请断开显示模块电缆与控制面板的连接。 请参阅图 3-29。
- 8 卸下将控制面板固定到系统机箱的两颗螺钉,然后卸下面板。 这样即可完成卸下 LED 控制面板的操作。
- **9** 要卸下显示模块,请使用小刀或小型平口螺丝刀,将刀片插入显示 屏的前面板下,沿底部滑动刀片向外卸下面板。请参阅图 3-29。
- 10 将面板向上翘起,以卸下固定螺钉。
- 11 卸下将显示模块固定到系统机箱的两颗螺钉。
- 12 从机箱凹口中卸下显示模块。

#### 图 3-28. 卸下和安装控制面板 — LED

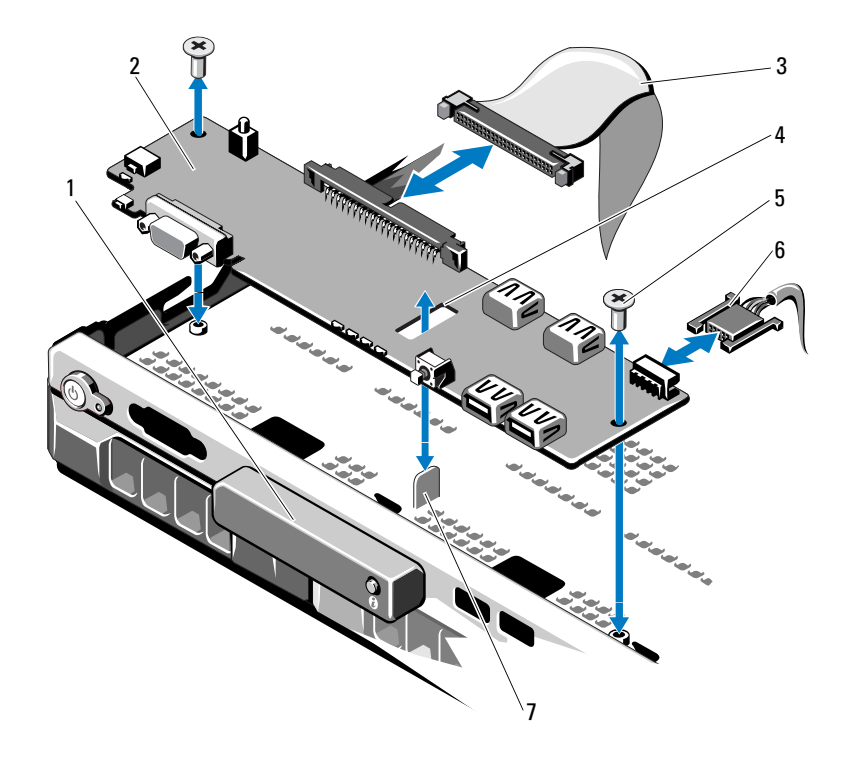

- 1 LED 显示模块
- 3 控制面板数据电缆
- 5 固定螺钉 (2颗)
- 7 定位器

- 2 控制面板
- 4 插槽
- 6 电源电缆

#### 图 3-29. 卸下和安装控制面板 — LCD

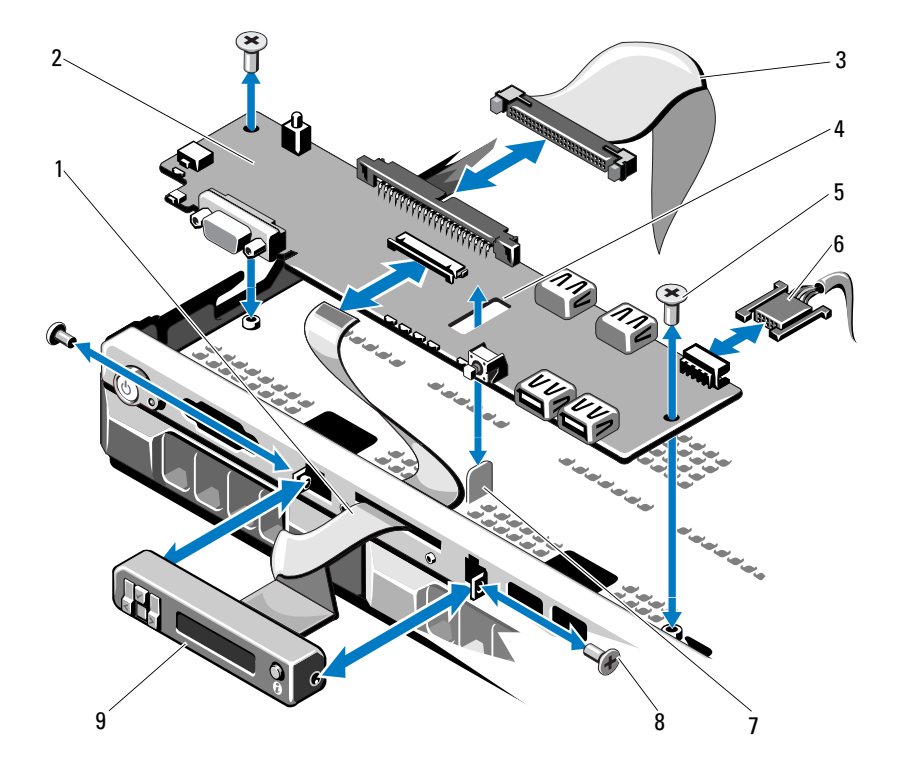

- 1 显示模块电缆
- 3 控制面板数据电缆
- 5 固定螺钉 (2颗)
- 7 定位器
- 9 LCD 显示模块

- 2 控制面板
- 4 插槽
- 6 电源电缆
- 8 前面板螺钉 (2个)

#### 安装控制面板部件

小心:多数维修只能由经认证的维修技术人员进行。您只能根据产品说明 文件中的授权,或者在联机或电话服务和支持小组的指导下,进行故障排除 和简单的维修。未经 Dell 授权的维修所造成的损坏不在保修范围之内。请阅 读并遵循产品附带的安全说明。

- 1 对于 LED 控制面板,请执行步骤 3。将显示模块插入机箱凹口, 并用两颗螺钉将其固定。
- 2 将更换面板固定在显示模块正面。
- 3 将控制面板中的插槽与系统机箱上的定位器对齐,并用两颗螺 钉固定。请参阅图 3-29。对于 LED 控制面板,请跳过步骤 4。
- 4 将显示模块电缆连接至控制面板。
- 5 将控制面板电缆连接至控制面板。
- 6 合上系统护盖。请参阅第75页上的"合上系统护盖"。
- 7 请装回前挡板 (如果适用)。请参阅第73页上的"安装前挡板"。

## SAS 背板

#### 卸下 SAS 背板

小心:多数维修只能由经认证的维修技术人员进行。您只能根据产品说明 文件中的授权,或者在联机或电话服务和支持小组的指导下,进行故障排除 和简单的维修。未经 Dell 授权的维修所造成的损坏不在保修范围之内。请阅 读并遵循产品附带的安全说明。

- 1 请卸下挡板 (如果适用)。请参阅第73页上的"卸下前挡板"。
- 2 关闭系统和所有已连接的外围设备,并断开系统与电源插座的连接。
- **3** 打开系统护盖。请参阅第74页上的"打开系统护盖"。

// 小心:为了防止损坏驱动器和背板,您必须先从系统中卸下硬盘驱动器, 然后再卸下背板。

小心:您必须记下每个硬盘驱动器的编号并在卸下它们之前为其贴上临时 标签,以便将其装回到原来的位置。

- 4 卸下所有硬盘驱动器。请参阅第77页上的"卸下硬盘驱动器托盘"。
- 5 断开电源电缆和 SAS 背板末端的连接。
- 6 断开 SAS 数据电缆与背板的连接。

- 7 断开电源电缆与控制面板的连接。请参阅图 3-29。
- 8 将两个蓝色闩锁拉向系统正面,同时向上滑动背板。请参阅图 3-30。
- **9** 背板无法再向上滑动时,朝系统背面拉动背板,将其从固定挂钩 中卸下。
- 10 从系统中提出背板,请小心操作以免损坏背板表面上的组件。
- 11 将 SAS 背板表面向下放置在工作台上。

#### 图 3-30. 卸下和安装 SAS 背板

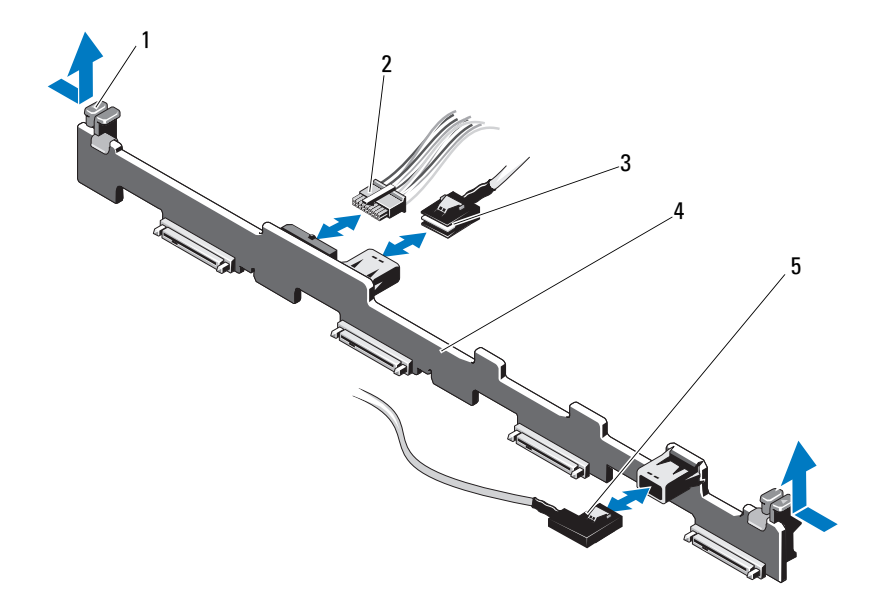

- 1 SAS 背板固定闩锁 (2个)
- 3 SASA电缆
- 5 SAS B 电缆

- 2 SAS 背板电源电缆
- 4 SAS 背板

#### 安装 SAS 背板

小心: 多数维修只能由经认证的维修技术人员进行。您只能根据产品说明文件中的授权,或者在联机或电话服务和支持小组的指导下,进行故障排除和简单的维修。未经 Dell 授权的维修所造成的损坏不在保修范围之内。请阅读并遵循产品附带的安全说明。

- 1 要安装 SAS 背板,请将背板向下放入系统中,请小心操作以免损坏 背板表面的组件。
- 2 将背板中的插槽与驱动器托架背面的固定挂钩对齐,然后向前移动 背板,直至固定挂钩卡入背板上的插槽。请参阅图 3-30。
- 3 向下滑动背板直至两个蓝色固定闩锁卡入到位。
- 4 将 SAS 数据和电源电缆连接至 SAS 背板。
- 5 将电源电缆重新连接至控制面板。请参阅图 3-29。
- 6 将硬盘驱动器安装在其原始位置。
- 7 合上系统护盖。请参阅第75页上的"合上系统护盖"。

## 配电板

配电板位于系统电源设备风扇模块的正后方。这一特点因为可以借助配电导流罩来疏导电源设备的空气流通,所以,它额外增加了对电源设备的冷却效果。请参阅图 3-31。

#### 卸下配电板

- 小心:多数维修只能由经认证的维修技术人员进行。您只能根据产品说明 文件中的授权,或者在联机或电话服务和支持小组的指导下,进行故障排除 和简单的维修。未经 Dell 授权的维修所造成的损坏不在保修范围之内。请阅 读并遵循产品附带的安全说明。
  - 从系统中卸下电源设备。请参阅第87页上的"卸下冗余电源设 备"。
  - 2 找到配电板导流罩,然后将其提出。请参阅图 3-1。
  - 3 断开配电板与系统板之间的连接(请参阅第131页上的"系统板"),然后断开风扇电缆连接器。请参阅图3-31。
  - 4 卸下将配电板固定在机箱的两颗螺钉。请参阅图 3-31。
  - 5 将配电板从定位器滑出,然后将板提出。请参阅图 3-31。

#### 安装系统组件 | 129

#### 装回配电板

图 3-31. 卸下和装回配电板

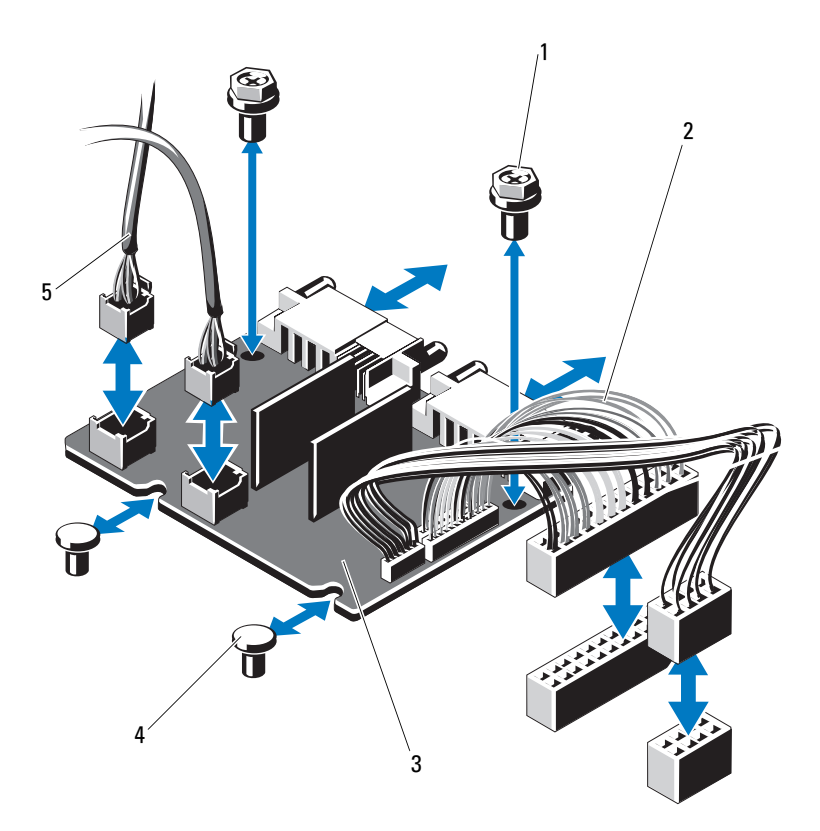

- 1 螺钉 (2颗)
- 3 配电板
- 5 风扇模块电缆连接器 (2个)
- 2 电源设备连接器 (2个)
- 4 定位器 (2个)

- 小心:多数维修只能由经认证的维修技术人员进行。您只能根据产品说明 文件中的授权,或者在联机或电话服务和支持小组的指导下,进行故障排除 和简单的维修。未经 Dell 授权的维修所造成的损坏不在保修范围之内。请阅 读并遵循产品附带的安全说明。
  - 1 打开新配电板部件的包装。
  - 2 将配电板与机箱上的定位器对齐,然后将其滑动固定到位。请参阅 图 3-31。
  - 3 安装将配电板固定到机箱上的两颗螺丝。请参阅图 3-31。
  - 4 将配电电缆连接到系统板 (请参阅第 131 页上的"系统板"), 然后将风扇电缆连接器连接到图 3-31 中所示的配电板。
  - 5 确定导流罩任意一侧上的铰接内部钩环的位置,然后对齐并固定配 电板护盖,将其向下旋转至导流罩上侧。请参阅图 3-31。
  - 6 在系统中安装电源设备。请参阅第88页上的"安装冗余电源设 备"。
  - 7 合上系统护盖。请参阅第75页上的"合上系统护盖"。

## 系统板

#### 卸下系统板

小心:多数维修只能由经认证的维修技术人员进行。您只能根据产品说明 文件中的授权,或者在联机或电话服务和支持小组的指导下,进行故障排除 和简单的维修。未经 Dell 授权的维修所造成的损坏不在保修范围之内。请阅 读并遵循产品附带的安全说明。

小心:如果使用带密钥的受信任程序模块(TPM),则会在程序或系统设置过 程中提示您创建恢复密钥。确保创建并安全存储此恢复密钥。如果更换此系 统板,则必须在重新启动系统或程序时提供此恢复密钥,然后才能访问硬盘 驱动器上的加密数据。

- 1 关闭系统和所有已连接的外围设备,并断开系统与电源插座的连接。
- 2 打开系统护盖。请参阅第74页上的"打开系统护盖"。
- 3 请卸下前挡板 (如果适用)。请参阅第73 页上的"卸下前挡板"。
- 4 卸下系统板导流罩。请参阅第 99 页上的"卸下系统板导流罩"。
- 5 卸下内存模块。请参阅第115页上的"卸下内存模块"。
- 6 卸下扩充卡和集成存储控制器卡。请参阅第 94 页上的"集成存储控制器卡"和第 94 页上的"卸下集成存储控制器卡"。

#### 安装系统组件 131

- 7 卸下扩充卡提升板。请参阅第96页上的"卸下扩充卡提升板"。
- 8 卸下散热器和处理器。请参阅第116页上的"卸下处理器"。
- **9** 卸下 iDRAC6 Enterprise 卡选件 (如果适用)。请参阅第 104 页上的 "iDRAC6 Enterprise 卡 (可选)"。
- **10** 卸下 iDRAC6 Express 卡选件 (如果已安装)。请参阅第 102 页上的 "iDRAC6 Express 卡 (可选)"。
- 11 断开所有电缆与系统板的连接。
- 12 卸下将系统板固定到机箱的九颗螺钉,然后将系统板部件向机箱前 端滑动。
- 🔨 小心:请勿通过抓住内存模块、处理器或其它组件来拿出系统板部件。
- 13 握住系统板部件边缘,从机箱中取出该部件。请参阅图 3-32。

图 3-32. 卸下和安装系统板

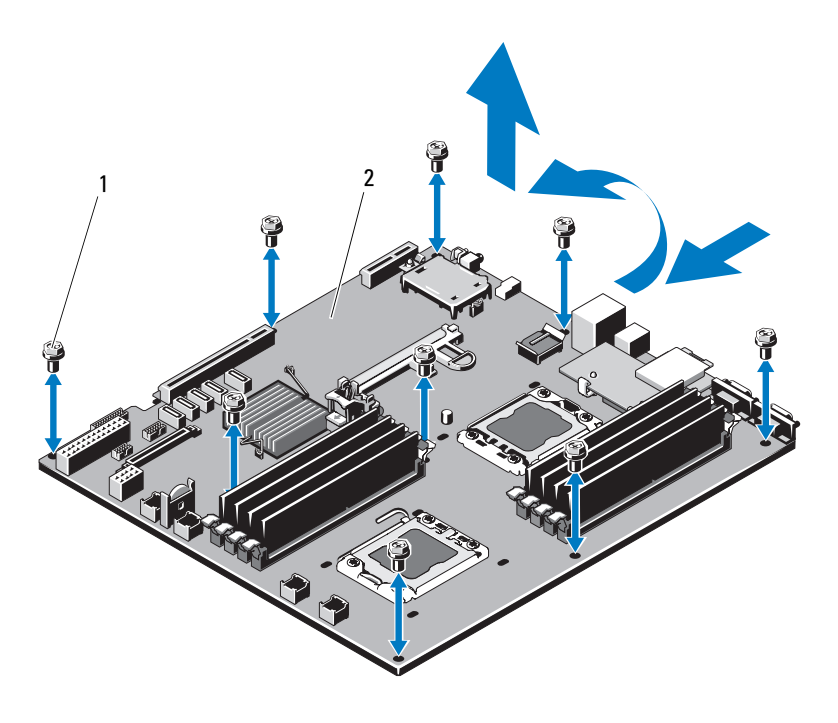

1 螺钉 (9颗)

2 系统板部件

#### 安装系统板

小心:多数维修只能由经认证的维修技术人员进行。您只能根据产品说明 文件中的授权,或者在联机或电话服务和支持小组的指导下,进行故障排除 和简单的维修。未经 Dell 授权的维修所造成的损坏不在保修范围之内。请阅 读并遵循产品附带的安全说明。

- 1 打开新系统板的包装。
- 2 撕下处理器护盖上的标签并将其粘贴至系统正面的系统信息面板上。 请参阅图 1-1。
- 3 将处理器装回到新系统板上。请参阅第116页上的"卸下处理器" 和第119页上的"安装处理器"。
- 4 装回所有内存模块。请参阅第115页上的"卸下内存模块"和 第113页上的"安装内存模块"。
- 5 握住系统板边缘,将其放入机箱。
- / 🔪 小心:请勿通过抓住内存模块、处理器或其它组件来拿出系统板部件。
  - 6 轻轻地提起系统板的正面,并将系统板调整到机箱底部,直至其完 全平放在机箱底部。
  - 7 将系统板推向机箱后侧,直至系统板固定到位。
  - 8 拧紧九颗用于将系统板固定至机箱的螺钉。请参阅图 3-32。
  - 9 装回散热器并拧紧处理器散热器螺钉。请参阅第119页上的"安装 处理器"。
- **10** 按照以下顺序连接电缆(有关系统板上连接器的位置,请参阅 图 6-1):
  - SATA 接口电缆 (如果适用)
  - 控制面板接口电缆连接器
  - 光盘驱动器电源电缆连接器
  - 控制面板 USB 接口电缆连接器
  - SAS 背板电源电缆连接器
  - 系统板电源电缆连接器
- 11 装回扩充卡提升板。请参阅第98页上的"装回扩充卡提升板"。
- 12 安装扩充卡 (如果适用)。请参阅第 93 页上的 "安装扩充卡"。

#### 安装系统组件 | 133

- 13 重新安装集成存储控制器卡(如果适用)。请参阅第95页上的"安装集成存储控制器卡"。
  将 SAS 电缆连接至控制器后,确保将电缆置于提升板1末端的导向器下。
- 14 请将 RAID 电池电缆重新连接至 PERC 控制器卡 (如果适用)。
- **15** 请重新安装 iDRAC6 企业卡 (如果适用)。请参阅第 105 页上的 "卸下和安装 iDRAC6 Enterprise 卡"。
- **16** 请重新安装 iDRAC6 Express 卡 (如果适用)。请参阅第 103 页上的 "安装 iDRAC6 Express 卡"。
- 17 装回系统板导流罩。请参阅第100页上的"安装系统板导流罩"。
- 18 合上系统护盖。请参阅第75页上的"合上系统护盖"。
- 19 请装回前挡板 (如果适用)。请参阅第73页上的"安装前挡板"。

# 4

## 系统故障排除

## 安全第一 — 为您和您的系统着想

小心:多数维修只能由经认证的维修技术人员进行。您只能根据产品说明 文件中的授权,或者在联机或电话服务和支持小组的指导下,进行故障排除 和简单的维修。未经 Dell 授权的维修所造成的损坏不在保修范围之内。请阅 读并遵循产品附带的安全说明。

## 系统启动失败故障排除

在启动过程中,如果系统在出现视频图像或 LCD 信息之前停机,尤其是 在安装操作系统或重新配置系统硬件之后发生这种故障,请检查下列 情况:

- 在通过 UEFI 引导管理器安装操作系统后,如果将系统引导至 BIOS 引导模式,系统便会挂起。反之亦然。您必须引导至您在安装操作 系统时所采用的引导模式。请参阅第 49 页上的"使用系统设置程序 和 UEFI 引导管理器"。
- 无效的内存配置可能导致系统启动时停机,并且无任何视频输出。
  请参阅第 111 页上的"系统内存"。

有关其它所有启动问题,请留意 LCD 面板信息和屏幕上显示的任何系统 信息。有关详情,请参阅第 22 页上的 "LCD 状态信息"和第 36 页上的 "系统信息"。

## 外部连接故障排除

对任何外部设备进行故障排除之前,请确保所有外部电缆均已牢固地连接 至系统上的外部连接器。有关系统上的前面板连接器和背面板连接器的信 息,请参阅图 1-1 和图 1-4。

## 视频子系统故障排除

- 1 检查显示器与系统和电源的连接。
- 2 检查系统到显示器之间的视频接口连线。
- 3 如果系统连接了两台显示器,请断开其中一台的连接。系统仅支持 将一台显示器连接到前部或后部视频连接器。
- 4 如果问题仍然存在,请参阅第165页上的"获得帮助"。

## USB 设备故障排除

- 1 使用下列步骤对 USB 键盘和/或鼠标进行故障排除。对于其它 USB 设备,请转至步骤 2。
  - a 从系统中暂时拆除键盘和鼠标电缆,然后再重新连接。
  - b 将键盘/鼠标连接至系统另一面的 USB 端口。 如果问题得以解决,请重新启动系统,进入系统设置程序,检查 是否已启用不工作的 USB 端口。
  - c 将此键盘/鼠标更换为其它可正常工作的键盘/鼠标。 如果问题得以解决,请更换有故障的键盘/鼠标。 如果问题仍然存在,请继续执行下一步骤,开始对与系统相连的 其它 USB 设备进行故障排除。
- 2 关闭所有连接的 USB 设备,并断开其与系统的连接。
- 3 重新启动系统,如果键盘正常工作,则进入系统设置程序。验证是 否启用了所有 USB 端口。请参阅第 57 页上的"Integrated Devices (集成设备)屏幕"。

如果键盘不能正常工作,还可以使用远程访问。如果无法访问系统, 请参阅第157页上的"系统板跳线"中关于设置系统中 NVRAM CLR 跳线并将 BIOS 恢复至默认设置的说明。

- 4 重新连接,每次打开一个 USB 设备的电源。
- 5 如果某一设备造成同一问题,请关闭该设备的电源,更换 USB 电缆,然后再打开该设备的电源。 如果问题仍然存在,请更换此设备。 如果所有故障排除均失败,请参阅第 165 页上的"获得帮助"。

## 串行 1/0 设备故障排除

- 1 关闭系统和所有已连接至串行端口的外围设备。
- 2 将串行接口电缆更换为另一条可正常工作的电缆,并打开系统和串行设备。

如果问题得以解决,则请更换接口电缆。

- 3 关闭系统和串行设备,将该设备更换为同类设备。
- 4 打开系统和串行设备。 如果问题得以解决,请更换串行设备。 如果问题仍然存在,请参阅第165页上的"获得帮助"。

## NIC 故障排除

- 1 运行相应的联机诊断检测程序。请参阅第 153 页上的"使用 Dell Diagnostics"。
- 2 重新启动系统,并检查与 NIC 控制器相关的任何系统信息。
- 3 查看 NIC 连接器上的相应指示灯。请参阅第 18 页上的"NIC 指示 灯代码"。
  - 如果链路指示灯不亮,请检查所有电缆的连接。
  - 如果活动指示灯不亮,则网络驱动程序文件可能已损坏或缺失。
    删除并重新安装驱动程序(如果适用)。请参阅 NIC 的说明文件。
  - 如果可能,请更改自适应设置。
  - 使用交换机或集线器上的另一个连接器。

如果使用的是 NIC 卡而不是集成的 NIC, 请参阅 NIC 卡说明文件。

- 4 确保安装了相应的驱动程序并捆绑了协议。请参阅 NIC 的说 明文件。
- 5 进入系统设置程序,确认已启用 NIC 端口。请参阅第 57 页上的 "Integrated Devices (集成设备)屏幕"。
- 6 确保将网络上的 NIC、集线器和交换机均设置为同一数据传输速率。 请参阅每个网络设备的说明文件。
- 7 确保所有网络电缆的类型无误,并且未超出最大长度限制。 如果所有故障排除均失败,请参阅第165页上的"获得帮助"。

## 受潮系统故障排除

- 小心:多数维修只能由经认证的维修技术人员进行。您只能根据产品说明 文件中的授权,或者在联机或电话服务和支持小组的指导下,进行故障排除 和简单的维修。未经 Dell 授权的维修所造成的损坏不在保修范围之内。请阅 读并遵循产品附带的安全说明。
  - 1 关闭系统和所有已连接的外围设备,并断开系统与电源插座的连接。
  - 2 打开系统护盖。请参阅第74页上的"打开系统护盖"。
  - 3 拆除系统上的组件。请参阅第71页上的"安装系统组件"。
    - 系统板导流罩
    - 配电板导流罩
    - 硬盘驱动器
    - Vflash SD 卡
    - USB 存储钥匙
    - NIC 硬件钥匙
    - 扩充卡
    - 集成存储卡
    - iDRAC6 Express 卡
    - iDRAC6 Enterprise 卡
    - 电源设备
    - 风扇
    - 处理器和散热器
    - 内存模块
- 138 系统故障排除

- 4 使系统彻底干燥至少24小时。
- 5 重新安装您在步骤3中卸下的组件。
- 6 合上系统护盖。请参阅第75页上的"合上系统护盖"。
- 7 将系统重新连接至电源插座,并打开系统和所有连接的外围设备。 如果系统未正常启动,请参阅第165页上的"获得帮助"。
- 8 如果系统正常启动,请关闭系统并重新安装所有卸下的扩充卡。 请参阅第 93 页上的"安装扩充卡"。
- 9 运行相应的联机诊断检测程序。请参阅第153页上的"使用 Dell Diagnostics"。

如果检测程序运行失败,请参阅第165页上的"获得帮助"。

## 受损系统故障排除

- 小心:多数维修只能由经认证的维修技术人员进行。您只能根据产品说明 文件中的授权,或者在联机或电话服务和支持小组的指导下,进行故障排除 和简单的维修。未经 Dell 授权的维修所造成的损坏不在保修范围之内。请阅 读并遵循产品附带的安全说明。
  - 1 关闭系统和所有已连接的外围设备,并断开系统与电源插座的连接。
  - 2 打开系统护盖。请参阅第74页上的"打开系统护盖"。
  - 3 确保已正确安装以下组件:
    - 扩充卡
    - 电源设备
    - 风扇
    - 处理器和散热器
    - 内存模块
    - 硬盘驱动器托盘
    - 系统板导流罩
    - 配电板导流罩
  - 4 确保所有电缆均已正确连接。
  - 5 合上系统护盖。请参阅第75页上的"合上系统护盖"。
  - 6 运行系统诊断程序中的系统板检测程序。请参阅第153页上的"运行系统诊断程序"。 加里检测程序运行在收入进行第165页上的"苹得帮助"

如果检测程序运行失败,请参阅第165页上的"获得帮助"。

#### 系统故障排除 | 139

## 系统电池故障排除

- 注:如果系统长期(几个星期或几个月)关闭,则 NVRAM 可能会丢失其系统配置信息。这种情况是由有故障的电池引起的。
  - 通过系统设置程序重新输入时间和日期。请参阅第50页上的"进入 系统设置程序"。
  - 2 关闭系统和所有连接的外围设备,并断开系统与电源插座的连接至 少一小时。
  - 3 将系统重新连接至电源插座,并打开系统和所有连接的外围设备。
  - 4 进入系统设置程序。

如果系统设置程序中的日期和时间不正确,请更换电池。请参阅 第122页上的"更换系统电池"。

注:某些软件可能会导致系统时间加快或减慢。如果除了系统设置程序中的时间不正确外,系统看起来运行正常,则问题可能是由软件而不是由有故障的电池引起的。

如果更换电池后问题仍未解决,请参阅第165页上的"获得帮助"。

## 电源设备故障排除

- 小心:要使系统运行,必须至少安装一个电源设备。仅安装一个电源设备 时,长时间运行系统可能会导致系统过热。
  - 通过电源设备故障指示灯来识别有故障的电源设备。请参阅第19页 上的"电源指示灯代码"。
  - 通过拆卸和重新安装的方法来重置电源设备。请参阅第87页上的 "电源设备"。
    - 注: 安装完电源设备后,请等待几秒钟,以便系统识别电源设备并确定其是否可以正常工作。电源指示灯呈绿色亮起,表示电源设备可以正常工作。

如果问题仍然存在,请更换出现故障的电源设备。

3 如果问题仍然存在,请参阅第165页上的"获得帮助"。

## 系统冷却问题故障排除

小心:多数维修只能由经认证的维修技术人员进行。您只能根据产品说明 文件中的授权,或者在联机或电话服务和支持小组的指导下,进行故障排除 和简单的维修。未经 Dell 授权的维修所造成的损坏不在保修范围之内。请阅 读并遵循产品附带的安全说明。

确保不存在以下情况:

- 系统护盖、系统板导流罩、配电板导流罩、硬盘驱动器挡片或者前 填充面板或后填充面板被卸下。
- 环境温度太高。
- 外部通风受阻。
- 系统内部电缆妨碍了通风。
- 某个冷却风扇被卸下或出现故障。请参阅第141页上的"风扇故障 排除"。

## 风扇故障排除

小心:多数维修只能由经认证的维修技术人员进行。您只能根据产品说明 文件中的授权,或者在联机或电话服务和支持小组的指导下,进行故障排除 和简单的维修。未经 Dell 授权的维修所造成的损坏不在保修范围之内。请阅 读并遵循产品附带的安全说明。

- 1 打开系统护盖。请参阅第74页上的"打开系统护盖"。
- 小心:所有冷却风扇均可热交换。要在系统运行时保持正常的冷却效果, 请每次仅更换一个风扇。
  - 2 根据 LCD 面板或诊断软件的指示找到出现故障的风扇。
  - 3 关闭系统和所有已连接的外围设备。
  - 4 卸下并重置风扇。请参阅第107页上的"卸下冷却风扇"。
  - 5 重新启动系统。

// 注: 等待至少 30 秒钟,以便系统识别风扇并确定风扇是否正常工作。

- 6 如果问题仍未解决,请关闭系统,然后安装新风扇。请参阅第107 页上的"卸下冷却风扇"和第108页上的"安装冷却风扇"。
- 7 重新启动系统。

如果更换的风扇可以正常工作,请合上系统护盖。请参阅第75页上的"合上系统护盖"。

如果更换的风扇仍不能运行,请参阅第165页上的"获得帮助"。

## 系统内存故障排除

- 小心:多数维修只能由经认证的维修技术人员进行。您只能根据产品说明 文件中的授权,或者在联机或电话服务和支持小组的指导下,进行故障排除 和简单的维修。未经 Dell 授权的维修所造成的损坏不在保修范围之内。请阅 读并遵循产品附带的安全说明。
- 注:无效的内存配置可能导致系统启动时停机,并且无任何视频输出。请 参阅第111页上的"内存模块一般安装原则",并验证您的内存配置是否符 合所有适用的原则。
  - 如果系统可以运行,请运行相应的联机诊断检测程序。请参阅第153 页上的"运行系统诊断程序"。
     如果诊断程序指示出现故障,请按照诊断程序提供的纠正措施进行 操作。
  - 2 如果系统无法运行,请关闭系统和所有已连接的外围设备,并断开 系统与电源插座的连接。等待至少10秒钟,然后将系统重新连接至 电源。
  - 3 打开系统和连接的外围设备,并留意屏幕上的信息。 如果系统显示指示特定内存模块出现故障的错误信息,请转至 步骤18。
  - 4 进入系统设置程序并检查系统内存设置。请参阅第 53 页上的 "Memory Settings (内存设置)屏幕"。请视需要对内存设置进 行更改。

如果内存设置符合所安装的内存,但仍指示存在问题,请转至 步骤 18。

- 5 关闭系统和所有已连接的外围设备,并断开系统与电源插座的连接。
- 6 打开系统护盖。请参阅第74页上的"打开系统护盖"

- 7 卸下冷却导流罩(如果适用)。请参阅第99页上的"卸下系统板导流罩"。
- 8 检查内存通道,确保内存插装无误。请参阅第111页上的"内存模 块一般安装原则"。
- 9 在各自插槽中重置内存模块。请参阅第113页上的"安装内存模块"。
- **10** 装回冷却导流罩(如果适用)。请参阅第100页上的"安装系统板 导流罩"。
- 11 合上系统护盖。请参阅第75页上的"合上系统护盖"。
- 12 将系统重新连接至电源插座,并打开系统和所有连接的外围设备。
- 13 进入系统设置程序并检查系统内存设置。请参阅第 53 页上的 "Memory Settings (内存设置)屏幕"。 如果问题未解决,请继续执行下一步。
- 14 如果诊断检测程序或错误信息指示特定内存模块出现故障,请更换 该模块。
- 15 关闭系统和所有已连接的外围设备,并断开系统与电源插座的连接。
- 16 打开系统护盖。请参阅第74页上的"打开系统护盖"。
- **17** 卸下冷却导流罩 (如果适用)。请参阅第 99 页上的"卸下系统板导 流罩"。
- 18 要对未指定的故障内存模块进行故障排除,请用相同类型和容量的 内存模块更换第一个 DIMM 插槽中的模块。请参阅第 113 页上的 "安装内存模块"。
- 19 合上系统护盖。请参阅第75页上的"合上系统护盖"。
- 20 将系统重新连接至电源插座,并打开系统和所有连接的外围设备。
- 21 在系统进行引导时,注意观察所有显示的错误信息以及系统前面的 诊断指示灯。
- 22 如果仍然指示存在内存问题,则对安装的每个内存模块重复执行步骤 14 至步骤 21。

如果检查所有内存模块后,问题仍然存在,请参阅第165页上的"获得帮助"。

## 内部 USB 钥匙故障排除

- 小心:多数维修只能由经认证的维修技术人员进行。您只能根据产品说明 文件中的授权,或者在联机或电话服务和支持小组的指导下,进行故障排除 和简单的维修。未经 Dell 授权的维修所造成的损坏不在保修范围之内。请阅 读并遵循产品附带的安全说明。
  - 1 进入系统设置程序,并确保已启用 USB 钥匙端口。请参阅第 57 页上的"Integrated Devices (集成设备)屏幕"。
  - 2 关闭系统和所有已连接的外围设备,并断开系统与电源插座的连接。
  - 3 打开系统护盖。请参阅第74页上的"打开系统护盖"。
  - 4 找到 USB 钥匙并予以重置。请参阅第 98 页上的"内部 USB 存储钥匙"。
  - 5 合上系统护盖。请参阅第75页上的"合上系统护盖"。
  - 6 打开系统和连接的外围设备,并检查 USB 钥匙是否运行正常。
  - 7 如果问题仍未解决,则重复执行步骤2和步骤3。
  - 8 插入已知能正常工作的其它 USB 钥匙。
  - 9 合上系统护盖。请参阅第75页上的"合上系统护盖"。
- 10 打开系统和连接的外围设备,并检查 USB 钥匙是否运行正常。 如果问题仍未解决,请参阅第 165 页上的"获得帮助"。
## SD 卡故隨排除

- ∧ 小心: 多数维修只能由经认证的维修技术人员进行。您只能根据产品说明 文件中的授权,或者在联机或电话服务和支持小组的指导下,进行故障排除 和简单的维修。未经 Dell 授权的维修所造成的损坏不在保修范围之内。请阅 读并遵循产品附带的安全说明。
  - 1 进入系统设置程序,确保已启用内部 SD 卡端口。请参阅第 57 页上 的"Integrated Devices (集成设备)屏幕"。
  - 2 关闭系统和所有连接的外围设备,并断开系统与电源插座的连接。
  - 3 打开系统护盖。请参阅第75页上的"合上系统护盖"。
  - 4 重置 SD 模块电缆。请参阅第 106 页上的 "卸下 VFlash 介质卡"和 第106页上的"安装 VFlash 介质卡"。
- / 小心:如果 Redundancy (冗余)选项在系统设置程序的 Integrated Devices (集成设备)屏幕中设置为 Mirror Mode (镜像模式),您必须按照步骤 5 到 步骤 9 中的说明进行操作以避免数据丢失。如果 Redundancy (冗余)选项 设置为 Disabled (已禁用),请继续进行步骤 10。

🥢 注: SD 卡出现故障时, 内部双 SD 模块控制器会通知系统。下一次重新引 导时,系统会通过指示该故障的信息提示您。

- 5 如果 SD 卡 1 发生故障,请从 SD 卡插槽 1 中取出该卡。请参阅第 106 页上的"卸下 VFlash 介质卡"。如果 SD 卡 2 发生故障,请在 SD 卡插槽 2 中安装新的 SD 卡, 然后继续进行步骤 8。
- 6 取出 SD 卡插槽 2 中的卡,将其插入 SD 卡插槽 1。请参阅 第 106 页上的"卸下 VFlash 介质卡"和第 106 页上的"安装 VFlash 介质卡"。
- **7** 将新 SD 卡插入 SD 卡插槽 2。
- 8 合上系统护盖。请参阅第75页上的"合上系统护盖"。
- 9 打开系统和连接的外围设备,并检查 SD 卡是否运行正常。
- **10** 插入已知可正常工作的其它 SD 卡。
- 11 合上系统护盖。请参阅第75页上的"合上系统护盖"。
- 12 打开系统和连接的外围设备,并检查 SD 卡是否运行正常。 如果问题仍未解决,请参阅第165页上的"获得帮助"。

## 光盘驱动器故障排除

- 小心:多数维修只能由经认证的维修技术人员进行。您只能根据产品说明 文件中的授权,或者在联机或电话服务和支持小组的指导下,进行故障排除 和简单的维修。未经 Dell 授权的维修所造成的损坏不在保修范围之内。请阅 读并遵循产品附带的安全说明。
  - 1 请卸下前挡板 (如果适用)。请参阅第73页上的"卸下前挡板"。
  - 2 尝试使用其它介质。
  - 3 进入系统设置程序并确保已启用了集成的 SATA 控制器以及驱动器的 SATA 端口。请参阅第 49 页上的"使用系统设置程序和 UEFI 引导 管理器"。
  - 4 运行相应的联机诊断检测程序。请参阅第153页上的"运行系统诊断程序"。
  - 5 关闭系统和所有已连接的外围设备,并断开系统与电源插座的连接。
  - 6 打开系统护盖。请参阅第74页上的"打开系统护盖"。
  - 7 确保接口电缆已牢固地连接至光盘驱动器和控制器。请参阅第109 页上的"RAID 电池 (可选)"。
  - 8 确保电源电缆已正确连接至驱动器。
  - 9 合上系统护盖。请参阅第75页上的"合上系统护盖"。
- **10** 将系统重新连接至电源插座,并打开系统和连接的外围设备。 如果问题仍未解决,请参阅第165页上的"获得帮助"。

## 外部磁带驱动器故障排除

- 1 尝试使用其它盒式磁带。
- 2 确保已正确安装和配置磁带驱动器的设备驱动程序。有关设备驱动 程序的详情,请参阅磁带驱动器的说明文件。
- 3 按照磁带备份软件说明文件中的说明重新安装磁带备份软件。
- 4 确保磁带驱动器接口电缆完全连接至磁带驱动器和控制器卡上的外 部端口。
- 5 运行相应的联机诊断检测程序。请参阅第153页上的"运行系统诊断程序"。

6 关闭系统和所有已连接的外围设备,并断开系统与电源插座的连接。

小心:多数维修只能由经认证的维修技术人员进行。您只能根据产品说明 文件中的授权,或者在联机或电话服务和支持小组的指导下,进行故障排除 和简单的维修。未经 Dell 授权的维修所造成的损坏不在保修范围之内。请阅 读并遵循产品附带的安全说明。

- 7 打开系统护盖。请参阅第74页上的"打开系统护盖"。
- 8 在扩充卡插槽中重置控制器卡。
- 9 确保将磁带驱动器接口电缆完全连接至磁带驱动器、控制器卡 (SAS 或 SCSI)上的连接器或者系统板上的 SATA 连接器。
- 10 确保电源电缆已正确连接至驱动器和配电板。
- 11 合上系统护盖。请参阅第75页上的"合上系统护盖"。
- 12 将系统重新连接至电源插座,并打开系统和连接的外围设备。 如果问题仍未解决,请参阅磁带驱动器说明文件以获得其它故障排 除说明。

如果无法解决问题,请参阅第165页上的"获得帮助"。

## 硬盘驱动器故障排除

- 小心:多数维修只能由经认证的维修技术人员进行。您只能根据产品说明 文件中的授权,或者在联机或电话服务和支持小组的指导下,进行故障排除 和简单的维修。未经 Dell 授权的维修所造成的损坏不在保修范围之内。请阅 读并遵循产品附带的安全说明。
- 小心:此故障排除步骤可能会破坏硬盘驱动器上存储的数据。进行故障排除之前,请备份硬盘驱动器上存储的所有文件。
  - 1 运行相应的联机诊断检测程序。请参阅第 153 页上的"使用 Dell Diagnostics"。

根据诊断检测程序的结果,按需要继续执行以下步骤。

2 请卸下前挡板 (如果适用)。请参阅第73页上的"卸下前挡板"。

- 3 如果系统中存在 RAID 控制器且在 RAID 阵列中配置了硬盘驱动器,则执行下列步骤。
  - a 重新启动系统,并进入主机适配器配置公用程序,对于 PERC 控制器,请按 <Ctrl><R> 组合键,对于 SAS 控制器,则按 <Ctrl><C> 组合键。

有关配置公用程序的信息,请参阅主机适配器附带的说明文件。

- b 确保已正确配置 RAID 阵列的硬盘驱动器。
- c 将硬盘驱动器置于离线状态并重置驱动器。请参阅第77页上的 "卸下硬盘驱动器托盘"。
- d 退出配置公用程序并允许系统引导至操作系统。
- 4 确保已正确安装和配置控制器卡所需的设备驱动程序。有关详情, 请参阅操作系统说明文件。
- 5 重新启动系统,进入系统设置程序,并验证控制器是否已启用,以 及驱动器是否在系统设置程序中出现。请参阅第49页上的"使用系 统设置程序和 UEFI 引导管理器"。

如果问题仍然存在,请参阅第165页上的"获得帮助"。

## 存储控制器故障排除

- 注:对 SAS 或 PERC 控制器进行故障排除时,另请参阅操作系统和控制器的 说明文件。
  - 1 运行相应的联机诊断检测程序。请参阅第153页上的"使用 Dell Diagnostics"。
  - 2 进入系统设置程序并确保已启用 SAS 或 PERC 控制器。请参阅第 49 页上的"使用系统设置程序和 UEFI 引导管理器"。
  - 3 重新启动系统并按住相应的按键序列以进入配置公用程序:
    - <Ctrl><C> 组合键,用于 SAS 控制器
    - <Ctrl><R> 组合键,用于 PERC 控制器

有关配置设置的信息,请参阅控制器的说明文件。

4 检查配置设置,进行必要的纠正,然后重新启动系统。

5 请卸下前挡板 (如果适用)。请参阅第73页上的"卸下前挡板"。

小心:多数维修只能由经认证的维修技术人员进行。您只能根据产品说明 文件中的授权,或者在联机或电话服务和支持小组的指导下,进行故障排除 和简单的维修。未经 Dell 授权的维修所造成的损坏不在保修范围之内。请阅 读并遵循产品附带的安全说明。

- 6 关闭系统和所有已连接的外围设备,并断开系统与电源插座的连接。
- 7 打开系统护盖。请参阅第74页上的"打开系统护盖"。
- 8 确保控制器卡已在系统板连接器中稳固就位。请参阅第106页上的 "VFlash介质(可选)"。
- **9** 如果使用带有电池供电高速缓存的 PERC 控制器,请确保 RAID 电 池已正确连接且 PERC 卡上的内存模块已正确就位 (如果适用)。
- 10 验证 SAS 背板和 SAS 控制器之间的电缆连接是否正确。请参阅 第 129 页上的"安装 SAS 背板"。 请确保电缆已稳固地连接至 SAS 控制器和 SAS 背板。
- 11 合上系统护盖。请参阅第 75 页上的 "合上系统护盖"。
- 12 将系统重新连接至电源插座,并打开系统和所有连接的外围设备。 如果问题仍然存在,请参阅第165页上的"获得帮助"。

## 扩充卡故障排除

- 小心:多数维修只能由经认证的维修技术人员进行。您只能根据产品说明 文件中的授权,或者在联机或电话服务和支持小组的指导下,进行故障排除 和简单的维修。未经 Dell 授权的维修所造成的损坏不在保修范围之内。请阅 读并遵循产品附带的安全说明。
- 注:进行扩充卡故障排除时,请参阅操作系统和扩充卡的说明文件。
  - 1 运行相应的联机诊断检测程序。请参阅第 153 页上的"使用 Dell Diagnostics"。
  - 2 请卸下前挡板 (如果适用)。请参阅第73页上的"卸下前挡板"。
  - 3 关闭系统和所有已连接的外围设备,并断开系统与电源插座的连接。
  - 4 打开系统护盖。请参阅第74页上的"打开系统护盖"。
  - **5** 确保扩充卡在其连接器中稳固就位。请参阅第93页上的"安装扩充 卡"。
  - 6 合上系统护盖。请参阅第75页上的"合上系统护盖"。

#### 系统故障排除 | 149

- 7 将系统重新连接至电源插座,并打开系统和所有连接的外围设备。
- 8 如果问题仍未解决,请关闭系统和连接的外围设备,然后断开系统 与电源插座的连接。
- 9 打开系统护盖。请参阅第74页上的"打开系统护盖"。
- **10** 卸下系统中安装的扩充卡。请参阅第 94 页上的"集成存储控制器 卡"。
- 11 合上系统护盖。请参阅第75页上的"合上系统护盖"。
- 12 将系统重新连接至电源插座,并打开系统和连接的外围设备。
- 13 运行相应的联机诊断检测程序。请参阅第 153 页上的"运行系统诊断程序"。

如果检测程序运行失败,请参阅第165页上的"获得帮助"。

## 处理器故障排除

- 小心:多数维修只能由经认证的维修技术人员进行。您只能根据产品说明 文件中的授权,或者在联机或电话服务和支持小组的指导下,进行故障排除 和简单的维修。未经 Dell 授权的维修所造成的损坏不在保修范围之内。请阅 读并遵循产品附带的安全说明。
  - 1 运行相应的联机诊断检测程序。请参阅第 153 页上的"使用 Dell Diagnostics"。
  - 2 关闭系统和所有已连接的外围设备,并断开系统与电源插座的连接。
  - 3 打开系统护盖。请参阅第74页上的"打开系统护盖"。
  - 4 卸下系统板导流罩。请参阅第 99 页上的"卸下系统板导流罩"。
  - **5** 确保已正确安装了所有处理器和散热器。请参阅第119页上的"安装处理器"。
  - 6 合上系统护盖。请参阅第75页上的"合上系统护盖"。
  - 7 将系统重新连接至电源插座,并打开系统和连接的外围设备。
  - 8 运行相应的联机诊断检测程序。请参阅第153页上的"运行系统诊断程序"。

如果系统只有一个处理器,且仍指示存在问题,请参阅第165页上的"获得帮助"。

9 如果系统有多个处理器,请关闭系统和所有已连接的外围设备,并 断开系统与电源插座的连接。

- 10 打开系统护盖。请参阅第74页上的"打开系统护盖"。
- 11 卸下系统板导流罩。请参阅第 99 页上的"卸下系统板导流罩"。
- 12 卸下处理器 2。请参阅第 116 页上的"卸下处理器"。
- 13 合上系统护盖。请参阅第75页上的"合上系统护盖"。
- 14 将系统重新连接至电源插座,并打开系统和所有连接的外围设备。
- 15 运行相应的联机诊断检测程序。请参阅第153页上的"运行系统诊断程序"。 如果检测程序运行失败,则说明该处理器出现故障。请参阅第165

如果检测程序运行矢败,则说明该处埋器出现故障。请参阅第 165 页上的 "获得帮助"。

- 16 关闭系统和所有已连接的外围设备,并断开系统与电源插座的连接。
- 17 打开系统护盖。请参阅第74页上的"打开系统护盖"。
- 18 用处理器 2 替换处理器 1。请参阅第 119 页上的"安装处理器"。
- **19** 重复执行步骤 15 至步骤 13。

如果在检测了两个处理器之后问题仍然存在,则说明系统板出现故障。请参阅第165页上的"获得帮助"。

# 5

# 运行系统诊断程序

如果您的系统出现问题,请在致电寻求技术帮助之前运行诊断程序。诊断 程序旨在检测系统的硬件,它不需要其它设备,也不会丢失数据。如果您 无法自行解决问题,维修和支持人员可以使用诊断程序的检测结果帮助您 解决问题。

# 使用 Dell Diagnostics

要判定系统问题,请先使用 Online Diagonistics。Online Diagonistics 是一套诊断程序(或检测模块),提供针对机箱和存储组件(如硬盘驱动器、物理内存、通信和打印机端口、NIC和 CMOS等)的诊断检测。如果使用 Online Diagonistics 无法确定问题,请使用嵌入式系统诊断程序。

对于运行所支持的 Microsoft Windows 和 Linux 操作系统的系统而言,在 上面运行 Online Diagnostics 所需的文件可以在 **support.dell.com** 上和随系 统附带的介质中找到。有关使用诊断程序的信息,请参阅 **support.dell.com/manuals** 上的 《Dell Online Diagnostics 用户指南》 (位于系统管理软件下)。

# 嵌入式系统诊断程序功能

系统诊断程序提供了一系列用于特定设备组或设备的菜单和选项。系统诊断程序菜单和选项允许您使用以下各项功能:

- 单独或集中运行检测程序
- 控制检测顺序
- 重复检测
- 显示、打印或保存检测结果
- 检测到错误时暂停检测,或者达到用户定义的错误限制时终止检测
- 查看对每项检测及其参数进行简要说明的帮助信息
- 查看告知您检测是否成功完成的状态信息
- 查看告知您在检测过程中所遇到问题的错误信息

# 何时使用嵌入式系统诊断程序

如果系统中的主要组件或设备无法正常运行,则表明组件可能出现组件故障。只要微处理器和系统的输入/输出设备可以工作,就可以使用系统诊断程序来帮助找出问题。

# 运行嵌入式系统诊断程序

嵌入式系统诊断程序从 Life Cycle Controller (生命周期控制器)屏幕运行。

# 小心:嵌入式系统诊断程序仅用于检测您的系统。使用此程序检测其它系统可能会导致无效结果或错误信息。

- 1 系统引导时按 <F10> 键。
- 2 单击左侧窗格中的 Diagnostics (诊断程序),然后单击右侧窗格中的 Launch Diagnostics (启动诊断程序)。

使用 Diagnostics (诊断程序)菜单可以运行所有或特定的诊断检测,或 退出系统诊断程序。

# 系统诊断程序检测选项

单击 Main Menu (主菜单)窗口中的检测选项。

| 检测选项                    | 功能                                 |
|-------------------------|------------------------------------|
| Express Test<br>(快速检测)  | 对系统执行快速检查。此选项将运行无需用户交互的<br>设备检测。   |
| Extended Test<br>(扩展检测) | 对系统执行更加彻底的检查。此检测可能持续一个小<br>时或更长时间。 |
| Custom Test<br>(自定义检测)  | 检测特定设备。                            |
| Information (信息)        | 显示检测结果。                            |

# 使用 Custom Test (自定义检测)选项

如果在 Main Menu (主菜单) 窗口中选择了 Custom Test (自定义 检测),则通过 Customize (自定义)窗口可以选择要检测的设备、选择 特定的检测选项和查看检测结果。

#### 选择要检测的设备

Customize (自定义) 窗口的左侧列出了可以检测的设备。单击设备或模 块旁边的 (+) 可以查看其组件。单击任何组件上的 (+) 可以查看可用的 检测。单击设备(而非其组件)可以选择此设备的所有组件以进行检测。

注:选择您要检测的所有设备和组件后,请高亮度显示 All Devices (所有) 设备),然后单击 Run Tests (运行检测)。

#### 选择诊断程序选项

从 Diagnostics Options (诊断程序选项)区域,选择要在设备上运行的 检测。

- Non-Interactive Tests Only (仅执行非交互式检测) 一只运行无需 • 用户干预的检测。
- Ouick Tests Only (仅执行快速检测) 只在设备上运行快速检测。
- Show Ending Timestamp (显示结束时间戳) 一 检测日志中将记录 • 时间戳。
- Test Iterations (检测重复次数)—选择运行检测的次数。
- Log output file pathname (日志输出文件路径名) 使您可以指定 • 用以保存检测日志文件的软盘驱动器或 USB 存储钥匙。您不能将文 件保存在硬盘驱动器上。

#### 杳看信息和结果

Customize(自定义)窗口中的下列选项卡提供了有关检测和检测结果 的信息。

- Results (结果) 显示运行过的检测以及检测结果。
- Errors (错误) 显示检测过程中出现的所有错误。 •
- Help (帮助)—显示有关当前选定的设备、组件或检测的信息。 •
- Configuration (配置) 显示有关当前选定的设备的基本配 • **置信息**。
- Parameters (参数)—显示可以为检测设置的参数。

#### 运行系统诊断程序 155

6

# 跳线和连接器

本节提供了有关系统跳线的具体信息。还提供了有关跳线和开关的一些基本信息,并对系统中各种板上的连接器进行了说明。

## 系统板跳线

图 6-1 显示了配置跳线在系统板上的位置。表 6-1 列出了跳线设置。

#### 表 6-1. 系统板跳线设置

| 跳线        | 设置     | 说明                                                    |
|-----------|--------|-------------------------------------------------------|
| PWRD_EN   |        | 启用密码功能(插针 2-4)                                        |
|           | (默认设置) |                                                       |
|           |        | 禁用密码功能,并在下一次接通交流电<br>源时解除对 iDRAC6 本地访问的锁定<br>(插针 4-6) |
| NVRAM_CLR |        | 配置设置在系统引导时保留(插针 3-5)                                  |
|           | (默认设置) |                                                       |
|           |        | 配置设置在下一次系统引导时清除<br>(插针 1-3)                           |

# 系统板连接器

有关系统板连接器的位置和说明,请参阅图 6-1 和表 6-2。

#### 图 6-1. 系统板连接器

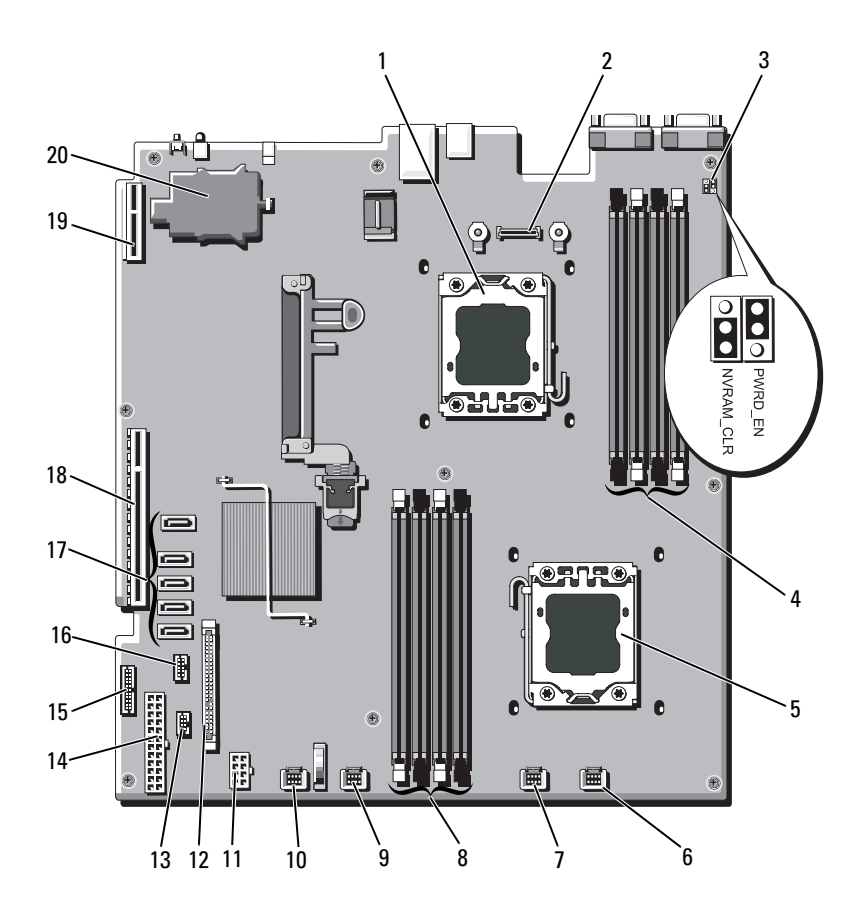

#### 表 6-2. 系统板连接器

| 项目 | 连接器               | 说明                     |
|----|-------------------|------------------------|
| 1  | CPU2              | 处理器 2                  |
| 2  | iDRAC6 Enterprise | iDRAC6 Enterprise 卡连接器 |
| 3  | PWRD_EN           | 密码启用跳线                 |
|    | NVRAM_CLR         | NVRAM 清除跳线             |
| 4  | B1                | 内存模块插槽 Bl (白色释放拉杆)     |
|    | B3                | 内存模块插槽 B3              |
|    | B2                | 内存模块插槽 B2 (白色释放拉杆)     |
|    | B4                | 内存模块插槽 B4              |
| 5  | CPU1              | 处理器 1                  |
| 6  | FAN1              | 系统风扇1连接器               |
| 7  | FAN2              | 系统风扇 2 连接器             |
| 8  | A4                | 内存模块插槽 A4              |
|    | A2                | 内存模块插槽 A2 (白色释放拉杆)     |
|    | A3                | 内存模块插槽 A3              |
|    | Al                | 内存模块插槽 Al (白色释放拉杆)     |
| 9  | FAN3              | 系统风扇 3 连接器             |
| 10 | FAN4              | 系统风扇 4 连接器             |
| 11 | 12V               | 8 针电源连接器               |
| 12 | FP_CONN           | 控制面板连接器                |
| 13 | BP_CONN           | 背板电源连接器                |
| 14 | PWR_CONN          | 24 针电源连接器              |
| 15 | PDB_I2C           | 配电板连接器                 |
| 16 | FP USB_CONN       | 控制面板 USB 连接器           |

表 6-2. 系统板连接器 (续)

| 17 | SATA_A         | SATA 连接器 A          |
|----|----------------|---------------------|
|    | SATA_B         | SATA 连接器 B          |
|    | SATA_C         | SATA 连接器 C          |
|    | SATA_D         | SATA 连接器 D          |
|    | SATA_E         | SATA 连接器 E          |
| 18 | RISER          | 扩充卡提升板连接器           |
| 19 | RISER          | 扩充卡提升板连接器           |
| 20 | iDRAC6 Express | iDRAC6 Express 卡连接器 |

**注**:有关本表中所用缩写和缩写词的全称,请参阅 support.dell.com/manuals 上的 *Glossary* (词汇表)。

# SAS 背板连接器

#### 图 6-2. SAS 背板连接器

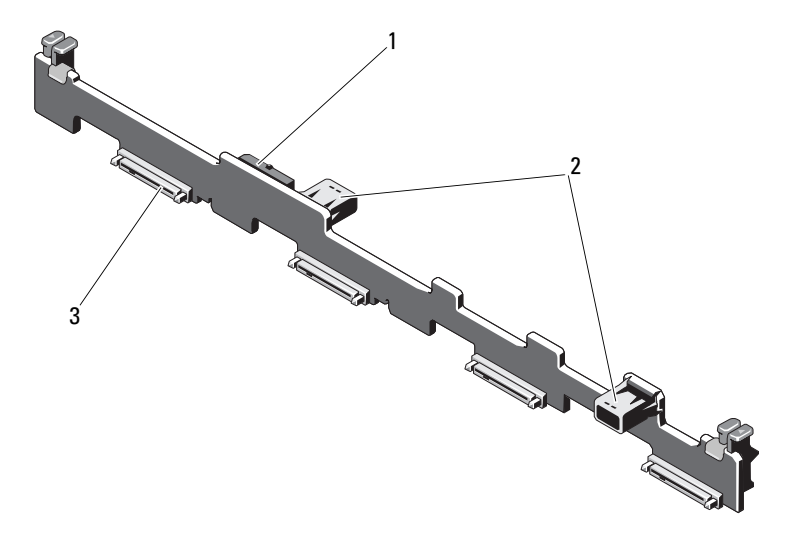

2

1 电源电缆连接器

数据电缆连接器 (2个)

**3** 硬盘驱动器连接器(**4**个)

# 扩充卡提升板组件和 PCIe 总线

图 6-3. PCIe 扩充卡提升板组件

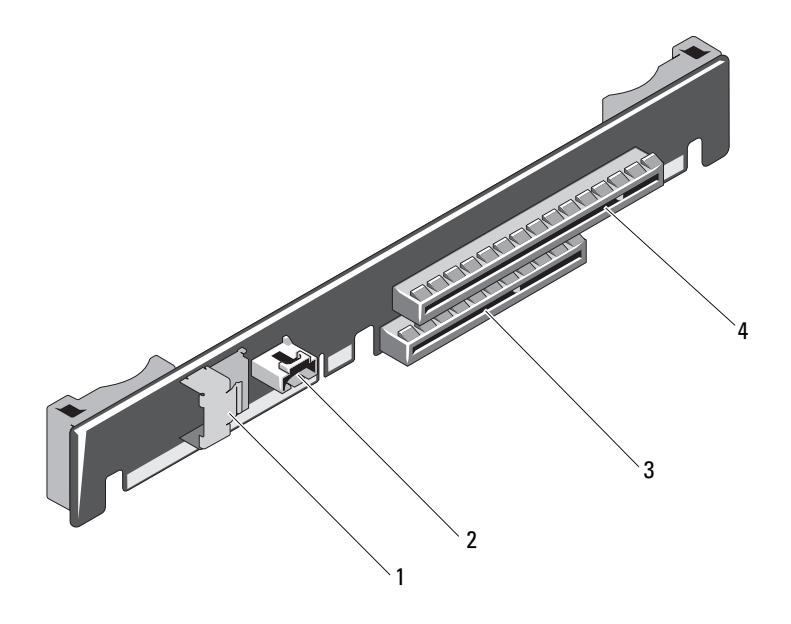

2

4

1 数据电缆连接器

- SAS 电源电缆连接器
- 3 插槽 2 集成存储控制器卡连接器
- 插槽 1 PCle x16 链路 扩充卡插槽

# 配电板连接器

#### 图 6-4. 配电板连接器

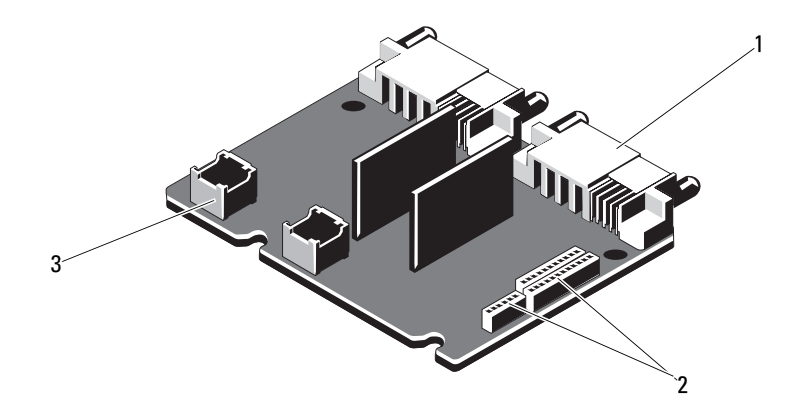

- 1 电源设备连接器 (2个) 2
- 系统板电源电缆连接器 (**3个**)
- 3 风扇模块电源电缆连接器 (2个)

# 禁用已忘记的密码

系统的软件安全保护功能包括系统密码和设置密码功能,第49页上的 "使用系统设置程序和 UEFI 引导管理器"对其进行了详细说明。密码跳 线可以启用或禁用这些密码功能,也可以清除当前使用的任何密码。

#### 🛆 小心:请参阅系统所附安全说明中的"防止静电损害"。

- 1 关闭系统和所有连接的外围设备,并断开系统与电源插座的连接。
- 2 打开系统护盖。请参阅第74页上的"打开与合上系统护盖"。
- **3** 将密码跳线移至"已禁用"位置,清除密码。请参阅表 6-1。要在系 统板上找到密码跳线,请参阅图 6-1。
- 4 合上系统护盖。
- 5 将系统重新连接至电源插座,并打开系统和所有连接的外围设备。 现有密码不会被禁用(清除),除非在密码跳线塞处于"已禁用" 位置时引导系统。但是,设定新系统和/或设置密码之前,必须将跳 线塞返回"已启用"位置。

# 注:如果在跳线塞仍处于"已禁用"位置的情况下设定新系统和/或设置密码,系统将在下次引导时禁用新密码。

- 6 关闭系统和所有连接的外围设备,并断开系统与电源插座的连接。
- 7 打开系统护盖。请参阅第74页上的"打开与合上系统护盖"。
- 8 将密码跳线移回至"已启用"位置,以恢复密码功能。请参 阅表 6-1。
- 9 合上系统护盖。
- 10 将系统重新连接至电源插座,并打开系统和所有连接的外围设备。
- 11 设定新的系统和/或设置密码。 要使用系统设置程序设定新密码,请参阅第65页上的"系统密码和 设置密码功能"。

7

# 获得帮助

# 与 Dell 联络

美国地区的客户,请致电 800-WWW-DELL (800-999-3355)。

注:如果没有活动的 Internet 连接,您可以在购货发票、装箱单、帐单或 Dell 产品目录上查找联系信息。

Dell 提供了几种联机以及电话支持和服务选项。可用性会因所在国家和地 区以及产品的不同而有所差异,您所在的地区可能不提供某些服务。有关 销售、技术支持或客户服务问题,请与 Dell 联络:

- 1 请访问 support.dell.com。
- 2 在页面底部,单击您所在的国家/地区。要获取国家/地区的完整 列表,请单击 All (全部)。
- 3 单击 Support (支持) 菜单中的 All Support (全部支持)。
- 4 根据您的需要选择适当的服务或支持链接。
- 5 选择便于您与 Dell 联络的方式。

# 索引

#### B

BMC 配置, 69

### C

CD 驱动器 故障排除, 146 CD/DVD 驱动器 *请参阅*光盘驱动器。

## D

Dell 联络, 165 Dell Online Diagnostics 使用, 153 DIMM *请参阅*内存模块 (DIMM)。

## I

iDRAC 卡 安装, 104 系统端口, 16 iDRAC6 卡 安装, 102 iDRAC6 配置公用程序, 70

## L

LCD 面板 部件, 12 菜单, 13

#### Ν

NIC 背面板连接器,16 故障排除,137 指示灯,18

#### Ρ

POST 访问系统功能, 9

## S

SAS RAID 控制器子卡 故障排除, 148
SAS 背板 安装, 129 卸下, 127
SAS 控制器卡 安装, 95 卸下, 94
SAS 控制器子卡 故障排除, 148

#### 索引 | 167

| SAS 硬盘驱动器。前动器。        | <i>青参阅</i> 硬盘驱 |
|-----------------------|----------------|
| SATA 硬盘驱动器。<br>驱动器。   | 请参阅硬盘          |
| SD 卡<br>故障排除, 144-145 |                |

## Т

TPM 安全保护, 61

#### U

UEFI 引导管理器 UEFI 引导设置屏幕, 64 进入, 63 系统公用程序屏幕, 65 主屏幕, 64 Unified Server Configurator, 69 USB 前面板连接器, 10 USB 设备 背面板连接器, 16 USB 钥匙 故障排除, 144-145 USC, 69

#### Ζ

安全,135 安装 iDRAC 卡, 102, 104 SAS 背板, 129 SAS 控制器, 95 处理器, 119 电源设备挡片,89 光盘驱动器,84 控制面板部件,127 扩充卡,93 冷却导流罩,100,102 内存模块,113 硬盘驱动器(可热插拔),79 硬盘驱动器 (已连接电缆),82 硬盘驱动器挡片,77 保护系统, 61, 67 保修,48 背面板部件,16 布线 光盘驱动器,84 插槽 请参阅扩充槽。 处理器 安装,119 升级,116 卸下,116 磁带驱动器 故障排除,146 错误信息,50 挡板,73

挡片 电源设备,89 硬盘驱动器,76 电池 RAID 卡电池故障排除, 148 故障排除,140 电池 (系统) 更换,122 电话号码,165 电源设备 卸下,87,89 指示灯,19 装回.88.91 电源设备挡片,89 电源指示灯,10,19 更换 系统电池, 122 故障排除 CD 驱动器, 146 NIC, 137 SAS RAID 控制器子卡, 148 SD卡, 144-145 磁带驱动器, 146 电池,140 键盘,136 扩充卡,149 冷却风扇, 141 内部 USB 钥匙, 144-145 内存,142 视频,136 受潮系统, 138 受损系统,139 外部连接,136

故障排除 *(续)* 微处理器, 150 系统冷却, 141 硬盘驱动器,147 光盘驱动器 安装,84 护盖 打开,74 合上,75 键盘 故障排除,136 仅维修过程 系统板, 131 警告信息,48 控制面板部件 LCD 面板部件, 12 安装,127 部件,10 卸下,123 扩充槽,91 扩充卡 SAS 控制器, 94 安装,93 故障排除, 149 卸下,92 冷却导流罩 安装,100,102 卸下, 99, 101 冷却风扇 故障排除,141 装回,108

连接器 USB, 10 视频,10 系统板, 158, 161 密码 禁用,163 设置.68 系统,65 内存 故障排除, 142 内存模块 (DIMM) RDIMM 配置, 112 UDIMM 配置, 92 安装,113 配置,111 卸下,115 启动 访问系统功能,9 前面板部件,10 嵌入式系统管理,69 嵌入式系统诊断程序 使用,153 驱动器挡片 安装,77 卸下,76 散热器,117 设置密码,68 升级 处理器,116

视频 背面板连接器.16 故障排除,136 前面板连接器,10 受潮系统 故障排除,138 受损系统 故障排除,139 跳线 (系统板),157 微处理器 故障排除,150 请参阅处理器。 系统 打开,74 合上,75 系统板 安装,133 连接器, 158, 161 跳线,157 卸下,131 系统功能 访问,9 系统冷却 故障排除, 141 系统密码, 65 系统设置程序 PCI IRO 分配, 58 SATA 设置, 55 处理器设置,54 串行通信选项,58 电源管理选项,60 击键输入,50 集成设备选项,57

170 丨 索引

系统设置程序 (续) 内存设置.53 嵌入式服务器管理选项,59 系统安全保护选项,61 引导设置,56 系统设置屏幕 主.51 系统信息,36 卸下 SAS 背板, 127 SAS 控制器, 94 处理器,116 挡板.73 电源设备, 87, 89 电源设备挡片,89 护盖,74 控制面板部件, 123 扩充卡,92 冷却导流罩, 99, 101 内存模块.115 系统板,131 硬盘驱动器(可热插拔),77 硬盘驱动器 (已连接电缆),81 硬盘驱动器挡片,76 信息 错误信息,50 警告,48 系统,36 状态 LCD, 22 硬盘驱动器 故障排除,147

硬盘驱动器 (可热插拔) 安装.79 卸下,77 硬盘驱动器 (已连接电缆) 安装,82 卸下,81 与 Dell 联络, 165 原则 扩充卡安装,91 连接外部设备,18 内存安装,111 远程访问控制器 请参阅 iDRAC。 诊断程序 高级检测选项,155 何时使用,154 检测选项, 154 使用 Online Diagnostics, 153 使用嵌入式系统诊断程序,153 支持 与 Dell 联络, 165 指示灯 NIC, 18 背面板,16 电源,10,19 前面板,10 装回 电源设备, 88, 91 冷却风扇,108

## 172 | 索引